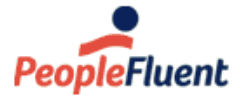

Recruit, Develop, Perform, Reward

# NetDimensions LMS 15.1

# **Catalog Administration**

An overview of Catalog Administration features in PeopleFluent Learning NetDimensions LMS Version 15.1

www.peoplefluent.com/products/learning

# **Document Information**

Document ID: EN15010 Document Title: NetDimensions LMS 15.1 - Catalog Administration Document Version: 1.0 Document Date: January 2020

This document may be revised from time to time.

# Legal Notices

This document has been created for authorized licensees and subscribers ("Customers") of the software products and associated services of Learning Technologies Group, Inc. by its division PeopleFluent and all of its affiliates (individually and collectively, as applicable, "PeopleFluent"). It contains the confidential and proprietary information of PeopleFluent and may be used solely in accordance with the agreement governing the use of the applicable software products and services. This document or any part thereof may not be reproduced, translated or retransmitted in any form without the written permission of PeopleFluent. The information in this document is subject to change without notice.

PEOPLEFLUENT DISCLAIMS ALL LIABILITY FOR THE USE OF THE INFORMATION CONTAINED IN THIS DOCUMENT AND MAKES NO REPRESENTATIONS OR WARRANTIES WITH RESPECT TO ITS ACCURACY OR COMPLETENESS. PEOPLEFLUENT DISCLAIMS ALL IMPLIED WARRANTIES INCLUDING THE IMPLIED WARRANTIES OF MERCHANTABILITY AND FITNESS FOR A PARTICULAR PURPOSE. PEOPLEFLUENT DOES NOT GUARANTEE THAT ITS PRODUCTS OR SERVICES OR ANY SAMPLE CONTENT CONTAINED IN ITS PRODUCTS AND SERVICES WILL CAUSE OR ENABLE CUSTOMER TO COMPLY WITH LAWS APPLICABLE TO CUSTOMER. USERS ARE RESPONSIBLE FOR COMPLIANCE WITH ALL LAWS, RULES, REGULATIONS, ORDINANCES AND CODES IN CONNECTION WITH THE USE OF THE APPLICABLE SOFTWARE PRODUCTS, INCLUDING, WITHOUT LIMITATION, LABOR AND EMPLOYMENT LAWS IN RELEVANT JURISDICTIONS. THE PEOPLEFLUENT PRODUCTS AND SAMPLE CONTENT SHOULD NOT BE CONSTRUED AS LEGAL ADVICE.

Without limiting the generality of the foregoing, PeopleFluent may from time to time link to third-party web sites in its products and/or services. Such third-party links are for demonstration purposes only, and PeopleFluent makes no representations or warranties as to the functioning of such links or the accuracy or appropriateness of the content located on such third-party sites. You are responsible for reviewing all content, including links to third-party web sites and any content that you elect to use, for accuracy and appropriateness, and compliance with applicable law.

Any trademarks included in this documentation may comprise registered trademarks of PeopleFluent in the United States and in other countries.

Microsoft, Windows, and Internet Explorer are trademarks or registered trademarks of Microsoft Corporation in the United States and/or other countries. Oracle and PeopleSoft are registered trademarks of Oracle International Corporation. Adobe and Acrobat are registered trademarks of Adobe Systems Incorporated. All other names are used for identification purposes only and are trademarks or registered trademarks of their respective owners. Portions of PeopleFluent Workforce Communication software may include technology licensed from Autonomy and are the copyright of Autonomy, Inc. Quartz Scheduler is licensed under the Apache License.

Website: www.peoplefluent.com

Email: support@peoplefluent.com

Copyright © 2020, Learning Technologies Group, Inc. All rights reserved.

# Table of Contents

| 1. Introduction                                  |
|--------------------------------------------------|
| 2. Catalogs                                      |
| 3. Web Catalogs                                  |
| 4. Standard Course Attribute Configuration       |
| 4.1 Categories                                   |
| 4.2 Subjects                                     |
| 4.3 Languages                                    |
| 4.4 Geographic Regions 22                        |
| 4.5 Vendors                                      |
| 4.6 Cost Accounting Categories 25                |
| 5. Custom Attribute Configuration                |
| 5.1 Module Attributes                            |
| 5.2 Session Attributes                           |
| 6. Transcript Status Manager                     |
| 6.1 Permissions Per Transcript Status 34         |
| 6.2 Transcript Statuses                          |
| 6.3 Transcript Sub-Statuses                      |
| 7. Courseware Editor                             |
| 8. Class Resource Manager 43                     |
| 8.1 Training Centers                             |
| 8.2 Facilities                                   |
| 8.3 Instructors                                  |
| 8.4 Resources                                    |
| 8.5 Class Resource Attributes                    |
| 8.6 Facility, Instructor, and Resource Schedules |
| 8.7 Resource Planner                             |
| 8.7.1 Creating Events 67                         |
| 8.7.2 Drag and Drop Editing                      |
| 8.7.3 Conflict Resolution                        |
| 8.8 Holiday Calendars                            |
| 9. Assessment Workflow                           |
| 10. Repository Manager                           |
| 11. E-mail                                       |
| 12. Enrollment Policies                          |
| 13. Auto-Enroll                                  |

# Introduction

Catalog and courseware administration involves setting up and managing training catalogs which learners can browse or search for courses to enroll in. There are two types of catalog: those native to NetDimensions LMS, and web catalogs for integration with third-party suppliers such as Skillsoft.

# Catalogs

Catalogs are used to organize learning content. For example, you can set up catalogs to group related courses, or to separate content for different groups of users.

Catalogs have permissions to determine who can see them, enabling users to browse training content available to them.

# **Catalog Creation and Maintenance**

To manage catalogs, go to the Manage Center and select **Learning > Catalog General Settings > Catalog List Maintenance**.

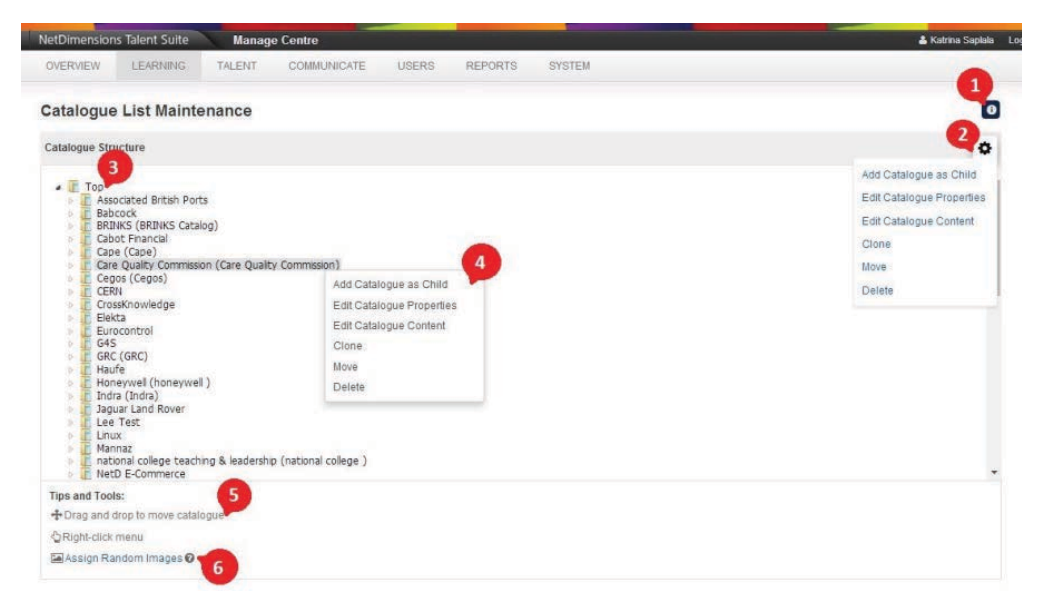

From here you can:

- 1. Access guidelines for using structured catalogs via the information icon
- 2. Perform actions (applicable to the currently selected catalog) via an action menu
- 3. See the catalog structure, expanding and collapsing as necessary
- 4. Access the context menu per catalog via right click
- 5. Drag and drop catalogs to reorganize them
- 6. Randomly assign library stock images to catalogs and courses with no pictures

Catalogs can contain sub-catalogs, which are themselves catalogs that can contain content and have other member sub-catalogs. You can arrange the catalog hierarchy to organize the content and also to restrict access to catalogs to specific user groups.

# **Configuring Catalogs**

- 1. Select the catalog to edit or where the new child catalog will be added and either click the **Actio n Menu** or the **Context Menu** 
  - a. To add a new catalog, select Add Catalog as Child.
  - b. To edit a catalog, select Edit Catalog Properties.

- 2. Enter the catalog properties.
- 3. To assign an image to the catalog, either enter a URL manually or select an image from the repository by clicking the Select icon. The recommended size for catalog images is 300 pixels by 300 pixels, other sizes will be scaled to this size.
- 4. Save.

Each catalog/sub-catalog may have its own permissions to control use by users and administrators.

Note that assigning READ permissions pushes out the catalog to all users in that group, while WRITE permissions are necessary for adding/removing learning objects in the catalog editor.

### ⑦ Catalog Configuration Help

| Title:                  |                                         |     |     |
|-------------------------|-----------------------------------------|-----|-----|
| Reference Code:         |                                         |     | ٦   |
| Comments:               |                                         |     |     |
|                         |                                         |     |     |
|                         |                                         |     | .41 |
| Responsible Party:      |                                         |     |     |
| Catalog Display Format: | Format 3 - Catalog Picture, Course Text | •   |     |
| Picture:                |                                         | k 💟 |     |
| Allow users to access   | the catalog without logging in          |     |     |
|                         |                                         |     |     |

Save Cancel

### **Catalog Display Format**

The LMS offers six different layout combinations for the catalog contents:

- Format 1 Catalog Picture, Course Picture: Catalogs and learning modules are displayed using the assigned images
- Format 2 Catalog Text, Course Picture: Catalogs are presented as a list, learning modules are displayed using the assigned images
- Format 3 Catalog Picture, Course Text: Catalogs are displayed using the assigned images; learning modules are presented as a list.
- Format 4 Catalog Text, Course Text: Catalogs and learning modules are presented as lists.
- Format 5 (Dynamic) Catalog Picture, Course Picture: Catalogs and learning modules are presented using the assigned pictures.
- Format 6 Catalog/Course Picture over Text: Catalog/course picture are displayed over text.

Each catalog has a "display format" setting that controls how the catalog is presented to the user. You can mix and match the display settings for different catalogs/sub-catalogs within the same hierarchy.

The "top" catalog is where it all begins, but for user navigation, selecting a catalog at a higher level than others will NOT show all courses in the underlying sub-catalogs. Only the immediate sub-catalogs and direct courses are typically shown to the users. As a "best practice" for visually stimulating navigation, it is recommended that FORMAT3 be used at the TOP level (large pictures are shown for the catalogs)

and FORMAT1 or FORMAT2 (pictures are shown for the courses) for the individual catalogs. A key objective for administrators is to require as few settings as possible. To support this, an "Inherit Permissions" indicator is provided to allow sub-catalogs to be visible to the same users as their parent catalog.

# **Catalog Permissions**

Each catalog may have explicitly set permissions (configured using the PERMISSIONS button). The inherited permissions and the explicit permissions added together determine who can see a specific sub-catalog. Even if inherited permissions are not used, anyone who can see a specific sub-catalog is also granted READ rights to the direct parent hierarchy. Otherwise, a user could not navigate down to the sub-catalog they have explicit permission to use.

As a general "best practice", you should ALWAYS set permissions on the first level catalogs. "Inherit Permissions" may then be used on lower levels without any other administration required. Of course, if you want to limit access to specific sub-catalogs, you can set explicit permissions as needed. Inherited permissions are virtual and are not written to the database. Thus, changing the parent settings automatically affects all of the children.

The permissions criteria for individual catalogs are normally interpreted using OR logic, although you may change this to AND in the system configuration section.

**EXAMPLE 1:** Content organized for general browsing (using a structure meaningful to the users). Here, use the "Inherit Permissions" flag for all sub-catalogs under a given master catalog (which itself can be at a lower level).

**EXAMPLE 2:** Content organized by "Restricted Groups". If the objective is to have some of the sub-catalogs visible to only a select group, then turn off the inherit permissions for those specific catalogs and explicitly set the desired permissions.

# **Controlling Access for Unauthenticated Users**

In some cases, you might want to allow users access to catalogs without requiring them to log in. To support this, an "Allow users to access the catalog without logging in" indicator is provided to allow catalogs to be viewable by them. This setting is independent from the permission setting mentioned above.

Just like the permission setting, if a user has permissions to view a sub-catalog, in order for a user to navigate down to the specific sub-catalog, its direct parent hierarchy will be viewable as well. To access the *Catalog List Maintenance*, click **Manage Center > Learning > Catalog General Settings > Catalog List Maintenance**.

For users who have access to the *Catalog List Maintenance* screens, the ability to create Level 1 catalogs can be controlled. This is useful in cases where one LMS application is being used by multiple sets of users.

To assign user permission at the root catalog level:

- 1. Go to Manage Center > Learning > Catalog General Settings > Catalog List Maintenance.
- 2. Select the catalog where the permission will be set.
- 3. Either click the Action Menu or the Context Menu then select Edit Catalog Properties.

Each catalog/sub-catalog may have its own permissions to control use by users and administrators.

### ② Catalog Configuration Help

| Title:                  | Communication Skills                                 |   |
|-------------------------|------------------------------------------------------|---|
| Reference Code:         | 001                                                  |   |
| Comments:               |                                                      |   |
| Responsible Party:      |                                                      |   |
| Catalog Display Format: | Format 3 - Catalog Picture, Course Text 🗸            |   |
| Picture:                |                                                      | 0 |
| Created by:             | MOLINA Alon (ALON)                                   |   |
| Date Created:           | Sep 25, 2013                                         |   |
| Permissions:            | Permissions                                          |   |
|                         | Additionally, grant permissions as defined in parent |   |

Allow users to access the catalog without logging in

# Save Cancel

- 4. Click **Permission** to launch the Permissions Selector
- 5. There two types of access you can give to a user, namely:
  - **Read Only Access**. Having READ permission means a user can see a Catalog but not perform any action
  - Unrestricted Write Access. Having Unrestricted Write Access permission means user can also update/delete a Category

A hidden catalog, i.e. a catalog that is only accessible to a select few, can be used as an intermediate staging area for the creation of new entries or the amendment of existing catalog entries before they are released for general viewing. The advantage of using a hidden catalog is that it allows you to enter, for example, new catalog entries that are in the process of creation or change. As incomplete or incorrect catalog entries in the hidden catalog are not be viewable by learners, the risk of learner confusion (as a result of seeing an incorrect or incomplete entry) is eliminated. When the entry (e.g. the course) is ready to be displayed to learners, it only needs to be reassigned to one of the regular catalogs to which learners have viewing permissions.

# **Disable the Catalog Assignment in User Editor**

Under **Manage Center** > **System** > **General Settings** > **System Configuration**, a configuration setting called "*Enable Catalog Assignment at the User Level*" is found. If enabled, catalog access can be granted at the user level as well as through the standard catalog permissions. The use of this is not recommended as such a set-up becomes difficult to maintain in the long run. The preferred approach is to set the access permissions individually on each course catalog. If disabled, the Catalog Assignment section in the User Editor will be hidden and its existing assignment settings will no longer be effective.

| 1                                           |          |       |
|---------------------------------------------|----------|-------|
| Course ID Generator Format                  | MOD-0000 | 6.1 🧑 |
| Enable Catalog Assignment at the User Level |          | 6.3 🥝 |
| 2                                           |          |       |

On a fresh install of the LMS, the option "Enable Catalog Assignment at the User Level" is disabled by default. When upgrading from an earlier version, if no existing catalog assignment data exists at the user level, then the configuration option will be automatically disabled, otherwise it will be enabled to allow continued use of the function.

When enabled, the *Environment* tab in the User Editor will include a section that allows you to assign specific course catalogs to the user.

# **Updating Catalog Content**

This action menu allows one to edit the content of the selected catalog

- 1. Go to Manage Center > Learning > Catalog General Settings > Catalog List Maintenance.
- 2. Select the catalog you want to update.
- 3. Either click the Action Menu or the Context Menu then select Edit Catalog Properties.
- 4. Use the checkbox to select which content will be removed from the catalog

| Use the checkbox to select content for removal from this catalog. |  |
|-------------------------------------------------------------------|--|
| Online 2 with Payment (O2wP)                                      |  |
| Save Cancel                                                       |  |

5. Click Save to Update.

# **Cloning Catalogs**

To clone a catalog

- 1. Go to Manage Center > Learning > Catalog General Settings > Catalog List Maintenance.
- 2. Select the catalog you want to clone.
- 3. Either click the Action Menu or the Context Menu then select Clone.
- 4. Click the Target link to select the catalog to which you want to move or clone the source catalog to. You can also specify course content and permissions handling.

| Clone Catalog                                        |                        | :        |
|------------------------------------------------------|------------------------|----------|
| Source:                                              | Communication Skills   |          |
| Target:                                              |                        | <b>Q</b> |
| Include course content?                              | $\checkmark$           |          |
| Keep existing permissions?                           | $\checkmark$           |          |
| "Additionally, grant permissions as defined in       | As defined in original |          |
| parent" checkbox for resultant catalogs<br>should be | ODisabled              |          |
|                                                      | O Enabled              |          |

5. Click **Save** to Update.

# **Deleting Catalogs**

- 1. Go to Manage Center > Learning > Catalog General Settings > Catalog List Maintenance.
- 2. In the Catalog List Maintenance screen, select the catalog you want to remove.
- 3. You either click the Action Menu or the Context Menu then select Delete.
- 4. Confirm to delete

# **Moving Catalogs**

- 1. Go to Manage Center > Learning > Catalog General Settings > Catalog List Maintenance.
- 2. Select the catalog you want to move
- 3. Click the **Action Menu** or the **Context Menu** then select **Move** or simply drag the catalog and drop it to the desired location.
- 4. Click the **Target** link to select the catalog to which you want to move or clone the source catalog to. You can also specify course content and permissions handling.

| Move Catalog                                   |                        | ×  |
|------------------------------------------------|------------------------|----|
|                                                |                        |    |
| Source:                                        | aaaa                   |    |
| Target:                                        |                        |    |
| Include course content?                        |                        |    |
| Keep existing permissions?                     | $\checkmark$           |    |
| "Additionally, grant permissions as defined in | As defined in original |    |
| should be                                      | Obisabled              |    |
|                                                | ○ Enabled              |    |
|                                                |                        |    |
| Save                                           |                        |    |
|                                                |                        | 1. |

5. Click Save.

# **Catalog Search Configuration**

You can configure catalog search results to display in a format that fits your organization's preference. For sites that primarily have a classroom based offering, you may want to enable the session level results display. For sites that primarily host online courses, you may want to allow users to directly enroll from the search results.

# **Catalog Search Result Formats**

Configure catalog search results display using the "Search Result Format" System Configuration. You can choose from:

• Learning Module/Program Name, Learning Type, Catalog and Brief Description format

| 3                                                                                                    |                                                |                      |
|----------------------------------------------------------------------------------------------------|------------------------------------------------|----------------------|
| Keywords:                                                                                                    | Search Advanced Search<br>Search Help          | Results per page: 25 |
| Showing: 1 - 5 of 5                                                                                                    |                                                |                      |
| English 101<br>Learning Type: Classroom<br>In catalog(s): Default Public Catalog<br>Sample                                                |                                                |                      |
| ENGLISH 101 - A<br>Learning Type: Online<br>In catalog(s): Default Public Catalog<br>ENGLISH 101 - A                                      |                                                |                      |
| Human Computer Interface Guidelines<br>Learning Type: Online<br>In catalog(s): Default Public Catalog                                     |                                                |                      |
| Maritime Navigation<br>Learning Type: Online<br>In catalog(s): Default Public Catalog<br>Basic instruction on U.S. Coast Guard and U.S. R | egulation of Inland Vessel Rules of Navigation |                      |
| and Alafa                                                                                                    |                                                |                      |

• Learning Type, Learning Module/Program Name, Catalog, Price, Relevance, Vendor and Rating format (with this search result format, you can sort the list according to column)

Learning Module Search

| Keywo   | rds:                                | Search Advance<br>Search H | d Search<br>Help | ł           | Results per pa | ge: 25 💌 |
|---------|-------------------------------------|----------------------------|------------------|-------------|----------------|----------|
| Showing | : 1 - 6 of 6                        |                            |                  |             |                |          |
| Туре    | Learning Module/Program             | Catalog                    | Price            | Relevance 🔺 | Vendor         | Rating   |
| -       | English 101                         | Default Public Catalog     | USD 0.00         | 100%        | Unknown        | N/A      |
| 0       | ENGLISH 101 - A                     | Default Public Catalog     | USD 0.00         | 100%        | Unknown        | N/A      |
| 0       | English 102                         | Default Public Catalog     | USD 0.00         | 100%        | Unknown        | N/A      |
| 0       | Human Computer Interface Guidelines | Default Public Catalog     | USD 10.00        | 100%        | Unknown        | N/A      |
| 0       | Maritime Navigation                 | Default Public Catalog     | USD 0.00         | 100%        | Unknown        | N/A      |
| 0       | no title                            | Default Public Catalog     | USD 0.00         | 100%        | Unknown        | N/A      |
| -       | 1 5 15                              |                            |                  |             |                |          |

 Module Image, Learning Module/Program Name, Learning Type, Catalog, Duration and Brief Description format

|                   | e Search                 | Search Advanced Search | Results per page: 25 |
|-------------------|--------------------------|------------------------|----------------------|
| owing: 1 - 6 of 6 |                          | Search Help            |                      |
|                   |                          | Samala                 |                      |
|                   | English 101<br>Classroom | Gampie                 |                      |
| 2                 | Default Public Catalog   |                        |                      |
|                   | ENGLISH 101 - A          | ENGLISH 101 - A        |                      |
| 0                 | Online                   |                        |                      |
| 1                 | Default Public Catalog   |                        |                      |
|                   | English 102              | English 102 - Sample   |                      |
|                   | Outing                   |                        |                      |

• Learning Type, Module name, Price, Vendor, Rating format

| (eywords: |                                                                                                    | Search | Advanced Search<br>Search Help | Result    | s per page: 25 [ |
|-----------|----------------------------------------------------------------------------------------------------|--------|--------------------------------|-----------|------------------|
| howing: 1 | 6 of 6                                                                                                    |        |                                | -         | Deter            |
| Type      | Learning Module/Program                                                                                         |        | Pho                            | Vendor    | Rating           |
| 8         | English 101                                                                                                    |        | USD 0.01                       | ) Unknown | N/A              |
| 9         | ENGLISH 101 - A                                                                                                 |        | USD 0.00                       | ) Unknown | N/A              |
| 0         | English 102                                                                                                    |        | USD 0.00                       | ) Unknown | N/A              |
|           | Concerning and the second second second second second second second second second second second second second s |        | USD 10.0                       | Unknown   | N/A              |
|           | Human Computer Interface Guidelines                                                                             |        |                                |           |                  |
| 9         | Human Computer Interface Guidelines Maritime Navigation                                                         |        | USD 0.00                       | Unknown   | N/A              |

# **Directly Enroll from Search Result**

To allow learners to directly enroll to a learning module from the catalog search result though an "Enroll and Launch" button, enable the "Directly enroll and launch modules from catalog search result" system configuration.

| carring would be dealer                                                                                                    |                                  |                              |
|----------------------------------------------------------------------------------------------------|----------------------------------|------------------------------|
| Keywords:                                                                                                    | Search Advanced S<br>Search Help | earch Results per page: 25 💌 |
| howing: 1 - 6 of 6                                                                                                    |                                  |                              |
| English 1<br>Learning Type: Online<br>Learning(a): Default Dublic Catalog                                                                                       |                                  |                              |
| Enroll and Launch                                                                                                    |                                  |                              |
| English 2                                                                                                    |                                  |                              |
| Learning Type. Online                                                                                                    |                                  |                              |
| Learning Type: Online<br>In catalog(s): Default Public Catalog<br>Enroll and Launch                                                                             |                                  |                              |
| Learning Type: Online<br>In catalog(s): Default Public Catalog<br>Enroll and Launch<br>Math 3<br>Learning Type: Online<br>In catalog(s): Default Public Catalog |                                  |                              |

# Session-level Catalog Search Results Display

By default, the catalog search produces a learning object oriented result list. For organizations that are heavily classroom-session oriented (such as training sales companies), an alternate search screen and result list is available.

| Peop                                                                                 | leFluent                             |                   |                                                                                                    |                                                                                           |                                             |         |       | HO Sara   Manage Cent | er   Help   Contact Us | Logout |
|--------------------------------------------------------------------------------------|--------------------------------------|-------------------|----------------------------------------------------------------------------------------------------|-------------------------------------------------------------------------------------------|---------------------------------------------|---------|-------|-----------------------|------------------------|--------|
| Home                                                                                 | Learning Center                      | Personal Calendar | Career Center                                                                                                    | Workspace                                                                                 | Connects                                    | Reports | Teach |                       |                        | Q      |
| Learning N                                                                           | Module Search                        |                   |                                                                                                    |                                                                                           |                                             |         |       |                       |                        |        |
| Search a Moo<br>advanced +I                                                          | dule Show Tips                       | Searc             | h Case-sensitiv                                                                                                    | e 🕜                                                                                       |                                             |         |       |                       |                        |        |
| Refine By                                                                            |                                      |                   | Search Results                                                                                                    | for "advanced                                                                             | +linux"                                     |         |       |                       | Results per Page:      | 200 •  |
| Location  All All Industrial Ski Rob's training Type All Classroom (8 Region All All | lls Center (7)<br>g centre (1)<br>;) |                   | Showing: 1 - 1 of 1<br>Advanced Linux A<br>Jan 23, 2023 9:00 /<br>C<br>Learning Type: Clas<br>In catalog(s): GALA<br>Classroom course of<br>Showing: 1 - 1 of 1 | dministration (CRM,<br>M - Jan 27, 2023 8<br>isroom<br>XY_IT_CATALOG<br>in advanced Linux | ADVLXADMIN)<br>00 PM HKT<br>administration. |         |       |                       |                        |        |
| Show only "                                                                          | Active" sessions                     |                   |                                                                                                    |                                                                                           |                                             |         |       |                       |                        |        |

This option is biased towards classrooms and allows search based on location and lists the individual sessions that meet the search criteria. The resulting course information page also only lists just the single session that the user may click on from the search result list. The keyword search is still learning-object oriented, hence the indexed portion of searching applies to module level properties only, with the drop-down filters then used to determine which sessions to show.

Enabled this view using the Enable Session-level Catalog Search Results system configuration.

# Web Catalogs

(available for Performance, Learning, and e-Learning only)

The Web Catalog feature is created for clients that uses SkillSoft's learning contents that are located directly on skillsoft servers. The course and catalog information on skill soft server must be imported into the LMS. Generally the number of courses the clients subscribe to are in the order of thousands and its not practical to import course data manually. SkillSoft uses a service framework called OLSA (open learning services architecture) to share the catalog/ course information present on their servers with the LMS. This integration of the LMS with SkillSoft based on OLSA is called Web Catalogs in the LMS.

# **Creating Web Catalog**

- Proceed to Manage Center > LEARNING > CATALOG GENERAL SETTINGS > Web Catalogs
- This opens Web Catalog tab screen.

```
Web Catalogs
```

| We | b Catalogs | Cours | ses                                            |                 |                 |
|----|------------|-------|------------------------------------------------|-----------------|-----------------|
|    |            |       |                                                | ¢ Refresh All + | Add Web catalog |
|    | Name       |       | Endpoint                                       | Last Update     | Courses         |
| ٥  | [!] ESL    |       | http://netdows.skillwsa.com/olsa/services/Olsa | 9/12/13 6:02 PM | 672             |

• Click the Add Web Catalog. The Add Web Catalog tab screen appears.

Web Catalogs >

# Add Web catalog

| Name                                                           |
|----------------------------------------------------------------|
|                                                                |
| Endpoint                                                       |
|                                                                |
| Customer ID                                                    |
|                                                                |
| Shared Secret                                                  |
|                                                                |
| □ Include OLSA Search and Learn categories in Universal Search |
| 🖬 Save 🕻 🕤 Cancel                                              |

The following fields are required to create a web catalog configuration.

- name
- endpoint url to the server from where the information is to be pulled
- customer id sort of user name
- shared key sort of password

• a checkbox option to include various kinds of course information in standard searches

Click Save to keep the record. The newly created web catalog will be display on the list.

### Web Catalogs

| Wel | Catalogs Cour | ses                                            |                     |                 |
|-----|---------------|------------------------------------------------|---------------------|-----------------|
|     |               |                                                | ф Refresh All 🕇 + 🗸 | Add Web catalog |
|     | Name 🔺        | Endpoint                                       | Last Update         | Courses         |
| ٥   | [I] ESL       | http://netdows.skillwsa.com/olsa/services/Olsa | 9/12/13 6:02 PM     | 672             |

Note: Once all the correct settings are provided, Admin has to "Refresh All" so that the system gets the catalog info from the endpoint. Once the Refresh is done you can see the imported course/catalog details from the course tab.

| Ne                 | b Catalo                      | ogs   |                                                |                 |                   |
|--------------------|-------------------------------|-------|------------------------------------------------|-----------------|-------------------|
| We                 | b Catalogs                    | Cours | ses                                            |                 |                   |
|                    |                               |       |                                                | Ø Refresh All   | + Add Web catalog |
|                    | Name                          |       | Endpoint                                       | Last Update     | Courses           |
| ٥                  | [I] ESL                       |       | http://netdows.skillwsa.com/olsa/services/Olsa | 9/12/13 6:02 PM | 672               |
| Edit<br>Ref<br>Del | t<br>iresh<br>ete<br>missions |       |                                                |                 |                   |

Also once the import is over, you will notice that all the imported course and catalog information can also be accessed from catalog editor as if they were locally imported. And from there on, you can set other properties and manage them just like other LMS courses.

# Editing Web Catalog

Click the configuration icon of the catalog you want to update.

# Web Catalogs Courses Image: Course state of the state of the state o

This opens Web Catalog Editing screen.

| W/al |      | tal | 0.00 |   |
|------|------|-----|------|---|
| vvei | u Ca | ιa  | ogs  | > |
|      |      |     | _    |   |

# Web Catalog Properties

| Name                                                         |
|--------------------------------------------------------------|
| ESL                                                          |
| Endpoint                                                     |
| http://netdows.skillwsa.com/olsa/services/Olsa               |
| Customer ID                                                  |
| spnetdows                                                    |
| Shared Secret                                                |
| •••••                                                        |
| Include OLSA Search and Learn categories in Universal Search |
| 🖬 Save 🕻 😽 Cancel Permissions                                |

Modify the web catalog properties and then click **Save** to keep the updates.

# **OLSA - Catalog Synchronization Integration**

The synchronization of the SkillSoft library catalog structure via OLSA allows for setting up the catalog synchronization handling properties on the Web Catalog Properties edit page. The setting "Add synchronized courses to" controls how catalog assignments should be handled for newly downloaded courses from Skillsoft. If the first option has been selected, the downloaded courses will be put in the Skillsoft defined catalog hierarchy, and this structure will be created under a selected catalog acting as the parent. If second option has been selected, the downloaded courses will be put directly under the selected catalog which is how it was like before this feature was introduced.

| OVERVIEW            | LEARNING            | TALENT           | COMMUNICATE      | USERS  | REPORTS   | SYSTEM |  |
|---------------------|---------------------|------------------|------------------|--------|-----------|--------|--|
| OTLITTETT           |                     | 17 1000111       | Common and       | UULITO | THE OTHER | UTUTE. |  |
| Web Catalogs >      |                     |                  |                  |        |           |        |  |
| Web Catal           | og Propertie        | es               |                  |        |           |        |  |
| Name                |                     |                  |                  |        |           |        |  |
| Skillsoft catalog   | js                  |                  |                  |        |           |        |  |
| Endpoint            |                     |                  |                  |        |           |        |  |
| http://Skillsoft.co | om/catalog          |                  |                  |        |           |        |  |
| Customer ID         |                     |                  |                  |        |           |        |  |
| user                |                     |                  |                  |        |           |        |  |
| Shared Secret       |                     |                  |                  |        |           |        |  |
|                     |                     |                  |                  |        |           |        |  |
| Include OLSA        | Search and Learn    | categories in l  | Jniversal Search |        |           |        |  |
| Add synchroniz      | ed courses to       | A. 150 Date:     |                  |        |           |        |  |
| Skillsoft-define    | d catalog structure | e under this par | ent catalog:     |        |           |        |  |
| Catalog synchro     | onization handlin   | a for existing   | courses:         |        |           |        |  |
| Use existing        | catalog assignmen   | t(s) 😡           |                  |        |           |        |  |
|                     |                     | Desertation      |                  |        |           |        |  |
| B Save              | 5 Cancel            | Permissions      |                  |        |           |        |  |
|                     |                     |                  |                  |        |           |        |  |

The setting "Catalog synchronization handling for existing courses:" controls how catalog assignments should be handled for SkillSoft courses downloaded that already exist on the LMS, for example, a course update being rolled out.

- If this option is enabled, a Skillsoft course downloaded that has the same course id as an existing course, the current catalog assignment(s) for it will be preserved unless it's blank.
- If this option is disabled, the courses would be assigned with the selected catalog assignment handling (configured above) in addition to any current catalog assignment(s).

Catalog synchronization handling for existing courses: Use existing catalog assignment(s)

Pe

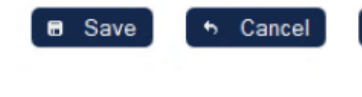

If enabled, a SkillSoft course downloaded that has the same course id as an existing course, the current catalog assignment(s) for it will be preserved unless it's blank. If disabled, the course would be assigned with the selected catalog assignment handling in additon to any current catalog assignment(s)

# **Skillsoft Resources in Search Results**

The LMS Search can integrate with OLSA's 'Assets Integration Service' to return Skillsoft resources categorized into Job Aids, Skill Briefs, Mentoring, Test Preparation, Books and Reference Resources.

| NetDimens                          | ions                                                                                                    | 1                        |
|------------------------------------|----------------------------------------------------------------------------------------------------|--------------------------|
| Talent Suite                       |                                                                                                    |                          |
|                                    |                                                                                                    |                          |
| he Learning Center                 | Career Center Workspace Connect Reports Teach                                                                                                    |                          |
|                                    |                                                                                                    |                          |
| earch                              |                                                                                                    |                          |
| caron                              |                                                                                                    |                          |
| Learning Module                    | Keywords: guide P Search                                                                                                    |                          |
| Job Aids (Skillsoft)               |                                                                                                    |                          |
| Skill Briefs (Skillsoft)           | Learning Module                                                                                                    |                          |
| Test Preparation<br>(Skillsoft)    | Leadership KnowledgeCenter Guide                                                                                                    |                          |
| Books (Skillsoft)                  | In catalog(s): Default Public Catalog<br>Details of the content contained in the Leadership KnowledgeCenter                                                                          |                          |
| Reference Resources<br>(Skillsoft) | Six Sigma KnowledgeCenter Guide                                                                                                    |                          |
|                                    | In catalog(s): Default Public Catalog<br>Details of the content contained in the Six Sigma KnowledgeCenter                                                                           |                          |
|                                    | Manager's Performance Guide - Team Conflict Skills                                                                                                    |                          |
|                                    | Learning Type: Online<br>In catalog(s): Default Public Catalog                                                                                                    |                          |
|                                    | There is little doubt that today's organizations are experiencing unprecedented changes in how<br>and accomplish their work. Nowhere are these changes more evident than in organiz. | / they define themselves |
|                                    | e a a                                                                                                    | More Results             |
|                                    |                                                                                                    |                          |
|                                    | Job Aids (Skillsoft)                                                                                                    |                          |
|                                    | Guides to Lean Concepts and Principles                                                                                                    |                          |
|                                    | Use this job aid to review Lean's basic principles and concepts.<br>Vendor: skillsoft                                                                                                |                          |
|                                    | Project Activity Relationships                                                                                                    |                          |

To enable, setup a web catalog account in **Manage Center > Learning > Web Catalogs** and enable "I **nclude OLSA Search and Learn categories in Universal Search**":

The language code used to perform the search is set according to user's language setting in user preference. If the language code in user preferences is not available from the OLSA service, the default language "English" will be used.

In addition to the learning types in the LMS, search will also return external types from Skillsoft if so configured. If there are more results than what is configured for the integrated search results page, a "more results" link will be displayed below the initially listed results for a particular item type on the results page. The user can click the link to get more results of the same type with the same keyword from Skillsoft.

Clicking on the "More Results" link will bring the user to the search result page for the selected category with the first 10 results displayed. If there are more than 10 results, a "Load More Results" link will be displayed. Clicking the button will search for the next 10 results from Skillsoft. If there are less than 10 results from a search request, the "Load More Results" button will not be displayed.

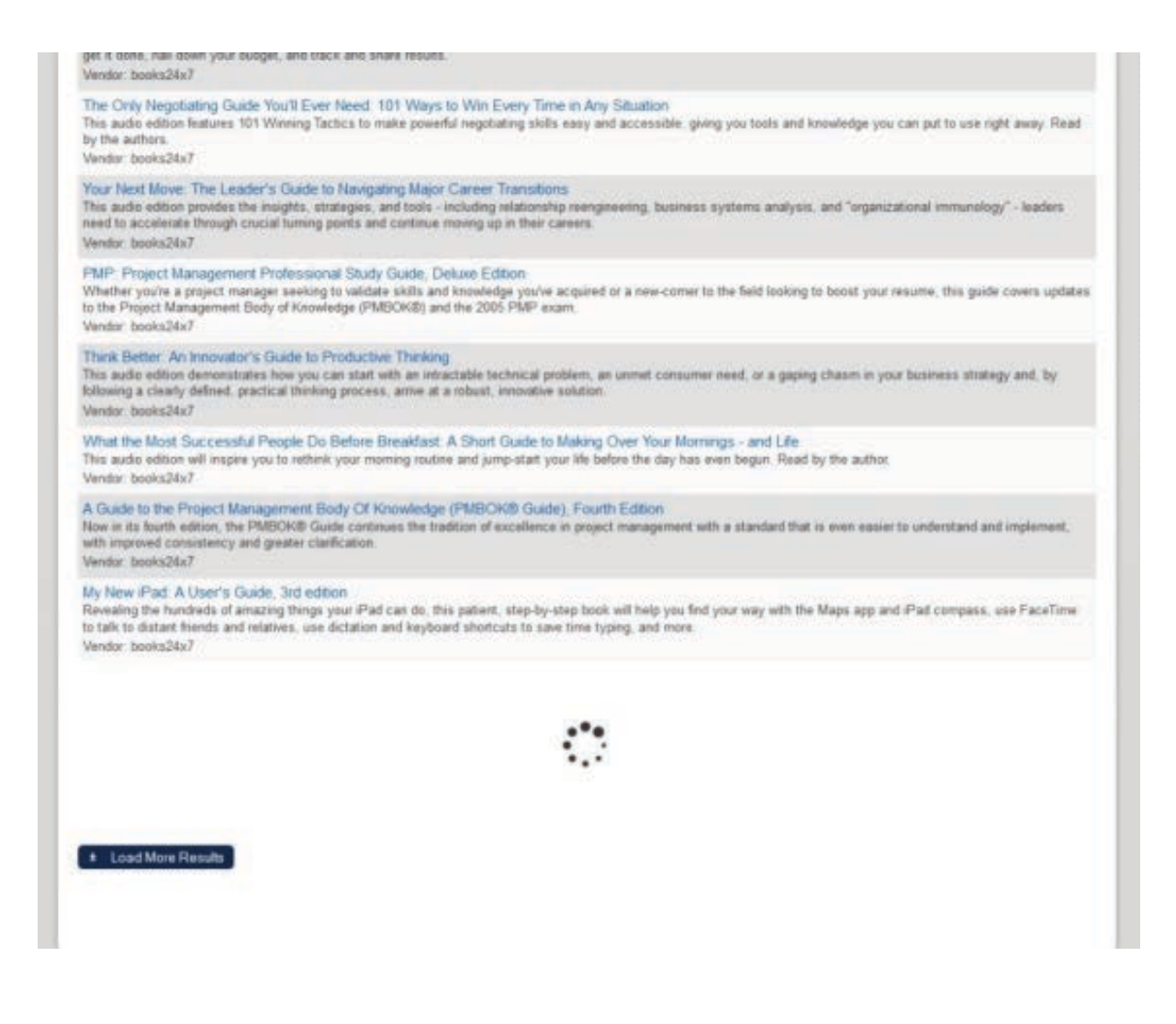

# **OLSA - Full Catalog Update**

Upon upgrade, the second synchronization option will be selected as the default. In order to mirror the catalog assignments of imported courses to the SkillSoft hierarchy, the administrator may toggle to use the first synchronization option and then save. Upon saving, a dialog will be shown that asks if the administrator wants to execute a full catalog update since existing SkillSoft courses wouldn't carry the SkillSoft catalog assignments. The administrator can click Execute to kick off the full catalog update or elect to click Ignore and the catalog update will not happen because a full update could potentially take quite long to complete. A full catalog update will add the SkillSoft-defined catalog structure under a selected parent catalog, if it does not exist, then assign the imported courses to the relevant catalogs.

| NetDimension         | s Talent Suite          | Man             | age Center              |                |                     | 📤 ADMINIS | TRATOR Syste |
|----------------------|-------------------------|-----------------|-------------------------|----------------|---------------------|-----------|--------------|
| OVERVIEW             | LEARNING                | TALENT          | COMMUNICATE             | USERS          | REPORTS             | SYSTEM    |              |
| Web Catalogs >       |                         |                 |                         |                |                     |           |              |
| Web Catalog          | Properties              | 6               |                         |                |                     |           |              |
| Name                 | Catalan Cu              |                 |                         |                |                     |           |              |
| olsatesta            | Catalog Sy              | nenronizatio    | 1                       |                |                     |           |              |
| Endpoint             | Synchroni               | ze "olsatest    | a" to "Ground Cont      | rol"           |                     |           |              |
| http://netdows.skill | w: 🛕 Catalog            | g Synchroniza   | tion can not be undone. |                |                     |           |              |
| Customer ID          | Press "Ever             | ute" to start s | vnchronizing or "lanor  | " synchronizat | ion to save all the |           |              |
| spnetdows            | other change            | es.             | ynenionizing, or ignore | s synchronizat | ion to save an the  |           |              |
| Shared Secret        |                         |                 |                         |                |                     | _         |              |
| •••••                | Execute                 | Ignore          |                         |                |                     |           |              |
| Include OLSA Se      | earch and Learn o       | ategories in U  | niversal Search         |                |                     |           |              |
| Add synchronized     | courses to              |                 |                         |                |                     |           |              |
| Skillsoft-defined c  | atalog structure (      | under this pare | nt catalog: Ground Cor  | ntrol 💼        |                     |           |              |
| Ihis specific cata   | log:<br>ration handling | for ovisting    | CUITE OF                |                |                     |           |              |
| Use existing cata    | alog assignment(        | s) 🔞            | .001365.                |                |                     |           |              |
| -                    |                         |                 |                         |                |                     |           |              |
| B Save to C          | ancel Permis            | sions           |                         |                |                     |           |              |

# Setting the Permission of the Web Catalog

To set permission you can either click the Permission button in the Gear icon:

# Web Catalogs

| We                           | b Catalogs                   | Cour | ses                                            |                 |                   |
|------------------------------|------------------------------|------|------------------------------------------------|-----------------|-------------------|
|                              |                              |      |                                                | Ø Refresh All   | + Add Web catalog |
|                              | Name                         |      | Endpoint                                       | Last Update     | Courses           |
| ٥                            | [I] ESL                      |      | http://netdows.skillwsa.com/olsa/services/Olsa | 9/12/13 6:02 PM | 672               |
| Edit<br>Refr<br>Dele<br>Perr | t<br>resh<br>ete<br>missions |      |                                                |                 |                   |

Or insider the Web Catalog Properties.

Web Catalogs >

# Web Catalog Properties

| Name                                                           |
|----------------------------------------------------------------|
| ESL                                                            |
| Endpoint                                                       |
| http://netdows.skillwsa.com/olsa/services/Olsa                 |
| Customer ID                                                    |
| spnetdows                                                      |
| Shared Secret                                                  |
| •••••                                                          |
| ✓ Include OLSA Search and Learn categories in Universal Search |
| 🖬 Save 🗖 🕤 Cancel Permissions                                  |

Set the permission properties:

Prior to giving permission to a user or group of users, you need to select first the type of access you want to give to the user. There two types of access you can give to a user, namely;

- Read Only Access.
- Unrestricted Write Access
- A user with no permission to a Web Catalog will not be able to see a specific web catalog in the Web Catalog tab or its related courses in the Courses tab.
- A user with read permission will be able to see a specific web catalog in the Web Catalog tab and its related courses in the Courses tab, but not be able to edit the catalog and its courses.
- A user with write permission will be able to refresh a specific web catalog, edit and delete it.

# Standard Course Attribute Configuration

When setting up courses in the LMS, you will want to assign properties for identification and classification. The LMS provides some drop down attributes as standard:

- Category
- Subject
- Language
- Geographic Region
- Vendor

You can configure each attribute to specify what drop down values can be offered.

# Categories

Categories are managed at Learning > Catalog Configuration > Categories.

### Categories

|            |                          |    | + Create Category |
|------------|--------------------------|----|-------------------|
|            |                          |    |                   |
| ٥          | Communication            |    |                   |
| Edit       | t Category               | ју |                   |
| Del<br>Per | ete Category<br>missions |    |                   |

To add a category:

- 1. Click Create Category
- 2. Enter the new name of the category and Save

To edit a category:

- 1. Select Edit Category under the context menu for the category you want to edit
- 2. Modify the name and save

To set category permissions

- 1. Select Permissions under the context menu for the category in question
- 2. Set permissions criteria and save

There two types of access you can give to users, namely;

- Read Only Access Having READ permission means a user can:
  - see a Catalog Category but not perform any action
  - use a Category as search criteria in Learning Module Management
  - assign a Category to a Learning Module in Catalog Editor
- **Unrestricted Write Access.** Having Unrestricted Write Access permission means user can also:
  - update/delete a Category
  - grant/revoke permissions assigned to a Category

# Subjects

To maintain subjects, go to Manage Center > Learning > Catalog Configuration > Subject.

| Net | tDimensio | ns Talent Suite | Mar    | age Centre  |       |         |        | 🛔 Katrina Sapiala 🛛 Lo |
|-----|-----------|-----------------|--------|-------------|-------|---------|--------|------------------------|
| OVE | RVIEW     | LEARNING        | TALENT | COMMUNICATE | USERS | REPORTS | SYSTEM |                        |
| Sub | jects     |                 |        |             |       |         |        |                        |
|     |           |                 |        |             |       |         |        | + Create Subject       |
|     |           | st Maintenance  |        |             |       |         |        |                        |
| ٥   | Accountin | 9               |        |             |       |         |        |                        |
| ٥   | Anti Mone | y Laundering    |        |             |       |         |        |                        |
| ٥   | Automotiv | 0               |        |             |       |         |        |                        |
| •   | Aviation  |                 |        |             |       |         |        |                        |
| •   | Competen  | icy             |        |             |       |         |        |                        |
| *   | complianc | P               |        |             |       |         |        |                        |

To add a new subject:

- 1. Click the Create Subject button
- 2. Enter the subject name and Save

To update a subject:

- 1. Click Edit Subject in the context menu of the subject to update
- 2. Update the subject name and save

To delete a subject:

- 1. Click Delete Subject in the context menu of the subject to delete
- 2. Confirm to delete
- To set subject permissions:
  - 1. Click Permissions in the context menu of the subject in question
  - 2. Set permissions criteria and save

There two types of access you can give to users, namely:

- Read Only Access. Having READ permission means a user can:
  - see a Subject but not perform any action
  - use a Subject as search criteria in Learning Module Management
  - assign a Subject to a Learning Module in Catalog Editor and Course CSV Loader.
- **Unrestricted Write Access.-** Having Unresctricted Write Access permission means user can also:
  - update/delete a Subject
  - grant/revoke permissions assigned to a Subjects

# Languages

Activate a language at System Language Activation to allow it to be selected as a Course Language.

# **Geographic Regions**

Geographic Regions are used to categorize class locations and thereby provide learners with the ability to scan course schedules in region-specific calendars. Geographic Regions are maintained at **Manage Center > Learning > Catalog Configuration > Geographic Regions**.

|     |            |                 | -      |             |       |         |        |                            |      |
|-----|------------|-----------------|--------|-------------|-------|---------|--------|----------------------------|------|
| Ne  | tDimensior | ns Talent Suite | Man    | age Centre  |       |         |        | 👗 Katrina Saplala          | Logo |
| OVI | ERVIEW     | LEARNING        | TALENT | COMMUNICATE | USERS | REPORTS | SYSTEM |                            |      |
| Geo | ographie   | c Regions       |        |             |       |         |        |                            |      |
|     |            |                 |        |             |       |         |        | + Create Geographic Region |      |
|     | Code 3     |                 |        |             |       |         | ime 🕖  |                            |      |
| 0   | Germany    |                 |        |             |       |         |        |                            |      |
| •   | India      |                 |        |             |       |         |        |                            |      |
| •   | Manchest   | er              |        |             |       |         |        |                            |      |
| •   | Nigeria    |                 |        |             |       |         |        |                            |      |
| •   | Poland     |                 |        |             |       |         |        |                            |      |
| •   | Portugal   |                 |        |             |       |         |        |                            |      |
| Ф   | Russia     |                 |        |             |       |         |        |                            |      |
| •   | Sahara     |                 |        |             |       |         |        |                            |      |
|     |            |                 |        |             |       |         |        |                            |      |

To add a new Geographic Region:

- 1. Click the Create Geographic Region button
- 2. Enter Geographic Region Code and the Display Name

# 3. Save

To edit a Geographic Region:

- 1. Click Edit Geographic Region in the context menu of the region you wish to edit
- 2. Make changes and save

To remove a Geographic Region:

- 1. Click Delete Geographic Region in the context menu of the region you wish to delete
- 2. Confirm to delete

To set permissions on a Geographic Region:

- 1. Click Permissions in the context menu of the region in question
- 2. Set permissions criteria and save

User actions will be restricted by privileges granted on Geographic Region

### Read Permission

- View the Geographic Region in Catalog Configuration > Geographic Regions
- Use the Region in the following area:
  - Teach > Administrative Access
  - · Catalog Editor
  - Course CSV Loader
  - Course Calendar
- Unrestricted Permission
  - Edit or delete the Geographic Region in Catalog Configuration > Geographic Regions
  - Update permissions on the Geographic Region

Geographic regions may be used by learners to filter courses:

| Learning Type:     | All   | *                          |    |       | << Aug | ust 🔹 >> 2011 👻 Today |  |
|--------------------|-------|----------------------------|----|-------|--------|-----------------------|--|
| Area:<br>Audience: | All   |                            |    |       |        |                       |  |
| S                  | M     | Т                          | w  | T     | F      | S                     |  |
| 31                 | Aug 1 | 2                          | 3  | 4     | 5      | 6                     |  |
| 7                  | 8     | 9                          | 10 | 11    | 12     | 13                    |  |
| 14                 | 15    | 16<br>• How To Boil an Egg | 17 | 18    | 19     | 20                    |  |
| 21                 | 22    | 23                         | 24 | 25    | 26     | 27                    |  |
| 28                 | 29    | 30                         | 31 | Sep 1 | 2      | 3                     |  |
|                    |       |                            |    |       |        |                       |  |

# Course Calendar

# Vendors

You may configure a list of courseware vendors that appear in the Vendor drop down list that appears in the Module Properties screen of the Catalog Editor.

| Catalogue Editor - Google Chrome                                                                                                    | and the second second se | 3 A                                                                                                    |                                                                                                    |
|----------------------------------------------------------------------------------------------------|----------------------------------------------------------------------------------------------------|----------------------------------------------------------------------------------------------------|----------------------------------------------------------------------------------------------------|
| europe-perform.netdimensions.com/                                                                                                    | europe/servlet/ekp/BSCA                                                                                                    | TFRAMES?LID=m016                                                                                                    |                                                                                                    |
| Catalogue Editor                                                                                                    |                                                                                                    | 0080                                                                                                    | 0 X                                                                                                    |
| Session Properties<br>Module Properties                                                                                                    | Module Propertie                                                                                                    | s                                                                                                    |                                                                                                    |
| 3 routes to good communication (m016)                                                                                                    | 3 routes to good com                                                                                                    | munication (m016)                                                                                                    |                                                                                                    |
|                                                                                                    | Learning Module Details                                                                                                    |                                                                                                    |                                                                                                    |
| Catalogue Setup     11 Define Module Properties     12 Enter Cost Information     1.3 Enter Objectives     1.4 Enter References     1.5 Preview     1.6 View Usage Statistics     1.7 Indicated Interest List     1.8 Associated Programmes Listing     1.9 Revisions     1.10 Virtual Archive | The following information i<br>specifying the course des<br>panel<br>Module ID:<br>Title:                                                                                                    | s used to classify the cou<br>cription and other course o<br>m016<br>3 routes to good commu                                                               | rse entry within the catalogue. Additional screens for<br>details may be displayed by clicking one of the links on the left<br>unication |
| Access Control/Enrolment Control<br>2.1 Define Module Security<br>2.2 Assign Prerequisites<br>2.3 Assign Recommended Course(s)<br>2.4 Assign Exam/Certification/Evaluation<br>2.5 Define Enrolment Policy                                                                                      | Description:                                                                                                    | k                                                                                                    |                                                                                                    |
| Knowledge Centre Setup<br>3.1 Setup Options                                                                                                    | Language<br>Vendor                                                                                                    | English •<br>Unknown                                                                                                    | 1                                                                                                    |
| 4 Launch Setup<br>4.1 Define Launch Properties<br>4.2 Preview<br>4.3 Proxied Launch Package                                                                                                    | Duration Comments:<br>Support Contact:<br>Display "Indicate Inter<br>Show on Other Resou<br>Require e-Signatures<br>Catalogue Configuration<br>Each learning object can a<br>Visibility:                                                                                                    | AICC<br>Company<br>CourseCreator<br>Elekta<br>Hart, Andrea<br>Internal<br>Knowledge Products<br>Learning Tree<br>NetDimensions<br>SkillSoft<br>Todd Winge | es tab (tabbed interface only)<br>gres, depending upon the options set below.                                                            |
|                                                                                                    | Category:                                                                                                    | Unyleya                                                                                                    |                                                                                                    |
|                                                                                                    | Subject:                                                                                                    | Unassigned                                                                                                    |                                                                                                    |

To maintain a vendor list click Manage Center > Learning > Catalog Configuration > Vendors

| Ne  | tDimensio | ons Talent Suite | Man    | age Centre  |       |         |        | 🛔 Katrina Saplala | Logout |
|-----|-----------|------------------|--------|-------------|-------|---------|--------|-------------------|--------|
| ov  | ERVIEW    | LEARNING         | TALENT | COMMUNICATE | USERS | REPORTS | SYSTEM |                   |        |
| Ver | ndors     |                  |        |             |       |         |        |                   |        |
|     | Vendor    |                  |        |             |       |         |        | + Create Vi       | endor  |
| 0   | AICC      |                  |        |             |       |         |        |                   |        |
| •   | Company   |                  |        |             |       |         |        |                   |        |
| •   | CourseCr  | eator            |        |             |       |         |        |                   |        |
| •   | Elekta    |                  |        |             |       |         |        |                   |        |
| *   | Had And   | 100              |        |             |       |         |        |                   |        |

To add a new vendor entry:

- 1. Type in the vendor's name in the New Name field.
- 2. Click Add. The application returns an acknowledgement.
- 3. Click Back to Maintenance Form.

To edit a vendor entry:

- 1. Select the desired Vendor from the drop down list by the Vendor field.
- 2. Type in the new category in the New Name field.
- 3. Click Update Selection. A confirmation dialog box appears.
- 4. Click OK. The application returns an acknowledgement.
- 5. Click Back to Maintenance Form.

To remove a vendor entry:

- 1. Select the desired Vendor from the drop down list by the Vendor field.
- 2. Click Delete Selection. A confirmation dialog box appears.
- 3. Click OK. The application returns an acknowledgement.

4. Click Back to Maintenance Form.

# **Cost Accounting Categories**

(available for Performance, Learning and e-Learning only)

The cost accounting feature allows you to configure additional costs for a course, which are not in the listed price. These are added in the course's session properties and the additional costs are configured as additional costing categories under Cost Accounting Information.

| Catalogue Editor                                                                                                    |            | )            | 0 0 <b>8 0 X</b>                   |                                  |                          |                 |              |
|----------------------------------------------------------------------------------------------------|------------|--------------|------------------------------------|----------------------------------|--------------------------|-----------------|--------------|
| Module Properties<br>Bession Properties<br>1.1 - Kick-off-Veranstaltung (SEW_1.1)<br>Select an event status                                                                                                    | -          | Edit the     | extra cost associated              | with this se<br>014 09:00 - 19-F | ssion<br>=eb-2014 17:00) |                 |              |
| Active                                                                                                    |            | Dase Curren  | Cy of this session. Conted King    | Contraster Date                  |                          |                 |              |
| Select a session:                                                                                                    |            | Accounting   |                                    |                                  |                          | (E)0 Rate Cutte | and a second |
| 1. Termin, 18-Feb-2014 09:00 (DriveAcademy)                                                                                                    | •          | Category     |                                    |                                  |                          |                 | alert.       |
| 60 D 0 0                                                                                                    |            | Add or remov | ve addition costing information of | this session                     | United Kingdom, Pounds   | . 1             | Add >>       |
| Session Satup - the following steps help you to define<br>1 Edit Session Class Schedule<br>3 Eriter Cast Information<br>4 Participants<br>5 Instructors<br>6 E-mail Publicances Satup<br>9 Course Courson<br>8 View Usage Statistics<br>9 Course Courson<br>10 Resource Reservation | a session. |              |                                    |                                  |                          |                 |              |

You may use these additional cost categories to compensate for added expenses of conducting courses in particular locations. For example, you can configure the pricing of a course session conducted in one location at a price that differs for the course of a session of the same course conducted elsewhere.

To maintain cost accounting categories, go to **Manage Center > Learning > Payment Manager > Cost Accounting Categories**.

| Ne | etDimensio | ons Talent Suite | Man           | age Centre  |       |         |         | 🛔 Katrina Saplala      | Logout |
|----|------------|------------------|---------------|-------------|-------|---------|---------|------------------------|--------|
| ov | /ERVIEW    | LEARNING         | TALENT        | COMMUNICATE | USERS | REPORTS | SYSTEM  |                        |        |
| Co | st Acco    | unting Cate      | gories        |             |       |         |         |                        |        |
|    |            |                  |               |             |       |         | + Creat | e Cost Accounting Cate | egory  |
|    |            |                  | st Maintenanc |             |       |         |         |                        |        |
| •  | Catering   |                  |               |             |       |         |         |                        |        |
| 0  | default    |                  |               |             |       |         |         |                        |        |
| •  | Hotel      |                  |               |             |       |         |         |                        |        |
| •  | Mobile Un  | iit              |               |             |       |         |         |                        |        |
| 0  | Trainer    |                  |               |             |       |         |         |                        |        |

To add new Cost Accounting categories:

- 1. Click the Create Cost Accounting Category button
- 2. Enter the category name and save

To edit a Cost Accounting Category:

- 1. Click Edit Cost Accounting Category in the context menu of the category you wish to edit
- 2. Make your changes accordingly and save

To remove a Cost Accounting Category:

- 1. Click Delete Cost Accounting Category in the context menu of the category you wish to delete
- 2. Confirm to delete

# **Custom Attribute Configuration**

In addition to the standard attributes, you can configure any number of custom attributes to further classify your courses and records.

# Module Attributes

You configure custom attributes and assign values in the Optional Module Attribute(s) section of the Catalog Editor:

| Catalogue Editor                                                                                                    |                                                                                                    |                                                                                                    | X               |  |  |  |
|----------------------------------------------------------------------------------------------------|----------------------------------------------------------------------------------------------------|----------------------------------------------------------------------------------------------------|-----------------|--|--|--|
| Session Properties<br>Module Properties<br>Communication I (Comm_P_1)                                                                                                    | Chat Room: Chat Room: |                                                                                                    |                 |  |  |  |
| 1 Catalogue Setup<br>◆ 1.1 Define Module Properties<br>1.2 Enter Cost Information<br>1.3 Enter Objectives<br>1.4 Enter References<br>1.5 Preview<br>1.6 View Usage Statistics<br>1.7 Indicated Interest List<br>1.8 Associated Programmes Listing<br>1.9 Virtual Archive<br>2 Access Control/Enrolment Control | Optional Module Attribut<br>Optional module attribut<br>CPDTopic<br>CPDHours<br>TargetAudience<br>New_module_attribute<br>PC needed?<br>Format                                                                                                    | te(s)<br>es. if configured, may be assigned if<br>(Not Assigned) •<br>(Not Assigned) •<br>(Not Assigned) • | to this module. |  |  |  |
| 2.1 Define Module Security<br>2.2 Assign Prerequisites<br>2.3 Assign Recommended Course(s)                                                                                                    |                                                                                                    |                                                                                                    |                 |  |  |  |

To maintain a list of Custom Module Attributes, go to **Manage Center > Learning > Catalog Configuration > Module Attribute Categories**:

| Manage      | e Ce | enter        |          |             |          |                 |        |                        | 🛔 HO Sara 🛛 L                                                                                                    |
|-------------|------|--------------|----------|-------------|----------|-----------------|--------|------------------------|----------------------------------------------------------------------------------------------------|
| Overview    |      | Learning     | Talent   | Communicate | Users    | Reports         | System |                        |                                                                                                    |
| Module      | At   | tribute C    | ategorie | es          |          |                 |        |                        |                                                                                                    |
| Bulk Action | n •  |              |          |             |          |                 |        |                        | Print + Create New Module Attribute                                                                                          |
|             |      | Attribute Co | ode      | T           | уре      | Name            |        | Locale Formatted Label | Display areas                                                                                                    |
| • •         | 8    | RESUX1       |          | с           | heckbox  | Residential (UX | 1)     | Residential (UX1)      | Records/Transcript<br>Print Records/Transcript Report<br>Enrolled Learning Modules                                           |
| •           | *    | commonID     |          | D           | rop-down | ID              |        | ID                     | Records/Transcript<br>Print Records/Transcript Report<br>Course Description<br>Enrolled Learning Modules<br>Knowledge Center |
| • •         | >    | REQD         |          | с           | heckbox  | msg.required    |        | Required               | Records/Transcript<br>Print Records/Transcript Report<br>Course Description<br>Enrolled Learning Modules<br>Teach            |
|             |      |              |          |             |          |                 |        |                        | Records/Transcript<br>Print Records/Transcript Report                                                                        |

A module attribute can be one of four particular data types:

- 1. Free-text the default existing type with which any value may be input
- 2. Drop-down the existing type where there is a fixed set of values for the module attribute
- 3. Numeric a new type where only numbers may be input for the module attribute on the learning object, e.g. 5, 3.15, -5.4
- 4. Checkbox a new type where the user simply checks or un-checks the check box as a way of setting the module attribute on a learning object

# Adding Module Attributes

To add a New Module Attribute, click Create a New Module Attribute then fill in the attribute details:

| OVERVIEW         | LEARNING     | TALENT       | COMMUNICATE           | USERS         | REPORTS    | SYSTEM                               |
|------------------|--------------|--------------|-----------------------|---------------|------------|--------------------------------------|
| Module Attribute | Categories > |              |                       |               |            |                                      |
| Module Att       | tribute:     |              |                       |               |            |                                      |
| Attribute Code:  | 2            |              |                       |               |            |                                      |
| Label Key:       |              |              |                       |               |            |                                      |
| Туре:            | Free Text [  | 🔹 🗌 Sum t    | otal when printing or | reporting 🕜   |            |                                      |
| Display Areas:   | Records/     | Transcript 🗵 | Print Records/Trans   | script Report | Course Des | cription 🔲 Enrolled Learning Modules |
| Permissions      | Add          |              |                       |               |            |                                      |

# **Updating Extra Module Attributes**

To edit an Extra Attribute entry, click on the gear icon of the attribute you wish to modify, then click Edit. Make the necessary modifications on the Module Attributes screen:

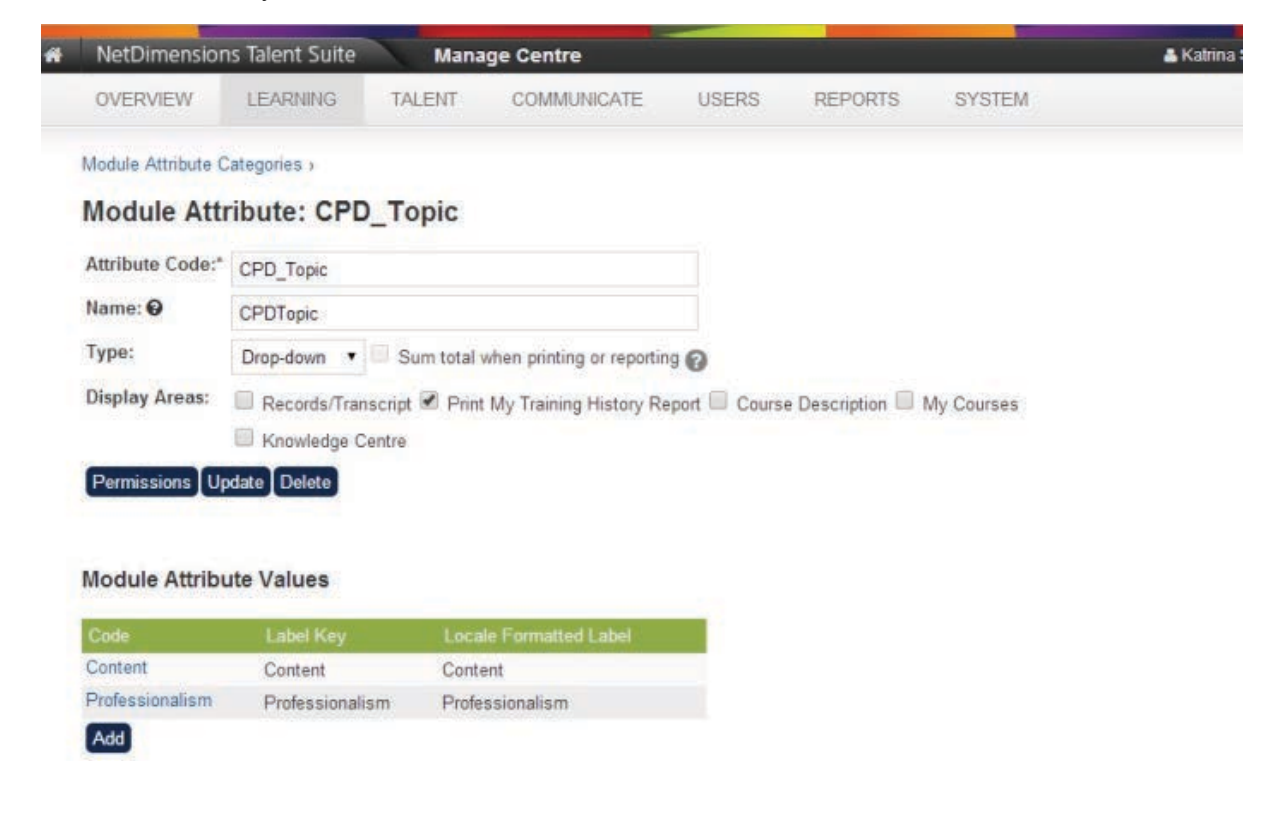

### **Deleting Extra Module Attributes**

To remove extra modules attribute:

- 1. Click on the desired attribute in the *Module Attribute Category* screen. The relevant Module Attribute screen appears.
- 2. Click Delete.

### **Setting Module Attributes Permissions**

1. From the list, select the attribute you where you want to set the permission. It is also accessible from the edit screen:

| Module Attribute C | ategories >                                                                                     |
|--------------------|-------------------------------------------------------------------------------------------------|
| Module Attr        | ibute: Test01                                                                                   |
| Attribute Code:    | Test01                                                                                          |
| Label Key:         | Test                                                                                            |
| Туре:              | Free Text V Sum total when printing or reporting                                                |
| Display areas:     | Records/Transcript Print Records/Transcript Report Course Description Enrolled Learning Modules |
| Permissions U      | bdate Delete                                                                                    |

- 2. Configure Permissions using the permissions selector
- 3. Permissions on module attributes are extended to report wizard. Users have to have read or write permission to the module attributes in order to view them in report wizard.

### **Report Wizard Support**

Permissions on module attributes are extended to report wizard. Users have to have read or write permission to the module attributes in order to view them in report wizard. Module Value and Module Attribute Categories also reference module permissions. When these two options are checked, the report will include the module attributes that the user has access to in these two columns.

| Report ID: test                                              | ? Report Help |
|--------------------------------------------------------------|---------------|
| Properties Columns Grouping Order Filters Summary            | Advanced      |
| Save Undo                                                    |               |
| Select the columns you wish to include in your report.       |               |
| Expand All     Dynamic Module Attributes                     |               |
| test     Dynamic Session Attributes                          |               |
| session_attr_2                                               |               |
| Optional Module Attribute(s)                                 |               |
| Extra Module     Module Attribute       Value     Categories |               |
| Instructor Information                                       |               |

# **Searching by Module Attributes**

Module attributes are pretty dynamic and they could support various data types, they can be used to classify a course with a certain value. Often looking up courses would be much easier if it can be filtered by a certain attribute. This filter can be enabled in new applicable search areas such as Module and Session selectors and the administrative Learning Modules search.

### 1.Module Attributes as Module / Session Selector Parameters

On each attribute configuration, it's optional to enable the attribute as a search filter on any available search screen. The "Learning Module Selector" and "Learning Module/Session Selectors" search areas have been added as display area options. By checking the "Learning Module/Session Selectors" Display areas option, this module attribute will appear on the Module, Module Session and Program Session selectors which allow searching with this filter:

Module Attribute Categories >

| Module Attribute Cdoe1               |  |
|--------------------------------------|--|
| Name 😧                               |  |
| Module Attribute Name1               |  |
| Туре                                 |  |
| Free Text                            |  |
| Sum total when printing or reporting |  |
| Display areas                        |  |
| Records/Transcript                   |  |
| Print Records/Transcript Report      |  |
| Course Description                   |  |
| Enrolled Learning Modules            |  |
| Knowledge Center                     |  |
| Learning Module Manager              |  |
| Learning Module/Session Selectors    |  |
|                                      |  |
| Permissions                          |  |
| Permissions                          |  |
| Permissions                          |  |

### 2.Module Attributes as Selector Filters

If configured, the module attribute will be available as a filter in module and session selectors:

| orm a search to generate a                                | list of items in the "Available | e Choices" pane  | el. Select one of the item | is listed, and | click the single arrow (e  | e.g., >) button to copy |
|-----------------------------------------------------------|---------------------------------|------------------|----------------------------|----------------|----------------------------|-------------------------|
| search result list only displa                            | aug the first 1 000 source      | we all items bet | ween the panels, when      | you have con   | inpiered your selection, t | LICK THE OK DUILDH.     |
| search result is displayed in                             | n the format: Title (ID), Sess  | sion.            |                            |                |                            |                         |
|                                                           |                                 |                  |                            |                |                            |                         |
| Horizontal display                                        |                                 |                  |                            |                |                            |                         |
| learch text.                                              | Catalog                         |                  | Learning Types             | _              | Session Status             |                         |
|                                                           | All                             | •                | All                        |                | (not specified)            |                         |
| odule Attribute Name1                                     |                                 |                  |                            |                |                            |                         |
|                                                           |                                 |                  |                            |                |                            |                         |
|                                                           |                                 |                  |                            |                |                            |                         |
| Filter                                                    |                                 |                  |                            |                |                            |                         |
|                                                           |                                 |                  |                            |                |                            |                         |
|                                                           |                                 |                  |                            |                |                            |                         |
| lable Choices                                             |                                 |                  |                            |                |                            |                         |
| lable Choices                                             |                                 |                  |                            |                |                            |                         |
| lable Choices                                             |                                 |                  |                            |                |                            |                         |
| lable Choices                                             |                                 |                  |                            |                |                            |                         |
| lable Choices                                             |                                 |                  |                            |                |                            |                         |
| lable Choices                                             |                                 |                  |                            |                |                            |                         |
| lable Choices                                             |                                 |                  |                            |                |                            |                         |
| lable Choices                                             |                                 |                  |                            |                |                            |                         |
| lable Choices                                             |                                 |                  |                            |                |                            |                         |
| lable Choices                                             |                                 |                  |                            |                |                            |                         |
| ilable Choices                                            |                                 |                  |                            |                |                            |                         |
| lable Choices                                             |                                 |                  |                            |                |                            |                         |
| lable Choices                                             |                                 |                  |                            |                |                            |                         |
| lable Choices<br>cords Retrieved: 0<br>cords Retrieved: 0 |                                 |                  |                            |                |                            |                         |
| lable Choices<br>cords Retrieved: 0                       |                                 |                  |                            |                |                            |                         |
| lable Choices                                             |                                 |                  |                            |                |                            |                         |
| lable Choices                                             |                                 |                  |                            |                |                            |                         |
| lable Choices                                             |                                 |                  |                            |                |                            |                         |
| lable Choices                                             |                                 |                  |                            |                |                            |                         |
| lable Choices<br>cords Retrieved: 0<br>v A R              |                                 |                  |                            |                |                            |                         |
| lable Choices                                             |                                 |                  |                            |                |                            |                         |

### 3.Module Attributes as Manage > Learning Modules Filters

# At the attribute level, you can enable "Learning Modules Manager" display area:

| Attribute Code*       |                  |    |  |
|-----------------------|------------------|----|--|
| Module Attribute Cdoe | 1                |    |  |
| Name 😧                |                  |    |  |
| Module Attribute Name | 1                |    |  |
| Туре                  |                  |    |  |
| Free Text -           |                  |    |  |
| Sum total when print  | ing or reporting |    |  |
| Display areas         |                  |    |  |
| Records/Transcript    |                  |    |  |
| Print Records/Transo  | ript Report      |    |  |
| Course Description    |                  |    |  |
| Enrolled Learning Mo  | dules            |    |  |
| Knowledge Center      | 1.0.0            | -  |  |
| Learning Module Mar   | nager            |    |  |
| Learning Module/Sea   | sion Selectors   | 12 |  |
|                       |                  |    |  |
| Permissions           |                  |    |  |

Once enabled, module attribute filters will appear on the Manage Learning Modules search:

| HDE FILTERS   Preset Filters [Manage] Module Title/ID/Description Type Category   I I All Image   Subject Status Catalog   All Image Catalog   All Image Image   Vendor Language Created Between   All Select a Language Date   Created by Last Modified By   Search for a user Image   Created by Last Modified By   Search for a user Image   Test TestNumeric   Number (No Selection)   Filter Reset Sove As Preset                                                                                                    |                    |                               |                    |                       |                      |
|----------------------------------------------------------------------------------------------------|--------------------|-------------------------------|--------------------|-----------------------|----------------------|
| Preset Filters [Manage] Module Title/ID/Description Type Category   All  All    Subject Status Catalog   All  Ølnclude sub-catalogs?   All  Ølnclude sub-catalogs?   All  Ølnclude sub-catalogs?   All  Ølnclude sub-catalogs?   All  Ølnclude sub-catalogs?   All  Ølnclude sub-catalogs?   All  Ølnclude sub-catalogs?   All  Ølate   All  Ølate   All  Ølate   All  Ølate   All  Ølate   All  Ølate   All  Ølate   All  Ølate   All  Ølate   All  Ølate   All  Ølate   All  Ølate   All  Ølate   All  Ølate   Search for a user    Test TestCheckbox   Filter Reset Save As Preset                                                                                                    |                    | HIDE                          | FILTERS            |                       |                      |
| All All All All All All All All All All                                                                                                    | anage] Module      | ule Title/ID/Description Type | Ca                 | ategory               | _                    |
| ubject Status Catalog<br>All Active Only Created Between And<br>Language Created Between And<br>All Select a Language Date Date<br>reated by Last Modified By Module Attribute Name1 Test<br>Search for a USer Control Search for a USer Control (No Selection) Control Control | <b></b>            | All                           | • A                | 411                   |                      |
| All  Ali  Active Only Ali  Active Only Ali  Active Only Ali  Active Only Ali  Active Only Ali  Active Only Ali  Active Only Created Between And Date Date Date Date Date Date Created by Last Modified By Module Attribute Name1 Test Constant of a user Constant of a user Constant of          | Status             | us Catalog                    |                    |                       |                      |
| andor Language Created Between And<br>All Select a Language Created Between And<br>Date Date Module Attribute Name1 Test<br>isarch for a user Control (No Selection) Control (No Selection) C    | Active             | ive Only                      |                    | Include sub-catalogs? |                      |
| All   Select a Language  Last Modified By Last Modified By Module Attribute Name1  Test  (No Selection)  Search for a user  TestDropDown  Number (No Selection)  TestCheckbox  Ret  Reset Save As Preset  Re                                                                                                    | Languag            | uage Created E                | Between An         | 1d                    | 6                    |
| eated by Last Modified By Module Attribute Name1 Test earch for a user  st TestNumeric TestDropDown Number (No Selection) Filter Reset Sove As Preset                                                                                                    | Select             | ect a Language                |                    | Jate                  | 3                    |
| earch fot a user Search for a user (No Selection)  st TestNumeric TestDropDown Number (No Selection)  Filter Reset Save As Preset                                                                                                    | Last Mo            | Modified By Module A          | ttribute Name1 Tes | st                    | -                    |
| st TestNumeric TestDropDown<br>Number (No Selection) TestCheckbox                                                                                                    | search             | ch for a user                 | (1)                | to Selection)         | 1                    |
| Number     (No Selection)       Filter     Reset       Save As Preset                                                                                                    | TestNum            | lumeric TestDropE             | Jown               |                       |                      |
| Filter Reset Save As Preset                                                                                                    | Number             | iber (No Sele                 | iction)            | TestCheckbox          |                      |
| Re                                                                                                    | set Save As Preset |                               |                    |                       |                      |
| Re                                                                                                    |                    |                               |                    |                       |                      |
|                                                                                                    |                    |                               |                    |                       | Results per Page:    |
| k Action Customize Columns + Cr                                                                                                    |                    |                               |                    | Customize Columns     | + Create Learning Mo |
| Module Title (ID)  A Type  Created On                                                                                                    |                    |                               |                    |                       |                      |

Selected module attribute filter values can also be saved as part of a preset filter for reuse.

|                      | Status                           | Catalog           |   | _                                            |
|----------------------|----------------------------------|-------------------|---|----------------------------------------------|
| •                    | Save as Preset                   |                   | х | :                                            |
| •                    | Preset Name                      |                   |   |                                              |
|                      | Required                         |                   | J |                                              |
| user                 | Properties                       |                   |   |                                              |
|                      | Module Title/ID<br>/Description: |                   |   |                                              |
| Reset Save As        | Туре:                            | All               |   |                                              |
|                      | Catalog:                         |                   |   |                                              |
|                      | Include sub-catalogs?:           | Yes               |   | Results ner Pa                               |
|                      | Category:                        | All               |   | itesuits per l'a                             |
|                      | Subject:                         | All               |   | ns 📘 🕂 Create Learnin                        |
| odule Title (ID)     | Status:                          | Active Only       |   | reated On                                    |
|                      | Vendor:                          | All               |   |                                              |
| CC Flash Workshop -  | Language:                        | Select a Language |   | JI 30, 2013 11:48 AM by                      |
|                      | Created Between:                 |                   |   | DMINISTRATOR System                          |
| CC SAMPLE AUTHOR     | And:                             |                   |   | ul 30, 2013 11:48 AM by                      |
| AMPLE-COURSE-1)      | Created by:                      |                   |   | DMINISTRATOR System                          |
| ++ (T2)              | Last Modified By:                |                   | _ | lar 30, 2015 4:34 PM by                      |
| (12)                 | Module Attribute Name1:          |                   |   | DMINISTRATOR System                          |
| JRO - Receipt of Com | Test:                            | (No Selection)    |   | ug 13, 2013 3:19 PM by                       |
| URO_Receipt_of_Con   | Test:                            |                   |   | DMINISTRATOR System                          |
|                      | TestNumeric:                     |                   |   | in 11 2013 4:11 PM by                        |
| assroom1 (MOD-0012   | TestDropDown:                    | (No Selection)    |   | DMINISTRATOR System                          |
|                      | TestCheckbox:                    |                   |   | 1 10, 0012 11,21 AM b.                       |
| assroom2 (MOD-0015   |                                  |                   | - | DMINISTRATOR System                          |
| assroom3 (MOD-0023   | Save Close                       |                   |   | ug 8, 2013 2:47 PM by<br>DMINISTRATOR System |
|                      |                                  | П                 |   | Nov 20 2012 2-22 DM by                       |

# Session Attributes

To maintain Session Attributes, go to Manage Center > Learning > Catalog Configuration > Session Attribute Categories

| Overview   | Learning Talent Communicate   | Users Rep | orts System                  |                              |                            |
|------------|-------------------------------|-----------|------------------------------|------------------------------|----------------------------|
|            |                               |           |                              |                              |                            |
| Session    | Attribute Categories          |           |                              |                              |                            |
| Bulk Actio | n 🔻                           |           |                              | 🕀 Print                      | + Create Session Attribute |
|            | Attribute Code                | Туре      | Name                         | Locale Formatted Label       | Mandatory                  |
| •          | dadv_Venue_Category           | Free Text | dadv_Venue_Category          | dadv_Venue_Category          | Yes                        |
| •          | R                             | Checkbox  | Residential                  | Residential                  | No                         |
| •          | SessionAttributeCodeCheckbox2 | Checkbox  | SACC                         | SACC                         | No                         |
| •          | SessionAttributeCodeDropdown  | Drop-down | SACDD                        | SACDD                        | No                         |
| •          | SessionAttributeCodeTextArea  | Text Area | SACTA                        | SACTA                        | No                         |
| •          | ses_attr                      | Free Text | ses attr                     | ses attr                     | No                         |
| •          | SessionAttributeCodeFreeText  | Free Text | SessionAttributeCodeFreeText | SessionAttributeCodeFreeText | No                         |
| •          | SessionAttributeCodeNumeric   | Numeric   | SessionAttributeCodeNumeric  | SessionAttributeCodeNumeric  | No                         |

A session attribute can be one of the following types:

- 1. Free-text the default existing type with which any value may be input
- 2. Drop-down the existing type where there is a fixed set of values for the session attribute
- 3. Numeric a new type where only numbers may be input for the session attribute on the learning object, e.g. 5, 3.15, -5.4
- 4. Checkbox a new type where the user simply checks or unchecks the check box as a way of setting the session attribute on a learning object
- 5. Date

# **Adding Session Attributes**

To add a new Session Attribute click Create Session Attribute and provide the attribute properties:

|                |                  |              |  |  |  |  | 0 |
|----------------|------------------|--------------|--|--|--|--|---|
| Session Attrik | oute Categories  | >            |  |  |  |  | U |
| Create S       | ession At        | tribute      |  |  |  |  |   |
| Details        |                  |              |  |  |  |  |   |
| Attribute C    | ode*             |              |  |  |  |  |   |
| Required       |                  |              |  |  |  |  |   |
| Name 🔞         |                  |              |  |  |  |  |   |
|                |                  |              |  |  |  |  |   |
| Type           |                  |              |  |  |  |  |   |
| Fiee lex       | •                |              |  |  |  |  |   |
| Sum tot        | al when printing | or reporting |  |  |  |  |   |
|                | ory              |              |  |  |  |  |   |
|                |                  |              |  |  |  |  |   |
| Displa         | y Areas Setting  | s            |  |  |  |  |   |
| Display ar     | eas              |              |  |  |  |  |   |
| Teach          | ession Administ  | rauon Filter |  |  |  |  |   |
|                |                  |              |  |  |  |  |   |
|                |                  |              |  |  |  |  |   |

# **Updating Session Attributes**

To edit a session attribute, click on the desired attribute in the *Session Attribute Category* screen and update the attribute properties.

### **Deleting Session Attributes**

To remove a session attribute:

- 1. Click on the desired attribute in the Session Attribute Category screen.
- 2. Click Delete.

### **Setting Session Attributes Permissions**

Permissions on session attributes are extended to report wizard. Users have to have read or write permission to the Session attributes in order to view them in report wizard.

| Session Attribute Categories                   | S NetDimensions Talent Suite - Mozilla Firefox                                                |                 |        |
|------------------------------------------------|-----------------------------------------------------------------------------------------------|-----------------|--------|
| You can add or modify session attributes here. | localhost:8080/ekp/servlet/ekp?TX=Dispatch&NOT_FROM_SESSION=true&RPID=EKP000145002            |                 | ☆ * >  |
|                                                | Cancel Report Report ID: test                                                                 | (2) Report Help |        |
| Session Attribute<br>session attr 2            | Properties Columns Grouping Order Filters Summary<br>Save Undo                                | Advanced        |        |
|                                                | Select the columns you wish to include in your report.  Dexpand All Dynamic Module Attributes |                 |        |
|                                                | Dynamic Session Attributes                                                                    |                 |        |
|                                                | Sessing_atr_2     Optional Module Attribute(s)     Extra Module Value                         |                 | 1<br>H |
|                                                | Instructor Information                                                                        |                 |        |

A user must have read/write permission to a Session attribute in order to select it in report wizard

1. From the list, select the attribute you where you want to set the permission.

| Session | Attribute | Categories |
|---------|-----------|------------|
|---------|-----------|------------|

You can add or modify session attributes here.

|                   |           |           | +                      | Create Session Attribute |
|-------------------|-----------|-----------|------------------------|--------------------------|
| Session Attribute | Туре      | Label Key | Locale Formatted Label | Mandatory                |
| Test02            | Free Text | Test      | Test                   | Yes                      |

2.A menu will be displayed on the screen. Click **Permissions**.

| Session Att     | ribute: Test02                                     |
|-----------------|----------------------------------------------------|
| Attribute Code: | Test02                                             |
| Label Key:      | Test                                               |
| Туре:           | Free Text V Sum total when printing or reporting ? |
| Mandatory       |                                                    |

3. Apply Permissions using Permission Selector

4.Permissions on session attributes are extended to report wizard. Users have to have read or write permission to the session attributes in order to view them in report wizard.

# **Display Areas**

Use display areas configuration to control where the attribute should appear. For example, enabling "Te ach Session Administration" will cause the session attribute to appear on the Teach > Session Administration page as a filter for session search by this attribute:

# Teach

|                           | ers [Manage] Mod                                                                           | ule Title/ID/De | escription                             | Session 3         | Status                     |               | Venue       |                                                        |                                                                                       |
|---------------------------|--------------------------------------------------------------------------------------------|-----------------|----------------------------------------|-------------------|----------------------------|---------------|-------------|--------------------------------------------------------|---------------------------------------------------------------------------------------|
|                           | *                                                                                          |                 |                                        | All               |                            | -             |             |                                                        |                                                                                       |
| Region                    | Ses                                                                                        | sion Attribute  | Name1                                  |                   |                            |               |             |                                                        |                                                                                       |
| IIA                       | Nur                                                                                        | mber            |                                        |                   |                            |               |             |                                                        |                                                                                       |
| Start Date                |                                                                                            |                 | End Date                               |                   |                            |               |             |                                                        |                                                                                       |
| Date                      | 0                                                                                          | • 00 •          | Date                                   |                   | 0                          | • 00 •        |             |                                                        |                                                                                       |
| Select ins                | tructor(s)                                                                                 | 0 selecte       | d                                      |                   |                            |               |             |                                                        |                                                                                       |
|                           | r a user                                                                                   |                 |                                        |                   |                            |               |             |                                                        |                                                                                       |
|                           |                                                                                            |                 |                                        |                   |                            |               |             |                                                        |                                                                                       |
| Search                    | Save As Preset                                                                             |                 |                                        |                   |                            |               |             |                                                        |                                                                                       |
| -                         |                                                                                            |                 |                                        |                   |                            |               |             |                                                        |                                                                                       |
|                           |                                                                                            |                 |                                        |                   |                            |               |             |                                                        |                                                                                       |
|                           |                                                                                            |                 |                                        |                   |                            |               |             | Result                                                 | s per Page: 25                                                                        |
|                           | 05-4-044                                                                                   |                 |                                        |                   |                            |               |             | Result                                                 | s per Page: 25                                                                        |
| owing: 1 - 2              | 25 of 241                                                                                  |                 |                                        |                   |                            |               |             | Result:                                                | s per Page: 25                                                                        |
| owing: 1 - 2<br>Change Se | 25 of 241<br>ssion Status 💌                                                                |                 |                                        |                   |                            |               |             | Result:<br>1 2<br>+ Expo                               | s per Page: 25<br>3 4 →                                                               |
| owing: 1 - ;<br>Dhange Se | 25 of 241<br>ssion Status 💌<br>Module Title (ID)                                           | *               | Session<br>Title                       | Session<br>Status | Venue                      | Start<br>Date | End<br>Date | Results 1 2 + Expo Seats Registered                    | s per Page: 25<br>3 4 →<br>rt Search Results<br>Remaining/Tot<br>Seats                |
| owing: 1 - :<br>Change Se | 25 of 241<br>ssion Status  Module Title (ID)  AICC Flash Workshop - F<br>examples (123456) | PPT to web      | Session<br>Title<br>title<br>(Session) | Session<br>Status | Venue<br>Not<br>applicable | Start<br>Date | End<br>Date | Result:<br>1 2<br>+ Expo<br>Seats<br>Registered<br>• 3 | s per Page: 25<br>3 4 → 1<br>rt Search Results<br>Remaining/Tot<br>Seats<br>Unlimited |

# **Transcript Status Manager**

Manage Center > Learning > Catalog Configuration > Transcript Status Manager lists all available transcript statuses:

| Manage   | e Center          |         |             |       |         |        |                  | O Sara L |
|----------|-------------------|---------|-------------|-------|---------|--------|------------------|----------|
| Overview | Learning          | Talent  | Communicate | Users | Reports | System |                  |          |
| Transcri | ipt Status N      | lanager |             |       |         |        |                  |          |
| Sta      | tus               |         |             |       |         |        | Sub-status       |          |
| 🔅 Wai    | itlisted          |         |             |       |         |        | + Add Sub-Status |          |
| 🔅 Not    | Started           |         |             |       |         |        | + Add Sub-Status |          |
| 🔅 🛛 In P | Process           |         |             |       |         |        | + Add Sub-Status |          |
| 🔅 Cor    | mpleted           |         |             |       |         |        | Completed Valid  |          |
| 🔅 Wit    | hdrawn            |         |             |       |         |        | + Add Sub-Status |          |
| 🔅 Car    | ncelled           |         |             |       |         |        | + Add Sub-Status |          |
| 🔅 Per    | nding Approval    |         |             |       |         |        | + Add Sub-Status |          |
| 🔅 Арр    | proval Denied     |         |             |       |         |        | + Add Sub-Status |          |
| 🔅 Cor    | mpleted (Self-Ass | erted)  |             |       |         |        | finished using   |          |
| 🔅 Pas    | ssed              |         |             |       |         |        | + Add Sub-Status |          |
| 🚓 Eail   | led               |         |             |       |         |        | + Add Sub-Status |          |

# Permissions Per Transcript Status

You can set permissions per transcript status:

- Read permission allows you to select the status.
- Write permission allows you to edit the status.

You can access the permissions selector by clicking on "permissions" in the context menu of the status in Transcript Status Manager.

The status permissions will be reflected in the following locations:

- Catalog Editor Participants
- Enrollment Wizard
- Teach Review Participants
- Training Records Loader

# **Transcript Statuses**

The state of a learner's enrollment on a particular session can be one of a number of statuses:

|    | Status                     | Active | Creditable |
|----|----------------------------|--------|------------|
| 1  | Not Started                | Yes    |            |
| 2  | In Process                 | Yes    |            |
| 3  | Waitlisted                 | No     |            |
| 4  | Dropped from Waitlist      | No     |            |
| 5  | Withdrawn                  | No     |            |
| 6  | Withdraw - Valid Reason    | No     |            |
| 7  | Withdraw - Invalid Reason  | No     |            |
| 8  | Withdrawn - Account Closed | No     |            |
| 9  | Completed                  | No     | Yes        |
| 10 | Completed (Self-Asserted)  | No     | Yes        |
| 11 | Cancelled                  | No     |            |
| 12 | Pending Approval           | Yes    |            |
| 13 | Approval Denied            | No     |            |
| 14 | Passed                     | No     |            |
| 15 | Failed                     | No     |            |
| 16 | No show                    | No     |            |
| 17 | Deactivated                | No     |            |
| 18 | Deadline Expired           | No     |            |
| 19 | Session Selection Needed   | Yes    |            |
| 20 | Waiver/Exempt              | No     | Yes        |
| 21 | Excused                    | No     |            |

# **Completed (Self-Asserted)**

"Completed (Self-Asserted)" is a distinguished form of completion, one that is self-asserted by the

learner. Its status change can only be invoked by the learner (eg. when marking non-trackable content as complete or just simply clicking the "Completed" button in the Knowledge Center before the track-able content being recognized as complete by the courseware). "Completed (Self-Asserted) will contribute to certificate award and competency acquisition.

| O2<br>Online, O No deadline | Completed (Self-Asserted) |
|-----------------------------|---------------------------|
| Launch 🛛 🔹 🗮 Todo 🕶         | Remove from Active List   |

# Deactivated

The "Deactivated" status caters for closing out an active enrollment. "Deactivated" is a terminal status but it will not contribute to certificate or competency acquisition. It is available as an administrative action, including the participants section in Catalog Editor, Enrollment Wizard, Teach Review Participants, status change on authorized payment in Payment History, CSV loader and API. On automatic program completion roll-up, if any elective sub-module(s) are incomplete or have been completed through equivalent learning, the transcript will be set to "Deactivated".

When retiring a course session, changing transcript status of enrolled users sets their transcripts to "Deactivated":

| Event Status: 🔞 | Retired •                                                                                 |
|-----------------|-------------------------------------------------------------------------------------------|
|                 | Change transcript status of enrolled users correspondingly, for changing the event status |
|                 | to Completed, Cancelled or Retired or changing from Prompt User to Select Session to      |
|                 | another status.                                                                           |

# Transcript Sub-Statuses

You can create sub-statuses to sub-categorize each Transcript Status. For example,

- "Completed" could be further classified as "with Merit" or "with Distinction"
- "Waiver/Exempt" could be "Equivalent Qualification" or "Experience Waiver"
- "Excused" could be "Illness/Injury" or "Bereavement" or "Jury Service"

These can be customized, captured, and reported in the system.

To configure sub-statuses:

- 1. Click on "+ Add Sub-Status" link
- 2. Enter the sub-status code, the name is optional. The code should be unique across different statuses. And the name field is a meaningful label for the sub-status.
| NetDimensions Talent Suite × +                                                                                                    |                                |               |                      |     |
|----------------------------------------------------------------------------------------------------|--------------------------------|---------------|----------------------|-----|
| The second second secon | p/TRANSCRIPTSTATUSEDITOR?A 🤟 😋 | 🔍 Search 🛃    | 合合自 4 9 * * 9        | 9   |
| NetDimensions Talent Suite                                                                                                    | Manage Center                  |               | ADMINISTRATOR System | Log |
| OVERVIEW LEARNING                                                                                                    | TALENT COMMUNICATE             | USERS REPORTS | SYSTEM               |     |
| Code*  Completed-status-1                                                                                                    | Name 🕲 with Merit              |               | 0                    |     |
| completed-status-1                                                                                                    | with Merit                     |               | 0                    |     |
| completed-status-2                                                                                                    | with Distinctio                | n             | 0                    |     |
|                                                                                                    |                                |               |                      |     |
| 🖶 Save 🕈 Cancel                                                                                                    |                                |               |                      |     |
|                                                                                                    |                                |               |                      |     |
|                                                                                                    |                                |               |                      | -   |

A screen capture of the Transcript Sub-Status edit page

Once configured, the sub-statuses will be available for you to apply when setting learner transcript statuses.

### Transcript Sub-status on Teach Review Participants Page

| NetDimensions                                                                                | Talent Suite 🗙 🔪                                                              | +                                                                                                    |                                                                                                    |                                               |                                                                          |                                                                                                    |                                                 |                                    |                             |                       |                        |       |        |              |             |    |
|----------------------------------------------------------------------------------------------|-------------------------------------------------------------------------------|----------------------------------------------------------------------------------------------------|----------------------------------------------------------------------------------------------------|-----------------------------------------------|--------------------------------------------------------------------------|----------------------------------------------------------------------------------------------------|-------------------------------------------------|------------------------------------|-----------------------------|-----------------------|------------------------|-------|--------|--------------|-------------|----|
| http://localho                                                                               | st.8090/ekp/servlet/                                                          | ekp?TX=QUI                                                                                                    | CKREVIEW&EI                                                                                                    | D=EKPI 🦄                                      | C Q Search                                                               |                                                                                                    | ÷                                               | A                                  | ☆                           | Ô                     | 4                      | 0     | **     | •            | 9           |    |
| Review Par                                                                                   | rticipants                                                                    |                                                                                                    |                                                                                                    |                                               |                                                                          |                                                                                                    |                                                 |                                    |                             |                       |                        |       |        |              |             |    |
| or Module: C                                                                                 | Online2 (MOD-                                                                 | 0001)                                                                                                    |                                                                                                    |                                               |                                                                          |                                                                                                    |                                                 |                                    |                             |                       |                        |       |        |              |             |    |
|                                                                                              |                                                                               |                                                                                                    |                                                                                                    |                                               | HIDE FILTERS                                                             |                                                                                                    |                                                 |                                    |                             |                       |                        |       |        |              |             |    |
| First Name                                                                                   |                                                                               | Last Na                                                                                                    | me                                                                                                    |                                               | User ID                                                                  |                                                                                                    |                                                 | Sta                                | tus                         |                       |                        |       |        |              |             |    |
| _                                                                                            |                                                                               |                                                                                                    |                                                                                                    |                                               |                                                                          |                                                                                                    |                                                 | AI                                 |                             |                       |                        |       |        |              |             |    |
| Filter                                                                                       |                                                                               |                                                                                                    |                                                                                                    |                                               |                                                                          |                                                                                                    |                                                 |                                    |                             |                       |                        |       |        |              |             |    |
|                                                                                              |                                                                               |                                                                                                    |                                                                                                    |                                               |                                                                          |                                                                                                    |                                                 |                                    |                             |                       | Res                    | sults | per F  | age:         | 10          | -  |
| Showing: 1 - 10 of                                                                           | f 68                                                                          |                                                                                                    |                                                                                                    |                                               |                                                                          |                                                                                                    |                                                 |                                    |                             |                       |                        |       |        |              |             |    |
| 214                                                                                          |                                                                               |                                                                                                    |                                                                                                    |                                               |                                                                          |                                                                                                    |                                                 |                                    |                             |                       |                        |       |        |              |             |    |
|                                                                                              |                                                                               |                                                                                                    |                                                                                                    |                                               |                                                                          |                                                                                                    |                                                 |                                    |                             |                       | Perfor                 |       |        |              |             |    |
| Name Titl                                                                                    | <sup>D</sup> Organization<br>le                                               | Start<br>Date                                                                                                    | Completion<br>Date                                                                                                    | Credits                                       | Overall<br>Status                                                        | Overall Status Cha                                                                                                    | ange                                            |                                    |                             |                       | Perfor<br>Grade        | mano  | ce     | Pre-<br>Scol | Asse:<br>re | S  |
| Name Titl                                                                                    | Organization<br>UNASSIGNED                                                    | Start<br>Date<br>Jan 9,<br>2015                                                                                                    | Completion<br>Date<br>Jan 22,<br>2015 5:48                                                                               | Credits<br>0                                  | Overall<br>Status<br>COMPLETED                                           | Overall Status Cha                                                                                                    | ange                                            |                                    |                             | ;<br>-                | Perfor<br>Grade        | mano  | e<br>• | Pre-         | Asse<br>re  | 9  |
| Name Titl<br>EIGHT User<br>(USER8)                                                           | D Organization                                                                | Jan 9,<br>2015<br>2:55 PM<br>CST                                                                                                    | Completion<br>Date<br>Jan 22,<br>2015 5:48<br>PM CST                                                                     | Credits<br>0                                  | Overall<br>Status<br>COMPLETED                                           | Overall Status Cha                                                                                                    | ange<br>Aerit)                                  |                                    |                             | •                     | Perfor<br>Grade<br>N/A | mano  | •      | Pre-<br>Scol | Asse<br>re  | S  |
| Name Titl EIGHT User (USER8)                                                                 | Organization                                                                  | Start<br>Date<br>Jan 9,<br>2015<br>2:55 PM<br>CST<br>Dec 19,<br>2014                                                                                                    | Completion<br>Date<br>Jan 22,<br>2015 5:48<br>PM CST<br>Jan 19,<br>2015 5:42                                             | Credits<br>0                                  | Overall<br>Status<br>COMPLETED                                           | Overall Status Cha                                                                                                    | ange<br>Aerit)<br>Distinc                       | tion)                              |                             | •                     | Perfor<br>Grade<br>N/A | mano  | •      | Pre-<br>Sco  | Asse:<br>re | S  |
| Name Titl EIGHT User (USER8) FIVE User (USER5)                                               | Organization<br>UNASSIGNED<br>OrgGroup2                                       | Start<br>Date<br>Jan 9,<br>2015<br>2:55 PM<br>CST<br>Dec 19,<br>2014<br>4:45 PM<br>CST                                                                                                    | Completion<br>Date<br>Jan 22,<br>2015 5:48<br>PM CST<br>Jan 19,<br>2015 5:13<br>PM CST                                   | Credits<br>0                                  | Overall<br>Status<br>COMPLETED<br>COMPLETED<br>(with Merit)              | <br>Completed (with M<br>Completed (with M<br>Failed<br>Deactivated<br>In Process                                                                                                    | ange<br>Aerit)<br>Distinc                       | tion)                              |                             | -                     | Perfor<br>Grade<br>N/A | mano  | •      | Pre-<br>Sco  | Asse<br>re  | S  |
| Name Titl EIGHT User (USER8) FIVE User (USER5)                                               | Organization UNASSIGNED OrgGroup2                                             | Start<br>Date<br>Jan 9,<br>2015<br>2:55 PM<br>CST<br>Dec 19,<br>2014<br>4:45 PM<br>CST<br>Aug 27.                                                                                                    | Completion<br>Date<br>Jan 22,<br>2015 5:48<br>PM CST<br>Jan 19,<br>2015 5:13<br>PM CST                                   | Credits<br>0                                  | Overall<br>Status<br>COMPLETED<br>COMPLETED<br>(with Merit)              | <br>Completed (with N<br>Completed (with D<br>Failed<br>Deactivated<br>In Process (In Pro<br>Waiver/Exempt<br>Waiver/Exempt (E                                                                 | Aerit)<br>Distinc                               | tion)<br>SubSi                     | tatus1                      | •<br>)<br>ation       | N/A                    | mano  | •      | Pre-<br>Sco  | Asse        | S  |
| Name Titl EIGHT User (USER8) FIVE User (USER5) FIVE User (USER5)                             | Organization UNASSIGNED OrgGroup2 OrgGroup2                                   | Start           Date           Jan 9,           2015           2.55 PM           CST           Dec 19,           2014           4.45 PM           CST           Aug 27,           2013           10:36 AM                                                                                                   | Completion<br>Date<br>Jan 22,<br>2015 5:48<br>PM CST<br>Jan 19,<br>2015 5:13<br>PM CST                                   | Credits 0 0 0                                 | Overall<br>Status<br>COMPLETED<br>COMPLETED<br>(with Merit)<br>CANCELLED | Completed (with M<br>Completed (with D<br>Failed<br>Deactivated<br>In Process<br>In Process (In Pro<br>Waiver/Exempt<br>Waiver/Exempt (E<br>Waiver/Exempt (E<br>Waiver/Exempt (E               | Aerit)<br>Distinc<br>ocess-<br>quival           | tion)<br>SubSi<br>lent Q<br>ence V | tatus1<br>ualific<br>Vaiver | •<br>)<br>ation)      | N/A                    | mano  |        | Pre-Scor     | Asser       | IS |
| Name Titl EIGHT User (USER8) FIVE User (USER5) FIVE User (USER5)                             | Organization UNASSIGNED OrgGroup2 OrgGroup2                                   | Start           Date           Jan 9,           2015           2.55 PM           CST           Dec 19,           2014           4:45 PM           CST           Aug 27,           2013           10:36 AM           CST                                                                                     | Completion<br>Date<br>Jan 22,<br>2015 5:48<br>PM CST<br>Jan 19,<br>2015 5:13<br>PM CST                                   | Credits 0 0 0 0                               | COMPLETED<br>COMPLETED<br>(with Merit)<br>CANCELLED                      | Completed (with M<br>Completed (with D<br>Failed<br>Deactivated<br>In Process<br>In Process (In Pro<br>Waiver/Exempt<br>Waiver/Exempt (E<br>Waiver/Exempt (E                                   | Arit)<br>Distinc<br>ccess-<br>quival<br>experie | tion)<br>SubSl<br>ent Q<br>ence V  | ualific<br>Vaiver           | •)<br>ation)          | N/A                    | mano  | •      | Pre-Sco      | Asse        | IS |
| Name Titl EIGHT User (USER8) FIVE User (USER5) FIVE User (USER5)                             | Organization UNASSIGNED OrgGroup2 OrgGroup2                                   | Start           Date           Jan 9,           2015           2.55 PM           CST           Dec 19,           2014           4:45 PM           CST           Aug 27,           2013           10:36 AM           CST           Juli 17,           2013                                                   | Completion<br>Date<br>Jan 22,<br>2015 5:48<br>PM CST<br>Jan 19,<br>2015 5:13<br>PM CST                                   | Credits 0 0 0                                 | COMPLETED<br>COMPLETED<br>(with Merit)<br>CANCELLED                      | Completed (with M<br>Completed (with M<br>Completed (with D<br>Failed<br>Deactivated<br>In Process<br>In Process (In Pro<br>Waiver/Exempt<br>Waiver/Exempt (E<br>Waiver/Exempt (E              | Aerit)<br>Distinc<br>ccess-<br>quival           | tion)<br>SubSi<br>lent Q<br>ence V | tatus1<br>ualific<br>Vaiver | •<br>)<br>ation)      | N/A<br>A<br>N/A        | mano  | •      | Pre-Sco      | re          | S  |
| Name Titl EIGHT User (USER8) FIVE User (USER5) FIVE User (USER5) FOUR User (USER4)           | Organization       UNASSIGNED       OrgGroup2       OrgGroup2       OrgGroup2 | Start           Date           Jan 9,           2015           2.55 PM           CST           Dec 19,           2014           4:45 PM           CST           Aug 27,           2013           10:36 AM           CST           Jul 17,           2013           4:01 PM           CST                    | Completion<br>Date<br>Jan 22,<br>2015 5:48<br>PM CST<br>Jan 19,<br>2015 5:13<br>PM CST<br>Jul 17,<br>2013 4:01<br>PM CST | Credits 0 0 0 0 0                             | Overall<br>Status<br>COMPLETED<br>(With Merit)<br>CANCELLED<br>COMPLETED | Overall Status Cha<br><br>Completed (with M<br>Completed (with D<br>Failed<br>Deactivated<br>In Process<br>In Process (In Pro<br>Waiver/Exempt<br>Waiver/Exempt (E<br>Waiver/Exempt (E<br>     | Aerit)<br>Distinc<br>ccess-<br>cquival          | tion)<br>SubSl<br>ent Q            | tatus1<br>ualific<br>Vaiver | •<br>)<br>ation)<br>) | N/A<br>N/A<br>N/A      |       | •<br>• | Pre-Scot     | re          | S  |
| Name Titl EIGHT User (USER8) FIVE User (USER5) FIVE User (USER5) FOUR User (USER4) FOUR User | Organization       UNASSIGNED       OrgGroup2       OrgGroup2       OrgGroup2 | Start           Date           Jan 9,           2015           2:55 PM           CST           Dec 19,           2014           4:45 PM           CST           Aug 27,           2013           10:36 AM           CST           Juli 17,           2013           4:01 PM           CST           Date to | Completion<br>Date<br>Jan 22,<br>2015 5:48<br>PM CST<br>Jan 19,<br>2015 5:13<br>PM CST<br>Jul 17,<br>2013 4:01<br>PM CST | Credits 0 0 0 0 0 0 0 0 0 0 0 0 0 0 0 0 0 0 0 | COMPLETED<br>COMPLETED<br>(with Merit)<br>CANCELLED                      | Overall Status Cha<br><br>Completed (with M<br>Completed (with M<br>Completed (with D<br>Failed<br>Deactivated<br>In Process<br>In Process (In Pro<br>Waiver/Exempt (E<br>Waiver/Exempt (E<br> | Aerit)<br>Distinc<br>cess-<br>quival            | tion)<br>SubSl<br>ence V           | tatus1<br>ualific<br>Vaiver | )<br>ation)           | N/A                    |       |        | Pre-Scot     | Asser       | 15 |

Overall Status Change at Teach Review Participant page

On the Overall Status Change column, a drop-down menu of all available status with sub-statuses based on permissions is displayed with the format of "Overall Status (Sub-status)". For example, There can be three options for the Completed Status, which are "Completed", "Completed (with Merit)" and "Complete (with Distinction)". After the overall status change is updated, the Overall Status column will reflect the corresponding status with the sub-status details if applicable.

| http://loc            | alhost       | 8090/ekp/servlet/ | ekp?TX=QU                         | ICKREVIEW&EII                  | D=EKPI ♥ | C Q Search                |                   | *     | A | ☆ | ê | 1               | 8    | * | - 9             |      |
|-----------------------|--------------|-------------------|-----------------------------------|--------------------------------|----------|---------------------------|-------------------|-------|---|---|---|-----------------|------|---|-----------------|------|
| Name                  | Job<br>Title | Organization      | Start<br>Date                     | Completion<br>Date             | Credits  | Overall<br>Status         | Overall Status Cl | hange |   |   |   | Perfor<br>Grade | manc | e | Pre-As<br>Score | sess |
| EIGHT User<br>(USER8) |              | UNASSIGNED        | Jan 9,<br>2015<br>2:55 PM<br>CST  | Jan 22,<br>2015 5:48<br>PM CST | 0        | COMPLETED                 |                   |       | _ |   | • | N/A             |      | • |                 |      |
| FIVE User<br>(USER5)  |              | OrgGroup2         | Dec 19,<br>2014<br>4:45 PM<br>CST | Jan 19,<br>2015 5:13<br>PM CST | 0        | COMPLETED<br>(with Merit) | ]-                |       |   |   | • | N/A             |      | • |                 |      |

#### Overall Status column show status with sub-status detail

### Transcript Sub-Statuses at Enrollment Wizard

Transcript sub-statuses can also be applied at Enrollment Wizard when using the "Change Enrollment Status" function:

| http://localhost:8090/ekp/ser                                                                                                  | vlet/ekp                                                                                                    |                                                            | ∀ C'                               | Q. Search                                                   |                                       | *                | Â                                  | ☆               | Ê                 | 4 6                  | <b>*</b> *         | • Ø                      |      |
|----------------------------------------------------------------------------------------------------|----------------------------------------------------------------------------------------------------|------------------------------------------------------------|------------------------------------|-------------------------------------------------------------|---------------------------------------|------------------|------------------------------------|-----------------|-------------------|----------------------|--------------------|--------------------------|------|
| Enrollment Wizard<br>The enrollment wizard allows yo<br>apply to the selected module (or<br>ddditional input fields will autom | u to select a participa<br>group of modules) at<br>atically be displayed v                                                        | int (or a group of<br>the session lew<br>with respect to t | f particip<br>el. Note<br>he enrol | ants) for direct (<br>, however, that s<br>Iment action sel | execution of<br>ome enrolln<br>ected. | an en<br>nent ac | rollmer                            | nt act<br>may r | ion. Th<br>equire | e enroll<br>additior | ment a<br>nal inpu | ction will<br>uts. These | e    |
| Select participant(s)<br>Select participant(s)<br>Remove participant(s)                                                        | - Select a target stat<br>Not Started<br>Not Started (Not Stat<br>In Process<br>In Process (In Proces                             | us -<br>ted-SubStatus1                                     | )                                  |                                                             | Selec<br>Selec<br>Remo                | ct mod<br>t mod  | <b>lule(s)</b><br>ule(s)<br>dule(s | )               |                   |                      |                    | 0                        | - th |
| ONE User (USER1-1)                                                                                                    | Completed<br>Completed (with Mer<br>Completed (with Dist<br>Withdrawn<br>Failed<br>No show<br>Waiver/Exempt<br>Waiver/Exempt (Equ | it)<br>inction)<br>ivalent Qualificat                      | E<br>iion)                         | ollment Status                                              | Onlir                                 | ne1 (M           | OD-00                              | 00), C          | Online            |                      |                    |                          | 4 F  |
| Setting - Change Enrollme<br>Change enrollment<br>procedure                                                                    | Waiver/Exempt (Exp<br>Withdraw - Valid Rea<br>Withdraw - Invalid Re<br>Excused<br>Excused (illness)                               | erience Waiver)<br>Ison<br>Pason                           |                                    |                                                             |                                       |                  |                                    |                 |                   |                      |                    |                          |      |
| Suppress automatic e-mails                                                                                                    | Excused (jury service<br>Dropped from Waitlis                                                                                     | e)<br>it                                                   | -                                  |                                                             |                                       |                  |                                    |                 |                   |                      |                    |                          |      |
| Target Status                                                                                                    | - Select a target sta                                                                                                    | itus -                                                     | •                                  |                                                             |                                       |                  |                                    |                 |                   |                      |                    |                          |      |
|                                                                                                    | Data                                                                                                    |                                                            | Down                               | and lon                                                     | De                                    | woloo            | d failer                           | d ontri         |                   |                      |                    |                          |      |

Target status drop-down menu list with transcript sub-status options

#### **Transcript Sub-Statuses at Catalog Editor**

Transcript sub-status selection is also available via the Catalog Editor -> Session Properties -> Participants:

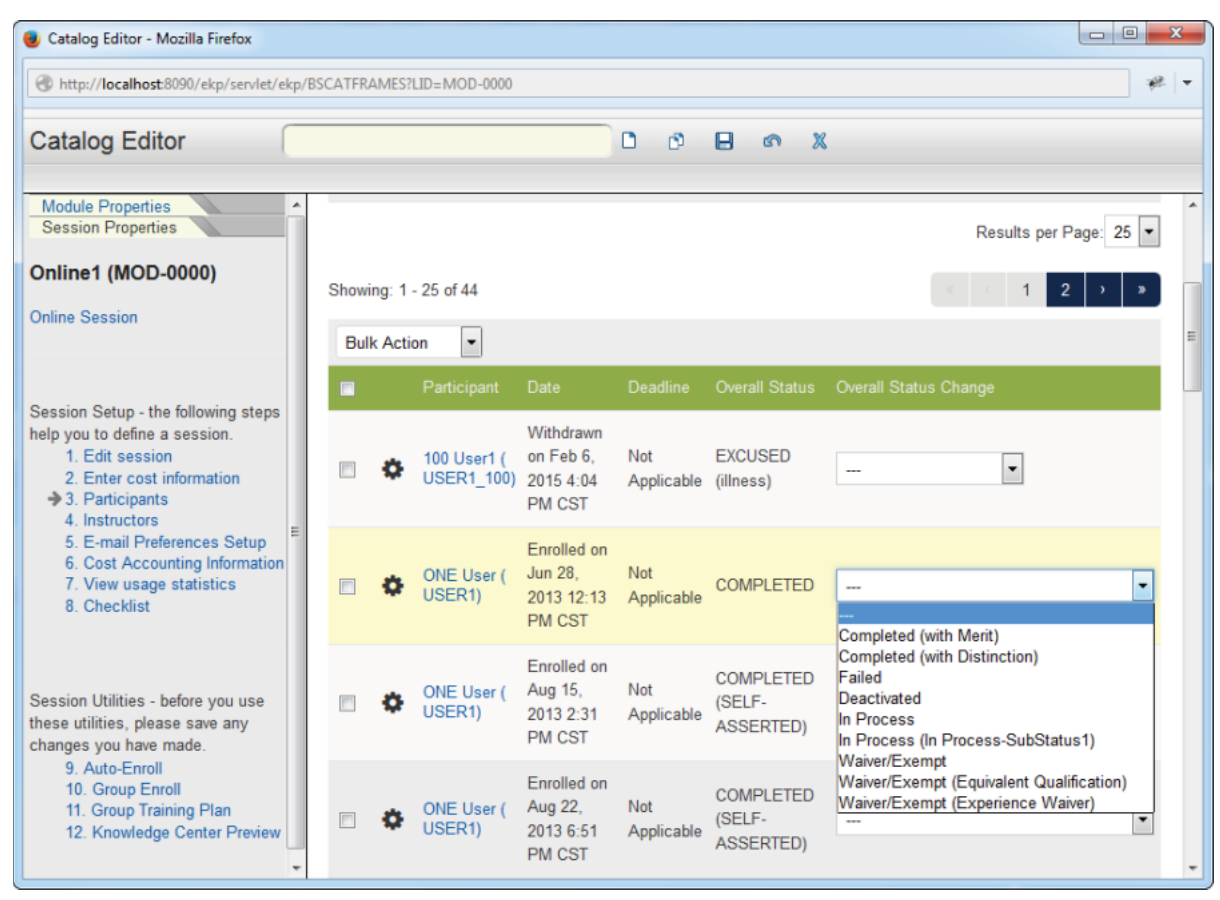

Transcript Status drop-down list with sub-statuses at Catalog Editor

After saving the sub-status selection, the new overall status with sub-status will be shown at the Overall Status column on the records table if applicable:

| Catalog Editor - Mozilla Firefox                                                                                                    |         |        |                           |                                                |                   |                                  |     |                  |      |
|----------------------------------------------------------------------------------------------------|---------|--------|---------------------------|------------------------------------------------|-------------------|----------------------------------|-----|------------------|------|
| http://localhost:8090/ekp/servlet/ekp/                                                                                                  | BSCATFR | AMES?  | LID=MOD-0000              |                                                |                   |                                  |     |                  | *    |
| Catalog Editor                                                                                                    |         |        |                           |                                                | 0 0               | 8 %                              | ( ) |                  |      |
| Module Properties   Session Properties                                                                                                  |         |        |                           |                                                |                   |                                  |     | Results per Page | 25 💌 |
| Online1 (MOD-0000)                                                                                                    | Show    | ing: 1 | - 25 of 44                |                                                |                   |                                  |     | 1 2              | ) »  |
| Online Session                                                                                                    | Bul     | k Acti | on 💌                      |                                                |                   |                                  |     | 44 AA            |      |
|                                                                                                    |         |        |                           |                                                |                   |                                  |     |                  |      |
| Session Setup - the following steps<br>help you to define a session.<br>1. Edit session<br>2. Enter cost information<br>3. Participants |         | ¢      | 100 User1 (<br>USER1_100) | Withdrawn<br>on Feb 6,<br>2015 4:04<br>PM CST  | Not<br>Applicable | EXCUSED<br>(illness)             |     | •                |      |
| 4. Instructors<br>5. E-mail Preferences Setup<br>6. Cost Accounting Information<br>7. View usage statistics<br>8. Checklist             |         | ¢      | ONE User (<br>USER1)      | Enrolled on<br>Jun 28,<br>2013 12:13<br>PM CST | Not<br>Applicable | COMPLETED<br>(with Merit)        |     |                  | •    |
| Session Utilities - before you use<br>hese utilities, please save any<br>hanges you have made                                           |         | ¢      | ONE User (<br>USER1)      | Enrolled on<br>Aug 15,<br>2013 2:31<br>PM CST  | Not<br>Applicable | COMPLETED<br>(SELF-<br>ASSERTED) | -   |                  | •    |
| 9. Auto-Enroll<br>10. Group Enroll<br>11. Group Training Plan<br>12. Knowledge Center Preview                                           |         | •      | ONE User (<br>USER1)      | Enrolled on<br>Aug 22,<br>2013 6:51<br>PM CST  | Not<br>Applicable | COMPLETED<br>(SELF-<br>ASSERTED) |     |                  | •    |

#### Overall Status column with sub-status info at Participant table

#### **Transcript Sub-Statuses in Report Wizard**

On top of viewing the sub-status information in the various places on the interface, the additional information can be reported via the Report Wizard. There are currently three relevant columns showing sub-status details:

- *Transcript Overall Status:* The Status along with any sub-status information of the learner's transcript
- *Transcript Sub-Status Code:* The Code of the Transcript Sub-Status that has been assigned to the learner's transcript
- *Transcript Sub-Status Name:* The Name of the Transcript Sub-Status that has been assigned to the learner's transcript

| http://localbort/2000/aks/cond-t/     | alm2TV-Dispatch&NOT EDOM STOCION   | -true 8:0010_EV0000152000 |                            |
|---------------------------------------|------------------------------------|---------------------------|----------------------------|
| http://iocainoscoupu/ekp/serviet/     | ekp: TA=DispatchoorU_PROM_36331014 | =IIIEOXAPID=EKP000133000  |                            |
| Cancel Report                         |                                    |                           |                            |
| Training Center                       |                                    |                           |                            |
| Transcript Attribute                  |                                    |                           |                            |
| <ul> <li>Transcript Detail</li> </ul> |                                    |                           |                            |
| Assessment Date                       | Deadline                           | Post-Assessment Score     | Transcript Overall Status  |
| Assessment Score                      | Deadline Expired                   | Pre-Assessment Score      | Transcript Sub-Status Code |
| Assignment Learning                   | End Date                           | Quick Evaluation Comment  | Transcript Sub-Status Name |
| Attempts Count                        | Enrollment Date                    | Revision                  | Update Meaning             |
| Attendance                            | Final Score                        | Session ID                | 🔲 Updater's legal name     |
| Cost Center                           | Notify E-mail                      | Signed Date               |                            |
| Credits                               | Performance Grade                  | Start Date                |                            |
| User Groups                           |                                    |                           |                            |
| Direct Appraiser                      |                                    |                           |                            |
| Organization Attributes               |                                    |                           |                            |
| Geographic Regions                    |                                    |                           |                            |
| Save Undo                             |                                    |                           |                            |
|                                       |                                    |                           |                            |

Transcript Status related column options at Transcript Detail tab on Report Wizard

| NetDimensions Talent Sui                                | te - Mozil | lla Firefox                        |                                                    |       |                                                                                                    |                                                   | x |
|---------------------------------------------------------|------------|------------------------------------|----------------------------------------------------|-------|----------------------------------------------------------------------------------------------------|---------------------------------------------------|---|
| http://localhost:8090/ek                                | p/servlet/ | ekp?TX=Dispatch&NOT_FF             | ROM_SESSION=true&RPID=E                            | KP000 | 0153800                                                                                                |                                                   |   |
| Cancel Report                                           |            |                                    |                                                    |       |                                                                                                    |                                                   |   |
| TraningHistoryReport 1                                  |            |                                    |                                                    |       |                                                                                                    |                                                   | - |
| Date Run: Feb 26, 2015                                  |            |                                    |                                                    |       |                                                                                                    |                                                   |   |
| Time Zone: China Standa                                 |            |                                    |                                                    |       |                                                                                                    |                                                   |   |
|                                                         |            |                                    |                                                    |       |                                                                                                    |                                                   |   |
|                                                         |            |                                    |                                                    |       |                                                                                                    |                                                   | ш |
| Geographic Regions-<br>Geographic Region<br>Description | ٥          | Transcript Detail- ≎<br>Session ID | Transcript Detail-<br>Transcript Overall<br>Status | ٥     | Transcript Detail-Transcript<br>\$\$\$ \$\$\$ \$\$\$\$\$\$\$\$\$\$\$\$\$\$\$\$\$\$\$\$\$\$\$\$\$\$\$\$ | Transcript Detail-Transcript ✿<br>Sub-Status Name |   |
|                                                         |            |                                    | Completed                                          |       |                                                                                                    |                                                   |   |
|                                                         |            |                                    | In Process                                         |       |                                                                                                    |                                                   |   |
|                                                         |            | Session2                           | Completed                                          |       |                                                                                                    |                                                   |   |
|                                                         |            |                                    | Cancelled                                          |       |                                                                                                    |                                                   |   |
| Code1                                                   |            |                                    | Withdrawn                                          |       |                                                                                                    |                                                   |   |
|                                                         |            | Session1                           | Failed                                             |       |                                                                                                    |                                                   |   |
|                                                         |            | Session1                           | Deactivated                                        |       |                                                                                                    |                                                   |   |
|                                                         |            |                                    | Pending Approval                                   |       |                                                                                                    |                                                   |   |
|                                                         |            |                                    | Failed                                             |       |                                                                                                    |                                                   |   |
|                                                         |            |                                    | In Process                                         |       | InProcess-Code1                                                                                        | In Process-SubStatus1                             |   |
|                                                         |            | Session1                           | In Process                                         |       |                                                                                                    |                                                   |   |
|                                                         |            |                                    | Completed (Self-Assert                             | ted)  |                                                                                                    |                                                   |   |
|                                                         |            | Session1                           | Completed (Self-Assert                             | ted)  |                                                                                                    |                                                   | - |

Transcript Status related columns display on a generated report

# **Courseware Editor**

(available for Performance, Learning and e-Learning only)

1. Create a new Courseware project or open an existing Courseware project in Courseware Editor. Click Manage Center > Learning > Courseware Manager > Courseware Listing.

| Ne  | tDimensions 1                                           | alent Suite                                                                          | Mana                                                                                        | ge Centre                                                                                                    |                                                                                                 |                                                                                                    |                                                                                                    | 🛔 Katrina Sapla                                                                                                    | ila Logout |
|-----|---------------------------------------------------------|--------------------------------------------------------------------------------------|---------------------------------------------------------------------------------------------|----------------------------------------------------------------------------------------------------|-------------------------------------------------------------------------------------------------|----------------------------------------------------------------------------------------------------|----------------------------------------------------------------------------------------------------|----------------------------------------------------------------------------------------------------|------------|
| ov  | ERVIEW                                                  | EARNING                                                                              | TALENT                                                                                      | COMMUNICATE                                                                                                    | USERS                                                                                           | REPORTS                                                                                                    | SYSTEM                                                                                                    |                                                                                                    |            |
| Col | of the course pr                                        | <b>_isting</b>                                                                       | elow may be er                                                                              | lited and published in th                                                                                                    | ie catalogue(s)                                                                                 | Use the CREATE                                                                                               | E button to start a ne                                                                                                   | ew course project.                                                                                                    |            |
| Bu  | Ik Action 🔻                                             |                                                                                      |                                                                                             |                                                                                                    |                                                                                                 |                                                                                                    |                                                                                                    | ¢ Refresh + Cre                                                                                                    | ate        |
|     |                                                         |                                                                                      |                                                                                             |                                                                                                    |                                                                                                 |                                                                                                    |                                                                                                    |                                                                                                    |            |
| 0   | Bills of<br>Material and<br>Engineering<br>Fundamentals | In this course<br>business more<br>orders. Stude<br>bills of materi<br>manufacturing | , students will<br>lels and scena<br>nts will learn h<br>al, routings, ar<br>g. Upon comple | learn how to use Oracle<br>rios. Students will also<br>ow to set up, implemen<br>d engineering change o<br>stion of this course, stud | Bills of Materi<br>learn how to us<br>t, and use bill o<br>rders. They will<br>dents will be pr | al to define differen<br>e Oracle Enginee<br>of material and eng<br>I also learn how to<br>epared to use Ora | nt types of bills of m<br>ring to create and in<br>jineering information<br>copy and transfer e<br>cle Bills of Material | aterial to accommodate varior<br>nplement engineering change<br>. Students will practice creati<br>engineering information to<br>and Oracle Engineering. | ng         |
| -   | Procedure                                               | A tost proceed                                                                       | uro for o loami                                                                             | 0.0                                                                                                    |                                                                                                 |                                                                                                    |                                                                                                    |                                                                                                    |            |

2. Choose the name of the course project from the list that appears. The *Courseware Editor* screen appears.

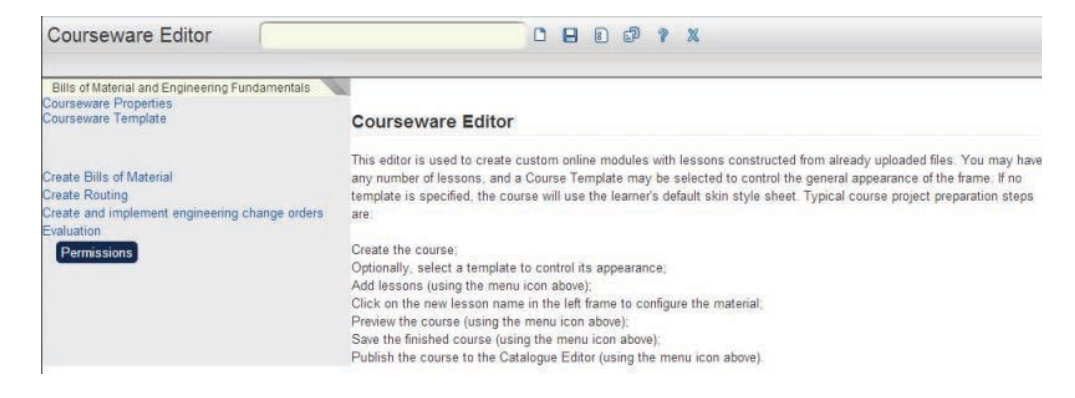

3. Click the **Publish this Course** icon on the toolbar of the editor. This will take you to the following screen.

| Courseware Editor                                                                                          | C B B 🗊 ? X                                                                                                    |
|----------------------------------------------------------------------------------------------------|----------------------------------------------------------------------------------------------------|
| Bills of Material and Engineering Fundamentals<br>Courseware Properties<br>Courseware Template             | Courseware Editor                                                                                                    |
| Create Bills of Material<br>Create Routing<br>Create and implement engineering change orders<br>Evaluation | This editor is used to create custom online modules with lessons constructed from already uploaded files. You may have<br>any number of lessons, and a Course Template may be selected to control the general appearance of the frame. If no<br>template is specified, the course will use the learner's default skin style sheet. Typical course project preparation steps<br>are |
| Permissions                                                                                                | Create the course;<br>Optionally, select a template to control its appearance;<br>Add lessons (using the menu icon above);<br>Click on the new lesson name in the left frame to configure the material;<br>Preview the course (using the menu icon above);<br>Save the finished course (using the menu icon above);                                                                |

The system will automatically suggest a Course ID based on courseware project name. Specify an existing ID if you want this to be imported as a new revision of an existing course. System will automatically detect that the course ID you specified already exists and provide you with the following option. Selecting and option and clicking Publish will import the course in the Catalog Editor and provide the latest revision.

# **Class Resource Manager**

(available for Performance and Learning only)

The LMS offers a comprehensive class resource management section that allows booking of rooms, instructors, and material such as projectors, whiteboards, notepads and the like. This is accessible under Manage Center > LEARNING > CLASS RESOURCE MANAGER.

# **Training Centers**

The Training Centers section can be found at Manage Center > LEARNING > CLASS RESOURCE MANAGER > Training Centers. Here, administrators are presented with a list of all Training Centers in the system with options to:

- 1. Edit the Training Center
- 2. Set Permissions
- 3. Delete

| Training Centers      |         |               |
|-----------------------|---------|---------------|
| Showing: 1 - 10 of 16 |         |               |
| Bulk Action 💌         |         |               |
| Training Center Name  | ∧ Venue | Description   |
| L 🗘 44                |         |               |
| Edit                  | a Venue | a description |
| Permissions           | b       | b             |
| Delete                | b       | b             |
| C                     | c       | с             |
|                       |         |               |

Training Centers have the following properties:

- 1. Training Center Name
- 2. Description
- 3. Venue
- 4. Contact Info
- 5. Directions
- 6. Map
- 7. Address
- 8. City
- 9. State
- 10. Postal Code/ZIP
- 11. Country
- 12. Applied Holiday Calendars

| Overview Learning         | Talent Commun                  | icate Users             | Reports     | System |  |  |
|---------------------------|--------------------------------|-------------------------|-------------|--------|--|--|
| fraining Centers >        |                                |                         |             |        |  |  |
| -<br>Edit Industrial Ski  | lls Center                     |                         |             |        |  |  |
| Luit industrial Ski       | lis center                     |                         |             |        |  |  |
| Properties                |                                |                         |             |        |  |  |
| Training centers are used | to identify "collections" of r | elated physical facilit | ties/rooms. |        |  |  |
| Training Center Name      |                                |                         |             |        |  |  |
| Industrial Skills Center  |                                |                         |             |        |  |  |
| Description               |                                |                         |             |        |  |  |
| Main building on the so   | th side of campus              |                         |             |        |  |  |
|                           |                                |                         |             |        |  |  |
|                           |                                |                         |             |        |  |  |
|                           |                                | 1.                      |             |        |  |  |
| Venue                     |                                |                         |             |        |  |  |
| building #31              |                                |                         |             |        |  |  |
|                           |                                |                         |             |        |  |  |
|                           |                                | 1                       |             |        |  |  |
| Contact Info:             |                                |                         |             |        |  |  |
| Ext. 1328                 |                                |                         |             |        |  |  |
|                           |                                |                         |             |        |  |  |
|                           |                                |                         |             |        |  |  |
|                           |                                | 1                       |             |        |  |  |
| Directions                |                                |                         |             |        |  |  |
|                           |                                |                         |             |        |  |  |
|                           |                                |                         |             |        |  |  |
|                           |                                |                         |             |        |  |  |
| Map                       |                                | 11                      |             |        |  |  |
|                           |                                |                         |             |        |  |  |

# Facilities

The Facilities section can be found at Manage Center > LEARNING > CLASS RESOURCE MANAGER > Facilities:

|               |                                                                                                    |                                                                         | ✓ HIDE FILTERS                                                                                     |                                                                                                    |                                                                                       |                       |
|---------------|----------------------------------------------------------------------------------------------------|-------------------------------------------------------------------------|----------------------------------------------------------------------------------------------------|----------------------------------------------------------------------------------------------------|---------------------------------------------------------------------------------------|-----------------------|
| Trair         | ning Center                                                                                                    | Status                                                                  | Venue                                                                                              | # c                                                                                                    | of Seats                                                                              |                       |
| All           | 1                                                                                                    | ▼ All                                                                   | •                                                                                                  |                                                                                                    |                                                                                       |                       |
| Min           | # of VGA Projectors                                                                                             | Min # of Learner PCs                                                    | Min # of Whiteb                                                                                    | ooards Min                                                                                                    | n # of Overhead Projectors                                                            |                       |
| Roor          | m is expandable?                                                                                                | Has a display PC?                                                       |                                                                                                    |                                                                                                    |                                                                                       |                       |
| An            | ıy                                                                                                    | ▼ Any                                                                   | •                                                                                                  |                                                                                                    |                                                                                       |                       |
|               |                                                                                                    |                                                                         |                                                                                                    |                                                                                                    | Results per Page                                                                      | e: 25 🔻               |
| howin<br>Bulk | ng:1-6of6<br>Action ▼                                                                                           |                                                                         |                                                                                                    |                                                                                                    | Results per Page<br>+ Create                                                          | e: 25 🔹               |
| howin<br>Bulk | ng: 1 - 6 of 6<br>Action<br>Name/Code                                                                           |                                                                         | <ul> <li>Location</li> </ul>                                                                       | Training Center                                                                                                    | Results per Page<br>+ Create<br>r                                                     | e: 25 •               |
| howin<br>Bulk | ng: 1 - 6 of 6<br>Action •<br>Name/Code                                                                         | Room 1 (RM1)                                                            | ▲ Location<br>1st Floor                                                                            | Training Center<br>01 Training Ce                                                                                                    | Results per Page<br>+ Create<br>rr                                                    | e: 25 •<br>• Facility |
| Bulk          | Action  Action Action Action Anne/Code O1 Computer F O1 Conference                                              | Room 1 (RM1)<br>Room A (CRA)                                            | <ul> <li>Location</li> <li>1st Floor</li> <li>2nd Floor</li> </ul>                                 | Training Center<br>01 Training Center<br>01 Training Center                                                                                                    | Results per Page<br>+ Create<br>rr                                                    | e Facility            |
| Bulk          | ng: 1 - 6 of 6<br>Action<br>Name/Code<br>O1 Computer f<br>O1 Conference<br>O1 technical ro                      | Room 1 (RM1)<br>: Room A (CRA)<br>:om B (TRB)                           | <ul> <li>Location</li> <li>1st Floor</li> <li>2nd Floor</li> <li>3rd Floor</li> </ul>              | <ul> <li>Training Center</li> <li>O1 Training Ce</li> <li>O1 Training Ce</li> <li>O1 Training Ce</li> </ul>                                                                                                    | Results per Page<br>+ Create<br>err  Status<br>enter Not Available<br>enter Available | e Facility            |
| howin<br>Bulk | ng: 1 - 6 of 6<br>Action V<br>Name/Code<br>O1 Computer F<br>O1 Conference<br>O1 technical ro<br>O1 technical ro | Room 1 (RM1)<br>Room A (CRA)<br>Horm B (TRB)<br>om A (TRA)              | <ul> <li>Location</li> <li>1st Floor</li> <li>2nd Floor</li> <li>3rd Floor</li> <li>G/F</li> </ul> | <ul> <li>Training Cente</li> <li>O1 Training Ce</li> <li>O1 Training Ce</li> <li>O1 Training Ce</li> <li>O1 Training Ce</li> <li>O1 Training Ce</li> </ul>                                                                                                    | Results per Page<br>+ Create<br>err                                                   | E Facility            |
| Bulk          | Action  Name/Code O1 Computer F O1 Conference O1 technical ro O1 Training Ro O1 Training Ro                     | Room 1 (RM1)<br>Room A (CRA)<br>Iom B (TRB)<br>om A (TRA)<br>om C (TRC) | Location     1st Floor     2nd Floor     3rd Floor     G/F     Block A                             | <ul> <li>Training Center</li> <li>O1 Training Center</li> <li>O1 Training Center</li> </ul> | Results per Page<br>+ Create<br>er                                                    | e Facility            |

#### Depending on access control and permissions, you can:

- 1. Edit a Facility
- 2. Delete Facilities, individually or in bulk

| OVERVIEW          | LEARNING          | TALENT           | COMMUNICATE           | USERS          | REPORTS           | SYSTEM                             |  |
|-------------------|-------------------|------------------|-----------------------|----------------|-------------------|------------------------------------|--|
| Facilities >      |                   |                  |                       |                |                   |                                    |  |
|                   |                   |                  |                       |                |                   |                                    |  |
| Edit 01 Cor       | nputer Ro         | om 1             |                       |                |                   |                                    |  |
| Facility Details  | Schedule          |                  |                       |                |                   |                                    |  |
| Room Inform       | ation             |                  |                       |                |                   |                                    |  |
| Update the fields | as required. A fa | cility status of | "Not Available" means | that the facil | ity cannot be sel | ected as a classroom venue choice. |  |
| Facility Code     |                   |                  |                       |                |                   |                                    |  |
| RM1               |                   |                  |                       |                |                   |                                    |  |
| Location          |                   |                  |                       |                |                   |                                    |  |
| 1st Floor         |                   |                  |                       |                |                   |                                    |  |
| Training Center   |                   |                  |                       |                |                   |                                    |  |
| O1 Training Cent  | er 🔻              |                  |                       |                |                   |                                    |  |
| Status            |                   |                  |                       |                |                   |                                    |  |
| Not Available V   |                   |                  |                       |                |                   |                                    |  |
| Category          |                   |                  |                       |                |                   |                                    |  |
| Computer Room     | •                 |                  |                       |                |                   |                                    |  |
| Venue             |                   |                  |                       |                |                   |                                    |  |
| O1 Computer Ro    | om 1              |                  |                       |                |                   |                                    |  |
|                   |                   |                  |                       |                |                   |                                    |  |
|                   |                   |                  | 4                     |                |                   |                                    |  |
| Contact Info:     |                   |                  |                       |                |                   |                                    |  |
|                   |                   |                  |                       |                |                   |                                    |  |
|                   |                   |                  |                       |                |                   |                                    |  |
|                   |                   |                  |                       |                |                   |                                    |  |
|                   |                   |                  |                       |                |                   |                                    |  |

Facilities have the following properties:

- 1. Facility Code
- 2. Location
- 3. Training Center
- 4. Status
- 5. Category
- 6. Venue
- 7. Contact Info
- 8. Directions
- 9. Map
- 10. Expandable
- 11. Moveable Seating
- 12. Has a display PC?
- 13. Video Conferencing
- 14. Minimum # of Seats
- 15. Maximum # of Seats
- 16. # of VGA Projectors
- 17. # of Monitors
- 18. # of Overhead Projectors
- 19. # of Learning PCs
- 20. # of Whiteboards

#### 21. # of Interactive Whiteboards

### Instructors

The Class Resource Manager allows you to assign Instructors to learning modules they are certified to teach, Instructors are managed at Manage > LEARNING > CLASS RESOURCE MANAGER > Instructors, where you can:

- 1. Create an Instructor
- 2. Auto-Populate Instructors
- 3. View an Instructor's Profile
- 4. Edit an Instructor's Qualified Courses
- 5. View an Instructor's Schedule

| ñ | NetDi   | imensions Talent Suite | Man                         | age Center      |               |                                                    |                          |                                  | n Logout |
|---|---------|------------------------|-----------------------------|-----------------|---------------|----------------------------------------------------|--------------------------|----------------------------------|----------|
|   | OVER    | VIEW LEARNING          | TALENT                      | COMMUNICATE     | USERS         | REPORTS                                            | SYSTEM                   |                                  |          |
|   |         |                        |                             |                 |               |                                                    |                          |                                  |          |
|   | Instr   | uctors                 |                             |                 |               |                                                    |                          |                                  |          |
|   |         |                        |                             |                 | ✓ HIDE FILT   | TERS                                               |                          |                                  |          |
|   | Quali   | fied Course            |                             |                 |               |                                                    |                          |                                  |          |
|   |         |                        | <b>i</b> •••                |                 |               |                                                    |                          |                                  |          |
|   | Filte   | er Reset               |                             |                 |               |                                                    |                          |                                  |          |
|   |         |                        |                             |                 |               |                                                    |                          | Results per Page: 10             | •        |
|   |         |                        |                             |                 |               |                                                    |                          |                                  |          |
|   | Showing | j: 1 - 10 of 16        |                             |                 |               |                                                    |                          | « < 1 <b>2</b> >                 | »        |
|   |         |                        |                             |                 |               |                                                    |                          | Auto-Populate + Create instructo | or       |
|   |         | Name                   | <ul> <li>User ID</li> </ul> | Organization    | Qualifi       | ied Courses                                        |                          |                                  |          |
|   |         | 100 Uport              | upper1 100                  |                 | • Cla         | assroom3 (MOD-0                                    | 023)<br>Program1 (MOD 00 | 24)                              |          |
|   | \$      | 100 USET               | user1_100                   | ALL/UNASSIGNED  | • Co          | mo Elecciones (M                                   | ANIFEST-EF70734          | F-AEB0-703B-AB03-2A4C8B70D8D7)   |          |
|   |         |                        |                             |                 | • On          | line3 (MOD-0002)                                   | )                        |                                  | *        |
|   | ÷.      | ADMINISTRATOR System   | ndadmin                     | ALL/UNASSIGNED  | • On<br>• Tas | <pre>iline4 (Limited Atte<br/>sk1 (MOD-0013)</pre> | empts) (MOD-0003)        | )                                | -        |
|   |         | EIGHT User             | user8                       |                 | • 191         | 1_Program (MOD-                                    | -0191)                   |                                  |          |
|   | *       | EIGHT USEI             | usero                       | ALL/UNASSIGNED  | • Cla         | assroom2 (MOD-0                                    | 015)                     |                                  |          |
|   | \$      | EKP2 User1             | user1_ekp2                  | ALL/UNASSIGNED  | • C+          | + (T2)                                             |                          |                                  |          |
|   |         | FIVE User              | user5                       | ALL/OrgGroup2   | • AlC         | CC SAMPLE AUTH                                     | ORWARE COURS             | E (AICC-SAMPLE-COURSE-1)         | *<br>II  |
|   | 246     |                        | 43010                       | , and orgonoup2 | • Cla         | assroom4 (Classro                                  | pom4)                    |                                  | -        |

There is a Qualified Course filter at the top of the page which allows filtering of Instructors based on courses.

#### **Creating An Instructor**

To create a new Instructor's profile, click on the "Create Instructor" button and enter the necessary information:

| Overview Learning                                                           | Talent Commu | icate Users                                                                                                  | Reports Syste                                                              | em                                                                                                    |                                                                 |               |                        |
|-----------------------------------------------------------------------------|--------------|----------------------------------------------------------------------------------------------------|----------------------------------------------------------------------------|----------------------------------------------------------------------------------------------------|-----------------------------------------------------------------|---------------|------------------------|
| Instructors                                                                 |              |                                                                                                    |                                                                            |                                                                                                    |                                                                 |               |                        |
|                                                                             |              | Create instru                                                                                                | ctor                                                                       |                                                                                                    |                                                                 | ×             |                        |
| Qualified Course<br>Maths (MOD-2335)<br>Filter Reset<br>Showing: 0 - 0 of 0 |              | To manage a user a<br>qualified to teach. T<br>Instructor:<br>PARKER Alex (ALI<br>Course:<br>Maths (MOD-2335 | is an instructor, there m<br>herefore, identify an init<br>EX PARKER)<br>) | ust be at least one association association association and the second second s | iated course the person is<br>on using the selectors below<br>B | и.            | Results per Page: 10 🔻 |
| Name                                                                        | User ID      | Create                                                                                                    | Cancel                                                                     |                                                                                                    |                                                                 | Auto-Populate | + Create instructor    |
|                                                                             |              |                                                                                                    | There are                                                                  | e no items to display.                                                                                                    |                                                                 |               |                        |
|                                                                             |              |                                                                                                    |                                                                            |                                                                                                    |                                                                 |               |                        |

#### Auto-Populating Qualified Instructors

An Auto-Populate button allows users to automatically create instructors based on current module session instructor assignments:

|          | Auto-Populate ×                                                                                                    | Page. 10      |
|----------|----------------------------------------------------------------------------------------------------|---------------|
| 1 - 10 c | This function will search through all current course instructor assignments to populate the qualified course list for each instructor. | ate instructo |
| Name     | Auto-Populate Cancel                                                                                                    |               |

Another dialogue box will appear indicating if there are any new entries from that search.

| Auto-Populate                       |                                                   | ×         |
|-------------------------------------|---------------------------------------------------|-----------|
| Auto-Populate of instructor qualifi | ications has added the following number of new en | ntries: 0 |
|                                     |                                                   | þ         |
|                                     |                                                   | - 1       |
|                                     |                                                   |           |

#### **Viewing Instructor Profiles**

Clicking on an Instructor will open the Instructor's Profile:

| Instructor Info | Qualified Courses Sch | edule                     |                                         |
|-----------------|-----------------------|---------------------------|-----------------------------------------|
| Profile Sum     | mary                  |                           | Recent Activity                         |
|                 | ADMINISTRAT           | TOR System                | There is no recent activity to display. |
|                 | User ID:              | NDADMIN                   |                                         |
|                 | Organization:         | ALL/UNASSIGNED            |                                         |
|                 | E-mail:               | ndadmin@netdimensions.com |                                         |
|                 | vCard:                | Download                  |                                         |

#### **Editing an Instructor's Qualified Courses**

Clicking the "Qualified Courses" tab brings up the page for all courses listed for that Instructor. If there is any need to do further editing for each of those courses, it can be done here.

|       | INIS      | TRATOR System                                        |                        |
|-------|-----------|------------------------------------------------------|------------------------|
| Inst  |           |                                                      |                        |
| insu  | fuctor in | uu uuaineu courses scriedule                         | Results per Page: 25   |
| Showi | ng: 1 - 1 | 7 of 7                                               |                        |
| Bulk  | Action    | •                                                    | + Add Qualified Course |
|       |           | Module Title (ID)                                    | л Туре                 |
|       | ÷.        | AICC Flash Workshop - PPT to web examples (123456)   | Online                 |
|       | φ         | AICC SAMPLE AUTHORWARE COURSE (AICC-SAMPLE-COURSE-1) | Online                 |
|       | φ         | C++ (T2)                                             | Online                 |
|       | ф         | Classroom2 (MOD-0015)                                | Classroom              |
|       | •         | Online3 (MOD-0002)                                   | Online                 |
|       | 0         | Online4 (Limited Attempts) (MOD-0003)                | Online                 |
|       |           |                                                      |                        |

## Resources

In addition to the standard resources listed on the facilities screen, you can add your own as needed. T hese are managed at Manage Center > LEARNING > CLASS RESOURCE MANAGER > Class Resources, where you can:

- 1. Create a Resource
- 2. Edit Resource Details
- 3. View Resource Schedule
- 4. Delete a Resource

| 01/501/15111                                                                    |                                              | TALENT                  |                                 | 1105.05          | DEDODTO     | OVOTEN          |                                    |
|---------------------------------------------------------------------------------|----------------------------------------------|-------------------------|---------------------------------|------------------|-------------|-----------------|------------------------------------|
| OVERVIEW                                                                        | LEARNING                                     | IALENI                  | COMMUNICATE                     | USERS            | REPORTS     | SYSTEM          |                                    |
| Class Reso                                                                      | ources                                       |                         |                                 |                  |             |                 |                                    |
|                                                                                 |                                              |                         | *                               | IDE FILTERS      |             |                 |                                    |
| Training Cente                                                                  | r                                            | Resource Co             | ode/Name                        | Resource Type    | 2           | Serial Number   |                                    |
| All                                                                             | •                                            |                         |                                 | (All)            |             | •               |                                    |
| Filter Res                                                                      | et                                           |                         |                                 |                  |             |                 |                                    |
|                                                                                 |                                              |                         |                                 |                  |             |                 |                                    |
|                                                                                 |                                              |                         |                                 |                  |             | Resu            | Its per Page: 25                   |
|                                                                                 |                                              |                         |                                 |                  |             | Resu            | Its per Page: 25                   |
| Showing: 1 - 1 of                                                               | 1                                            |                         |                                 |                  |             | Resu            | Its per Page: 25                   |
| Showing: 1 - 1 of                                                               | 1                                            |                         |                                 |                  |             | Resu<br>B Print | Its per Page: 25                   |
| Showing: 1 - 1 of<br>Resourc                                                    | 1<br>e Name 🔺 Training                       | j Center ≎ Type         | e \$ Serial Number \$           | Quantity on Hand | Description | Resu<br>B Print | tts per Page: 25 + Create resource |
| Showing: 1 - 1 of<br>Resourc                                                    | 1<br>e Name × Training<br>Default            | ן Center ≎ Туре<br>Othe | ≥ \$ Serial Number \$<br>er 12  | Quantity on Hand | Description | Resu<br>e Print | Its per Page: 25                   |
| Showing: 1 - 1 of<br>Resource<br>R1<br>Edit Resource                            | 1<br>e Name × Training<br>Default<br>Details | ן Center ≎ Турк<br>Othe | e \$ Serial Number ≎<br>er 12   | Quantity on Hand | Description | Resu            | Its per Page: 25                   |
| Showing: 1 - 1 of<br>Resource<br>R1<br>Edit Resource                            | 1<br>e Name × Training<br>Default<br>Details | g Center ≎ Type<br>Othe | e \$ Serial Number \$<br>er 12  | Quantity on Hand | Description | Resu            | Its per Page: 25                   |
| Showing: 1 - 1 of<br>Resource<br>R1<br>Edit Resource<br>View Schedule<br>Delete | 1<br>e Name × Training<br>Default<br>Details | j Center ≎ Type<br>Othe | e \$ Serial Number ≎ /<br>er 12 | Quantity on Hand | Description | Resu            | Its per Page: 25 + Create resource |
| Showing: 1 - 1 of<br>Resource<br>R1<br>Edit Resource<br>View Schedule<br>Delete | 1<br>e Name 	Training<br>Default             | ן Center ≎ Typα<br>Othα | e \$ Serial Number \$<br>er 12  | Quantity on Hand | Cescription | Resu            | Its per Page: 25                   |

Class Resources have the following properties:

- 1. Code (Unique Identifier)
- 2. Name
- 3. Image
- 4. Training Center
- 5. Facility
- 6. Resource Type
- 7. Serial Number
- 8. Description
- 9. Quantity on Hand
- 10. Pre Processing Time
- 11. Post Processing Time

| OVERVIEW I           | LEARNING TALENT COMMUNICATE USERS REPORTS SYSTEM                                                                             |          |
|----------------------|----------------------------------------------------------------------------------------------------|----------|
| Class Dessures       |                                                                                                    |          |
| Class Resources >    |                                                                                                    |          |
| Edit Projecto        | r                                                                                                    |          |
|                      |                                                                                                    |          |
| Resource Details     | Schedule                                                                                                    |          |
| User-defined resourc | es may be used to identify and track reservations for miscellaneous materials associated with the delivery of live training. |          |
|                      | Code*                                                                                                    |          |
| ** Stary             |                                                                                                    |          |
| -                    | Projector                                                                                                    |          |
|                      | Image for class resource                                                                                                    |          |
|                      | projector png(300x300)-1                                                                                                    |          |
|                      |                                                                                                    |          |
|                      | HCL Center for Learning                                                                                                    |          |
|                      |                                                                                                    |          |
|                      |                                                                                                    |          |
|                      | None Assigned                                                                                                    |          |
|                      | Resource Type                                                                                                    |          |
|                      | VGA Projector                                                                                                    |          |
|                      | Serial Number                                                                                                    |          |
|                      | 4324-2342-3423                                                                                                    |          |
|                      |                                                                                                    |          |
|                      |                                                                                                    |          |
|                      | Resource Specifications:                                                                                                    | <b>A</b> |
|                      | <ul> <li>Type of Display: Poly-silicon TFT active matrix</li> </ul>                                                          |          |
|                      | <ul> <li>Resolution: 1024 x 768 pixels (XGA)</li> </ul>                                                                      | _        |
|                      |                                                                                                    |          |
|                      | Quantity on Hand *                                                                                                    |          |
|                      | 1                                                                                                    |          |
|                      | Pre Processing Time                                                                                                    |          |
|                      | 0 Days                                                                                                    |          |
|                      |                                                                                                    |          |

#### **Recommended Class Resources**

If some resources are required for all classes in a session and all sessions in a module, they can be configured to be automatically loaded when setting up classes for sessions. To set up these "Recommended Class Resources" for a course:

- 1. Open the module in the Catalog Editor.
- 2. Go to Module Properties > Recommended Class Resources.
- 3. Select the Class Resources that are likely to be required for each session:

| Catalog Editor                                                                                                    | 0 0                                                             | 8 @ Ŵ X                                                                                              |                                                         |                               |
|----------------------------------------------------------------------------------------------------|-----------------------------------------------------------------|----------------------------------------------------------------------------------------------------|---------------------------------------------------------|-------------------------------|
| Session Properties<br>Module Properties                                                                                                    | Recommend                                                       | led Class Resources                                                                                  |                                                         |                               |
| Advanced Business Management (MOD-0001)                                                                                                    | Advanced Bus                                                    | iness Management                                                                                     |                                                         |                               |
| 1 Catalog Setup<br>1.1 Define Module Properties<br>1.2 Enter cost information<br>1.3 Enter objectives                                                                      | Select Class Resou<br>schedule and can a<br>Showing: 1 - 2 of 2 | rces that are recommended for this course. Rec<br>Iso be filtered for in the Class Resource selector | ommended Class Resources will be automatically loaded w | hen adding new classes to the |
| 1.4 Enter references<br>1.5 Preview                                                                                                    |                                                                 |                                                                                                    |                                                         | + Add Resource                |
| 1.6 View usage statistics<br>1.7 Indicated Interest List                                                                                                    |                                                                 | Resource Code                                                                                        | Resource Name                                           |                               |
| <ul> <li>1.9 Vitual Archive</li> <li>1.10 Checklist</li> <li>1.11 Recommended Class Resources</li> </ul>                                                                   |                                                                 | CR-0000                                                                                              | Projector                                               | ×                             |
| 2 Access control/enroliment control<br>2.1 Define Module Security<br>2.2 Assign prerequisites                                                                              | R                                                               | CR-0001                                                                                              | Flipchart                                               | ×                             |
| 2.3 Assign Recommended Course(s)<br>2.4 Assign exam/certification/evaluation<br>2.5 Define Enrollment Policy<br>2.6 Enrollment Restriction<br>2.7 E-mail Preferences Setup | Showing: 1 - 2 of 2                                             |                                                                                                    |                                                         |                               |
| 3 Knowledge Center Setup<br>3.1 Setup Options                                                                                                    |                                                                 |                                                                                                    |                                                         |                               |
| 4 Launch setup<br>4.1 Define Launch Properties<br>4.2 Preview<br>4.3 Provied Launch Package                                                                                |                                                                 |                                                                                                    |                                                         |                               |

The Recommended Class Resources will then automatically loaded for quick selection when adding a class to the session schedule:

| Period                                                                                                    | Sched              | ule a New Class                                                                                                    |                                                                                              |                                                |                                                     |                                       |                       |
|----------------------------------------------------------------------------------------------------|--------------------|----------------------------------------------------------------------------------------------------|----------------------------------------------------------------------------------------------|------------------------------------------------|-----------------------------------------------------|---------------------------------------|-----------------------|
| ate:       n = 0 + 0, 2018       m = 0 + 0, n = 0, e = Feb 7, 2018       m = 10 + 0, e = 0, e = 0,                                                            | eriod              |                                                                                                    |                                                                                              |                                                |                                                     |                                       |                       |
| Cection / Room   Venue   Room Name   Training Center   Please Select)   To      Working Days: Mon • To Fri • Working Days: Mon • To Fri • Working Days: Mon • To • Working Days: Mon • To • Working Days: Mon • To • Working Days: Mon • To • Working Days: Mon • To • Working Days: Mon • To • Working Days: Mon • To • Working Days: Mon • To • Working Days: Mon • To • Working Days: Mon • To • Working Days: Mon • To • Working Days: Mon • To • Working Days: Mon • To • Working Case Working Case Working Case Working Case Working Case Working Case Working Case Working Case Working Case Working Case Working Case Working Case Working Case Working Case Working Case </th <th>ate: e.g</th> <th>g Feb 7, 2018 🛗 9</th> <th>▼ 00 ▼ To e.g Feb 7, 2018</th> <th>17 ▼ 00 ▼</th> <th>Go Previous Fit Next Fit</th> <th></th> <th></th>                                                                                                    | ate: e.g           | g Feb 7, 2018 🛗 9                                                                                                    | ▼ 00 ▼ To e.g Feb 7, 2018                                                                    | 17 ▼ 00 ▼                                      | Go Previous Fit Next Fit                            |                                       |                       |
| None   Room Name   Training Center   (Please Select)   To     To     Working Days:   Mon • To   Fri •   Working Days:   Mon • To   Tri •   Working Days:   Mon • To   Tri •   Working Days:   Mon • To   Tri •   Working Days:   Mon • To   Tri •   Working Days:   Mon • To   To   To     Working Days:   Mon • To   To   To     Working Days:   Mon • To   To   To     Working Days:   Mon • To   To   To   To     Working Days:   Mon • To   To   To   To     Working Days:   Mon • To   To   To   None Assigned   Instructors   Alex Parker (ALEX PARKER)   Kesources •   CR-0000:   Projector (1)     CR-0000:   Flipchart (1)                                                                                                    | ocatio             | n / Room                                                                                                    |                                                                                              |                                                |                                                     |                                       |                       |
| Room Name   Intaining Center   (Please Select)   Class Size:   To      Working Hours:   Image: Too Image: Too Image: T                                                                                                    | ) Venu             | e                                                                                                    |                                                                                              |                                                |                                                     |                                       |                       |
| working Center     (Please Select)     Class Size:     To     To     None Center and facility/venue, then select and book resources by entering the quantity. Additional shared resources can be added by using the Resource Selector by pressing the "+".     Resource   Mon 05 Feb   Tue 06 Feb   Working Center     Venue/Room   \$   None Assigned     Instructors   +   Alex Parker (ALEX PARKER)   Resources ©   +   0   CR-0001: Flipchart (1)     *                                                                                                    | Roon               | n Name                                                                                                    |                                                                                              |                                                |                                                     |                                       |                       |
| Class Size: To   Working Hours:   Image: To      Working Hours:   Image: To      Image: To      Working Hours:   Image: To      Image: To                                                                                                    Working Hours:         Working Hours:       Working Hours:       Working Hours:             <                                                                                                    | Traini             | ing Center (Please Select)                                                                                                    | <b>T</b>                                                                                     |                                                | Working Days: Mon                                   | ▼ To Fri ▼                            |                       |
| elect the training center and facility/venue, then select and book resources by entering the quantity. Additional shared resources can be added by using the Resource Selector by pressing the "+".<br>Sook Resource Mon 05 Feb Tue 06 Feb Wed 07 Feb Thu 08 Feb Fri 09 Feb Venue/Room  Venue/Room  Venue/Room  Venue/Room  Cencedian  Cencedian  Cenc | Class              | Size:                                                                                                    |                                                                                              |                                                | Working Hours: 9                                    | • 00 • To 17 • 00 •                   |                       |
| Resource       Mon 05 Fab       Tue 06 Fab       Wed 07 Feb       Thu 08 Fab       Fri 09 Fab         Venue/Room       \$         None Assigned       -       -       -       -       -       -       -       -       -       -       -       -       -       -       -       -       -       -       -       -       -       -       -       -       -       -       -       -       -       -       -       -       -       -       -       -       -       -       -       -       -       -       -       -       -       -       -       -       -       -       -       -       -       -       -       -       -       -       -       -       -       -       -       -       -       -       -       -       -       -       -       -       -       -       -       -       -       -       -       -       -       -       -       -       -       -       -       -       -       -       -       -       -       -       -       -       -       -       -       -       -       -       -                                                                                                    |                    | 10                                                                                                    |                                                                                              |                                                |                                                     |                                       |                       |
| None Assigned     •       Instructors     •       Alex Praker (ALEX PARKER)     •       CR-0001: Flipchart (1)     •                                                                                                    |                    |                                                                                                    |                                                                                              |                                                |                                                     |                                       |                       |
| Venue/Room     \$       None Assigned     *       Instructors     *       Case Parker (ALEX PARKER)<br>(Qualified Instructor)     *       Resources Image: CR-0000: Projector (1) The state of the state of th                                                                                                    | elect the          | e training center and facility/venue, t                                                                                                    | then select and book resources by ente                                                       | ring the quantity. Additional sh               | nared resources can be added by using               | the Resource Selector by pressing t   | he "+".               |
| None Assigned         Instructors       +         Alex Parker (ALEX PARKER)<br>(Qualified Instructor)       *         Resources       +         CR-0000: Projector (1)       *         CR-0001: Flipchart (1)       *                                                                                                    | elect the<br>look  | e training center and facility/venue, t                                                                                                    | then select and book resources by ente<br>Mon 05 Feb                                         | ring the quantity. Additional sh<br>Tue 06 Feb | nared resources can be added by using<br>Wed 07 Feb | the Resource Selector by pressing t   | he "+".<br>Fri 09 Feb |
| Instructors   Alex Parker (ALEX PARKER)   (Qualified Instructor)   Resources   CR-0000: Projector (1)   X   CR-0001: Flipchart (1)                                                                                                    | elect the<br>look  | e training center and facility/venue, i<br>Resource<br>Venue/Room                                                                                                    | then select and book resources by ente<br>Mon 05 Feb<br>φ                                    | ring the quantity. Additional sh<br>Tue 06 Feb | nared resources can be added by using<br>Wed 07 Feb | the Resource Selector by pressing t   | he "+".<br>Fri 09 Feb |
| Alex Parter (ALEX PARCER)     x       Resources ●     +       CR-0000: Projector (1) ■     x       CR-0001: Flipchart (1) ■     x                                                                                                    | elect the<br>look  | training center and facility/venue, t<br>Resource<br>Venue/Room<br>None Assigned                                                                                                    | then select and book resources by ente<br>Mon 05 Feb<br>φ                                    | ring the quantity. Additional sh<br>Tue 06 Feb | nared resources can be added by using<br>Wed 07 Feb | the Resource Selector by pressing t   | he "+".<br>Fri 09 Feb |
| Resources     +       CR-0000: Projector (1)     +       CR-0001: Flipchart (1)     +                                                                                                    | elect the<br>look  | training center and facility/venue, t<br>Resource<br>Venue/Room<br>None Assigned<br>Instructors                                                                                                    | then select and book resources by ente<br>Mon 05 Feb<br>Φ                                    | ring the quantity. Additional sh<br>Tue 06 Feb | nared resources can be added by using<br>Wed 07 Feb | the Resource Selector by pressing t   | he "+".<br>Fri09 Feb  |
| 0         CR-0000: Projector (1)         ×           0         CR-0001: Flipchart (1)         ×                                                                                                    | elect the<br>Book  | training center and facility/venue, t<br>Resource<br>Venue/Room<br>None Assigned<br>Instructors<br>Alex Parker (ALEX.PARKER)<br>(Qualified Instructor)                                                                                                    | then select and book resources by ente<br>Mon 05 Feb<br>Φ<br>+                               | ring the quantity. Additional sh<br>Tue 06 Feb | tared resources can be added by using               | y the Resource Selector by pressing t | he "+".<br>Fri 09 Føb |
| 0 CR-0001: Flipchart (1)                                                                                                    | elect the<br>Book  | training center and facility/venue, t<br>Resource<br>Venue/Room<br>None Assigned<br>Instructors<br>Alex Parker (ALEX.PARKER)<br>(Qualified Instructor)<br>Resources @                                                                                                    | then select and book resources by ente<br>Mon 05 Feb<br>Φ<br>+<br>×                          | ring the quantity. Additional sh<br>Tue 06 Feb | tared resources can be added by using               | y the Resource Selector by pressing t | he "+".<br>Fri 09 Føb |
|                                                                                                    | Book               | training center and facility/venue, t<br>Resource<br>Venue/Room<br>None Assigned<br>Instructors<br>Alex Parker (ALEX PARKER)<br>(Qualified Instructor)<br>Resources ©<br>CR-0000: Projector (1)                                                                                                    | then select and book resources by ente<br>Mon 05 Feb<br>φ<br>+<br>×<br>*<br>×                | ring the quantity. Additional sh               | vared resources can be added by using               | y the Resource Selector by pressing t | he "+".<br>Fri 09 Feb |
|                                                                                                    | Select the<br>Book | training center and facility/venue, t<br>Resource<br>Venue/Room<br>None Assigned<br>Instructors<br>Alex Parker (ALEX PARKER)<br>(Qualified Instructor)<br>Resources @<br>CR-0000: Projector (1)<br>CR-0001: Flipchart (1)<br>CR-0001: Flipchart (1)<br>CR-0011: Flipchart (1)<br>CR-001: Flipchart (1)<br>CR-001: Flipc | then select and book resources by ente<br>Mon 05 Feb<br>Φ<br>+<br>×<br>*<br>×<br>×<br>×<br>× | ring the quantity. Additional sh<br>Tue 06 Feb | lared resources can be added by using               | y the Resource Selector by pressing t | he "+".<br>Fri 09 Feb |
|                                                                                                    | elect the<br>Book  | training center and facility/venue, t<br>Resource<br>Venue/Room<br>None Assigned<br>Instructors<br>Alex Parker (ALEX PARKER)<br>(Qualified Instructor)<br>Resources @<br>CR-0000: Projector (1)<br>CR-0001: Flipchart (1)                                                                                                    | then select and book resources by ente<br>Φ<br>+<br>×<br>*<br>×<br>×<br>×                    | ring the quantity. Additional sh               | lared resources can be added by using               | the Resource Selector by pressing t   | he "+".<br>Fri 09 Feb |

The Recommended Resources for a given course are also retrievable in the Resource selector (e.g. at the Resource Planner).

## **Class Resource Attributes**

Class Resource Attributes can be used to capture the general properties of the resources. To set up, specify:

- 1. A Unique Code
- 2. A Name
- 3. The type (Free Text, Text Area, Drop Down, Numeric, Checkbox, Date, or File Selector)
- 4. Resource Types to which the attribute applies
- 5. Display Areas in which the attribute should appear

| Overview                                   | Learning         | Talent       | Communicate  | Users | Reports | System |  |  |  |   |
|--------------------------------------------|------------------|--------------|--------------|-------|---------|--------|--|--|--|---|
|                                            |                  |              |              |       |         |        |  |  |  |   |
| Class Resour                               | ce Attributes >  |              |              |       |         |        |  |  |  | 0 |
| Edit Clas                                  | s Resourc        | e Attrib     | ute for Supp | ort   |         |        |  |  |  |   |
| Details                                    |                  |              |              |       |         |        |  |  |  |   |
|                                            |                  |              |              |       |         |        |  |  |  |   |
| Attribute C                                | ode*             |              |              |       |         |        |  |  |  |   |
| Support                                    |                  |              |              |       |         |        |  |  |  |   |
| Name 🔞                                     |                  |              |              |       |         |        |  |  |  |   |
| Support C                                  | ontact           |              |              |       |         |        |  |  |  |   |
| Туре                                       |                  |              |              |       |         |        |  |  |  |   |
| Free Text                                  | •                |              |              |       |         |        |  |  |  |   |
| Resource                                   | Types            |              |              |       |         |        |  |  |  |   |
| Other                                      |                  |              |              |       |         |        |  |  |  |   |
| <ul> <li>Badges</li> <li>Equipm</li> </ul> | ent              |              |              |       |         |        |  |  |  |   |
| Handou                                     | ls               |              |              |       |         |        |  |  |  |   |
| Instruct                                   | r Guides         |              |              |       |         |        |  |  |  |   |
| Name P                                     | lates            |              |              |       |         |        |  |  |  |   |
| Learner                                    | Guides           |              |              |       |         |        |  |  |  |   |
| VGA Pr                                     | ojector          |              |              |       |         |        |  |  |  |   |
| 🗹 Demo U                                   | nit              |              |              |       |         |        |  |  |  |   |
|                                            |                  |              |              |       |         |        |  |  |  |   |
| Display                                    | Areas Settings   |              |              |       |         |        |  |  |  |   |
| Display are                                | as               |              |              |       |         |        |  |  |  |   |
| Class R                                    | esource Filter 🔞 |              |              |       |         |        |  |  |  |   |
| Class R                                    | esource Column   |              |              |       |         |        |  |  |  |   |
| Catalog                                    | Editor Recomme   | nded Class I | Resources    |       |         |        |  |  |  |   |
|                                            |                  |              |              |       |         |        |  |  |  |   |

# Facility, Instructor, and Resource Schedules

#### **Viewing Schedules**

Schedules for each Facility, Instructor, and Resource are accessible in their own Schedule tab under Class Resources. Bookings are displayed as blocks in a calendar with hatched blocks representing processing time for resources, if configured:

|                                        | arning Talent                                                      | Communicate                                                                                           | Lieare Danorte | System |                          |                                                            |        |                |
|----------------------------------------|--------------------------------------------------------------------|----------------------------------------------------------------------------------------------------|----------------|--------|--------------------------|------------------------------------------------------------|--------|----------------|
| Overview Lea                           | arriing raient                                                     | Communicate                                                                                           | Users Reports  | System |                          |                                                            |        |                |
| Facilities >                           |                                                                    |                                                                                                    |                |        |                          |                                                            |        |                |
| ABC                                    |                                                                    |                                                                                                    |                |        |                          |                                                            |        |                |
| AB0                                    |                                                                    |                                                                                                    |                |        |                          |                                                            |        |                |
|                                        |                                                                    |                                                                                                    |                |        |                          |                                                            |        |                |
| Facility Details                       | Schedule                                                           |                                                                                                    |                |        |                          |                                                            |        | 4              |
|                                        |                                                                    |                                                                                                    |                |        |                          |                                                            |        | + Create Event |
|                                        |                                                                    |                                                                                                    |                |        |                          |                                                            |        |                |
| Jul 26, 2019                           | Schedule D                                                         | Details                                                                                               |                | ×      | <b>V</b> Jul 21, 2       | 019 - Jul 27, 2019                                         |        |                |
|                                        | Sui                                                                |                                                                                                    |                |        | /ed 24                   | Thu 25                                                     | Fri 26 | Sat 27         |
|                                        |                                                                    |                                                                                                    |                |        |                          | 9:00 - 17:00                                               |        |                |
| 7:00                                   | 🖀 Behavioria                                                       | l Analysis (ba)                                                                                       |                |        |                          | Behaviorial Analysis (                                     |        |                |
| 7:00<br>8:00                           | Session Title                                                      | I Analysis (ba)<br>Summer 2019                                                                        |                |        |                          | Behaviorial Analysis (<br>* ABC, train<br>* PARKER Alex    |        |                |
| 7:00                                   | Session Title<br>Start Date                                        | I Analysis (ba)<br>Summer 2019<br>Jul 24, 2019 9:01                                                   | D AM           |        |                          | Behaviorial Analysis (<br>ABC, train<br>PARKER Alex<br>5   |        |                |
| 7:00<br>8:00<br>9:00                   | Session Title<br>Start Date<br>End Date                            | I Analysis (ba)<br>Summer 2019<br>Jul 24, 2019 9:0<br>Jul 25, 2019 5:0                                | 0 AM<br>0 PM   | 4      | Analysis (               | Behaviorial Analysis (<br>TABC, train<br>APARKER Alex<br>5 |        |                |
| 7:00<br>8:00<br>9:00<br>10:00          | Behaviorial<br>Session Title<br>Start Date<br>End Date<br>Location | I Analysis (ba)<br>Summer 2019<br>Jul 24, 2019 9:01<br>Jul 25, 2019 5:01<br>ABC, train                | 0 AM<br>0 PM   | 4      | <b>analysis (</b><br>Jex | Behaviorial Analysis (<br>7ABC, train<br>#PARKER Alex<br>5 |        |                |
| 7:00<br>8:00<br>9:00<br>10:00          | Location<br>Instructors                                            | I Analysis (ba)<br>Summer 2019<br>Jul 24, 2019 9:00<br>Jul 25, 2019 5:00<br>ABC, train<br>PARKER Alex | d AM<br>D PM   | 4      | analysis (               | Behaviorial Analysis (<br>7480; train<br>APARKER Alex<br>5 |        |                |
| 7:00<br>8:00<br>9:00<br>10:00<br>11:00 | Location                                                           | I Analysis (ba)<br>Summer 2019<br>Jul 24, 2019 9:01<br>Jul 25, 2019 5:01<br>ABC, train<br>PARKER Alex | 0 AM<br>0 PM   | 4      | lex                      | Behaviorial Analysis (<br>480; tran<br>APARKER Alex<br>5   |        |                |

#### From here, the Administrators can

- 1. Jump to bookings in a specific week from the calendar
- 2. View bookings in the previous week
- 3. View bookings in the following week
- 4. Create an event

- 5. Click on an event chip to see further details in an overlay window
- 6. Depending on access controls, permissions, and object types
  - a. Open the event in Catalog Editor
  - b. Edit (and Delete) the event

#### **Creating Events**

You can create events under the "Schedule" tab for *Class Resources*, *Facilities* and *Instructors*. For example, to book a room only that is not linked to any training session:

- 1. Click Create Event or the cell corresponding to the desired start time.
- 2. Select "Facility Booking" Event Type:

| People   | e<br>Fluent   |           |        |                  |                          |                    |              |                     |       |                |        |
|----------|---------------|-----------|--------|------------------|--------------------------|--------------------|--------------|---------------------|-------|----------------|--------|
| <b>#</b> | Manage Ce     | enter     |        |                  |                          |                    |              |                     |       | 🛔 HO Sara      | Logout |
|          | Overview      | Learning  | Talent | Communicate      | Users Reports            | System             |              |                     |       |                |        |
|          | Facilities >  |           |        | Create Even      | t                        |                    |              | ×                   |       |                |        |
|          | ABC           |           |        | 0                |                          |                    |              |                     |       |                |        |
|          | Facility Deta | ails Sche | dule   | Select Event Typ | pe Provide Event Details | Check Availability | Save Options | Booked Successfully |       |                |        |
|          |               |           |        | Module Ses       | sion                     |                    |              |                     |       | + Create Event |        |
|          | Jul 26, 2019  | 6         | Today  | Pacinty Book     | ang                      |                    |              |                     |       | + Office Even  |        |
|          |               | Sun 21    |        |                  |                          |                    |              |                     | ri 26 | Sat 27         |        |
|          | 7:00          |           |        |                  |                          |                    |              |                     |       |                |        |
|          | 8:00          |           |        |                  |                          |                    |              |                     |       |                |        |
|          | 9:00          |           |        |                  |                          |                    |              |                     | -     |                |        |
|          | 10:00         |           |        | Continue         | Cancel                   |                    |              |                     |       |                |        |
|          | 11:00         |           |        |                  |                          |                    |              |                     |       |                |        |
|          | 12:00         |           |        |                  |                          |                    |              |                     |       |                |        |
|          | 13:00         |           |        |                  |                          |                    |              |                     |       |                |        |

3. Provide the "Facility Booking" Event Details.

| Manage Center    |            |                                                                                             | 🛔 HO Sara      |
|------------------|------------|---------------------------------------------------------------------------------------------|----------------|
| Overview Learn   | ing Talent | Create Event ×                                                                              |                |
| Facilities >     |            |                                                                                             |                |
| ABC              |            | Select Event Type Provide Event Details Check Availability Save Options Booked Successfully |                |
|                  |            | Title *                                                                                     |                |
| Facility Details | Schedule   | Booker*                                                                                     |                |
|                  |            | HO Sara (SARA)×                                                                             | + Create Event |
| Jul 26, 2019     | 😮 Today    | Facilities * 1 selected ABC (A1) × •••                                                      |                |
| S                | un 21      | Search for a Venue ri 26                                                                    | Sat 27         |
| 7:00             |            | Start Date *                                                                                |                |
| 8:00             |            | Jul 23, 2019 09:00                                                                          |                |
| 9:00             |            | End Date* Jul 23, 2019 (3) 10:00                                                            |                |
| 10:00            |            | Comment                                                                                     |                |
| 11:00            |            |                                                                                             |                |
| 12:00            |            | Continue Cancel                                                                             |                |
| 12.00            |            |                                                                                             |                |

4. Check Availability and Confirm

| PeopleFluent              |                                                                                                    |                                  |       |                |        |
|---------------------------|----------------------------------------------------------------------------------------------------|----------------------------------|-------|----------------|--------|
| # Manage Center           |                                                                                                    |                                  |       | 📥 HO Sara      | Logout |
| Overview Learning Talent  | Communicato Usors Doports Sustam                                                                                         |                                  |       |                |        |
| Facilities >              | Create Event                                                                                                    | *                                |       |                |        |
| Facility Details Schedule | Select Event Type Provide Event Details Check Availability Title:  Booker: HO Sara (SARA) Start Date: Jul 23, 2019 09:00 | Save Options Booked Successfully |       | + Create Event |        |
| Jul 26, 2019 😮 Toda       | End Date: Jul 23, 2019 10:00                                                                                             |                                  |       |                |        |
| Sun 21                    | Comment:                                                                                                    |                                  | ri 26 | Sat 27         |        |
| 7:00                      | Resource                                                                                                    | Availability                     |       |                |        |
| 8:00                      | ✓ ABC (A1)                                                                                                    | ✓ Available                      |       |                |        |
| 9:00                      |                                                                                                    |                                  |       |                |        |
| 10:00                     |                                                                                                    |                                  |       |                |        |
| 11:00                     | Back Continue Cancel                                                                                                    |                                  |       |                |        |
| 12:00                     |                                                                                                    |                                  |       |                |        |
| 13:00                     |                                                                                                    |                                  |       |                |        |

5. View Event Summary.

| manage Genter    |         |       |                   |                        |                    |              |                     |       |                |
|------------------|---------|-------|-------------------|------------------------|--------------------|--------------|---------------------|-------|----------------|
| Overview Learni  | ing Tal | ent   | Communicate Us    | ers Reports            | System             |              |                     |       |                |
| Facilities >     |         |       | Create Event      |                        |                    |              | ×                   |       |                |
| ABC              |         |       |                   |                        |                    |              |                     |       |                |
| Facility Details | Schedu  | le    | Select Event Type | Provide Event Details  | Check Availability | Save Options | Booked Successfully |       |                |
|                  |         |       | Title:<br>Booker: | ♥ Meeting<br>HO Sara ( | 9<br>SARA)         |              |                     |       | + Create Event |
| Jul 26, 2019     | 8       | Today | Start Date:       | Jul 23, 201            | 19 09:00           |              |                     |       |                |
| Su               | ın 21   |       | End Date:         | Jul 23, 201            | 19 10:00           |              |                     | ri 26 | Sat 27         |
| 7:00             |         |       | Location:         | ABC (A1)               |                    |              |                     |       |                |
| 8:00             |         |       |                   |                        |                    |              |                     |       |                |
| 9:00             |         |       |                   |                        |                    |              |                     | _     |                |
| 10:00            |         |       | Close             |                        |                    |              |                     |       |                |
| 11:00            |         |       |                   |                        |                    |              |                     |       |                |
| 12:00            |         |       |                   |                        |                    |              |                     |       |                |

Similar "Create Event" flows are available for Instructor Personal Events and Class Resource Bookings.

#### **Editing Events**

The flow for editing events for *Class Resources, Facilities* and *Instructors* is very similar to creating an event. The following editing methods are available: *Direct Editing* and *Drag and Drop Editing*.

#### **Direct Editing of Events**

Events can be edited by clicking them directly in the Calendar. For example, to edit a Module Session event for a *Class Resource:* 

- 1. Click on the Module Session event block to launch the Schedule Details
- 2. Click Edit in the overlay window:
- 3. Edit the event properties.

| t Suite          |     | Man      | age Center         |           |              |       |       |               |      | 🔺 YE |
|------------------|-----|----------|--------------------|-----------|--------------|-------|-------|---------------|------|------|
| NING             | TAL | FNT      | COMMUNICA          | TF        | USERS        | RFF   | PORTS | SYSTEM        |      |      |
|                  | Ed  | lit Ev   | ent                |           |              |       |       |               | ×    |      |
|                  |     | Edit     | O<br>Event Details | С         | heck Availab | ility | Boo   | oked Successf | ully | •    |
| edule            |     | B        |                    | ES        |              |       |       |               |      |      |
|                  |     | Lear     | ning Module*       |           |              |       |       |               |      | I +  |
|                  |     | Mar      | nagement Training  | (MOD-0    | 007)         |       |       |               |      | _    |
|                  |     | Sess     | ion Title          |           |              |       |       |               |      |      |
|                  |     | Mar      | nagement Training  | in Sept : | 2017         |       |       |               |      |      |
|                  |     | Sess     | ion Code*          |           |              |       |       |               |      |      |
|                  |     | NC       | 9329               |           |              |       |       |               |      |      |
|                  |     | Start    | Date*              |           |              |       |       |               |      |      |
| 9:00 - 1<br>Mana |     | Sep      | 18, 2017           | 8         | 09:00        |       |       |               |      |      |
| ARoor            |     | End      | Date*              |           |              |       |       |               |      |      |
|                  |     | Sep      | 18, 2017           | 6         | 12:00        |       |       |               |      | -    |
|                  |     |          |                    |           |              |       |       |               |      |      |
|                  |     | continue |                    |           |              |       |       |               |      |      |
|                  |     |          |                    |           |              |       |       |               |      |      |
|                  |     |          |                    |           |              |       |       |               |      |      |

Similar direct editing flows are available for Instructors and Facilities.

#### **Drafting Changes for Module Sessions**

Sometimes you may need to make a number of changes to the events, review them, and then repeat this "change and review" process before saving, especially when working on active sessions. The **Mark this change as draft** Function can help with this.

- 1. When editing Module Session events during the *Check Availability* step, invoke the "Draft Mode" by
  - a. Making a change in the Catalog Editor without saving, OR
  - b. Checking "Mark this change as draft" before clicking Book:

| Edit Event Detail   | s Check Availabilit    | Booked Successfully |
|---------------------|------------------------|---------------------|
| Learning Module:    | 📽 C1                   |                     |
| Session Title:      | What's new in NTS 13.1 |                     |
| Session Code:       | NTS131                 |                     |
| Start Date:         | Jun 26, 2017 07:00     |                     |
| End Date:           | Jun 26, 2017 17:00     |                     |
| Description:        |                        |                     |
| Resource            |                        | Availability        |
| ◀ Room-Paris (RP)   |                        | 🗸 Available         |
| 🌢 Joe Blank (_USER0 | 000001)                | 🖌 Available         |
| 🎍 Peter Pan (_USER0 | 000002)                | ✓ Available         |
| Projector-A         |                        | 🖌 Available         |
| Projector-B         |                        | ✓ Available         |
| Video Conference    |                        | ✓ Available         |
|                     |                        | 1                   |
|                     |                        | <b>1</b>            |

- 2. Once in this mode, all subsequent changes to any Module Session events will be put into the System's temporary memory until the Administrator saves.
- 3. These drafted changes will be highlighted with a dashed line.
- 4. The Review Changes and Reset Changes Buttons will appear in the Draft Mode:

| Day W                     | eek       | Mont  | h     |                                                                                         |                                     |        |
|---------------------------|-----------|-------|-------|-----------------------------------------------------------------------------------------|-------------------------------------|--------|
|                           |           | 7 sel | ected | Jun 26, 2017                                                                            | C                                   | Toda   |
| Add Facility/Instru       | uctor/Res | ource |       | Mon 26                                                                                  | 1                                   | Tue 27 |
| ✓ Room-Londo<br>Default   | n         |       |       |                                                                                         | 7:00<br><b>Tea</b><br>∢Roo<br>≜Syst |        |
| ✓ Room-Paris<br>Default   |           |       | 3     | 7:00 - 17:00<br>C1<br>≄Room-Paris<br>∎Joe Blank, Peter Pan<br>≅Projector-A × 1, Vide    |                                     |        |
| Soe Blank                 |           |       |       | 7:00 - 17:00<br>C1<br>≄ Room-Paris<br>▲ Joe Blank, Peter Pan<br>✿ Projector-A × 1, Vide |                                     |        |
| Peter Pan<br>_USER0000002 |           |       |       | 7:00 - 17:00<br>C1<br>✔Room-Paris<br>▲Joe Blank, Peter Pan<br>✿Projector-A × 1, Vide    |                                     |        |
| Projector-A<br>Default    |           |       |       | 7:00 - 17:00<br>C1<br>≁Room-Paris                                                       |                                     |        |

5. The Administrator can review the events in the corresponding dialog box after clicking **Review Changes**.

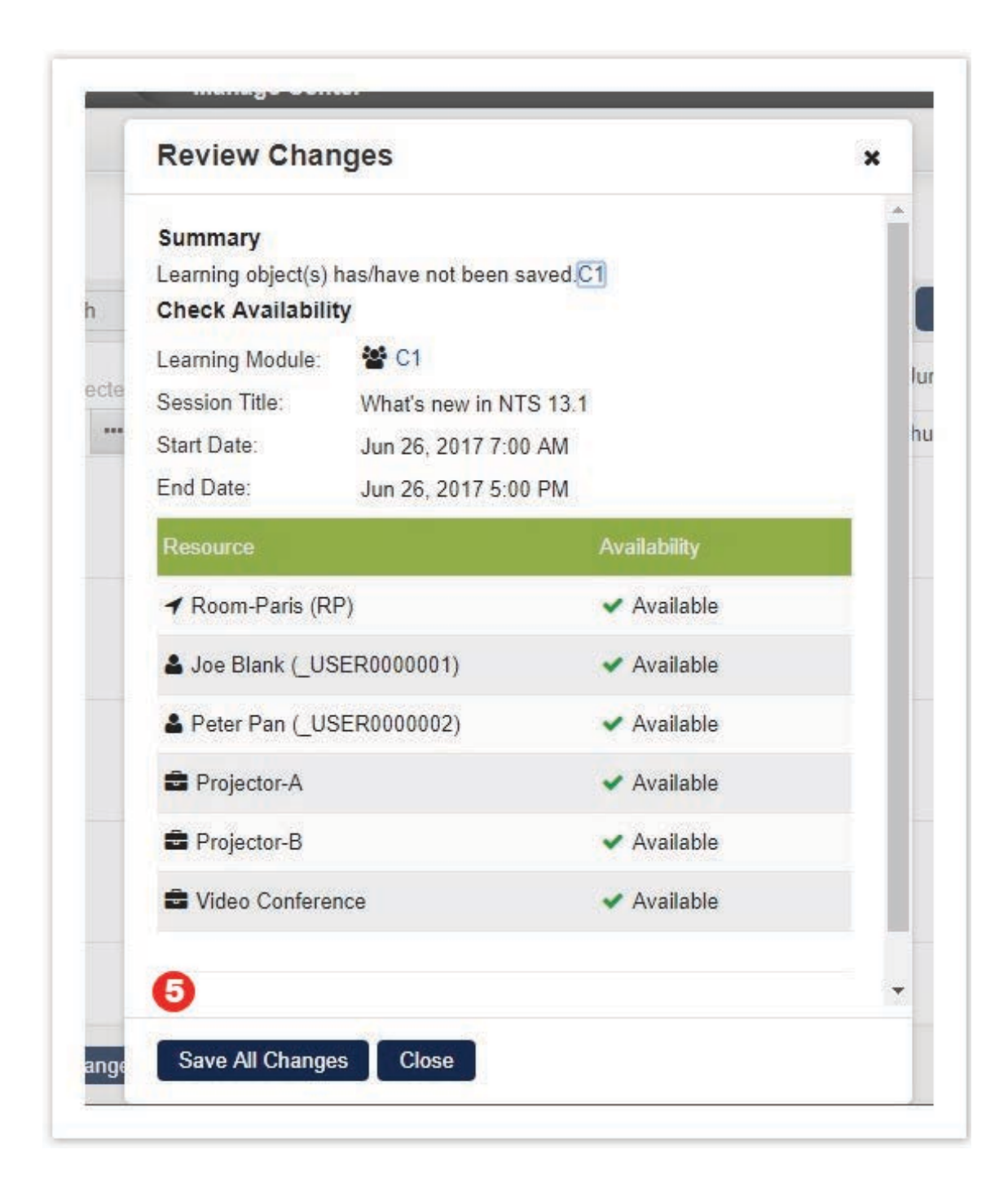

- 6. To save the drafted changes, either click **Save All Changes** in the **Review Changes** dialog, or **Save in Catalog Editor** by individual learning objects.
- 7. Draft changes will be discarded when the Administrator:
  - Clicks Reset Changes on the action bar;
  - Clicks Reset in Catalog Editor (by individual learning objects);
  - Logs out; or when the current login session expires.

#### **Drag and Drop Editing of Events**

Administrators can edit events by drag-and-drop directly. Event chips can be dragged to update the date range, start and / or end time(s) of an event, and they can be resized to update the duration of an event. (However, resource reservation, and read-only events **cannot** be edited in this way.)

Depending on access controls and permissions, Facility, Instructor, and Class Resource events can be

changed to another date, start or end time by drag-and-drop. To do so, drag and drop:

- The whole chip to another date; or
- The start / end time to another position.

The System will then ask for confirmation. Drag and drop the event again for further change(s) if necessary.

# **Resource Planner**

This feature allows you to get an overview of facility and resource schedules as well as instructors.

#### Selecting Resources at Resource Planner

On the first arrival at the Planner, a dialog will prompt users to select the facilities, instructors and resources they want to see. Selection can be made inline by typing directly into the text field or can be made via Advanced Selectors accessible through the respective "..." button:

| Resource Planner                 | Resources                    |                      |                              | ×                   |                   |         |
|----------------------------------|------------------------------|----------------------|------------------------------|---------------------|-------------------|---------|
| Day Week Month                   | Facilities                   | 2 selected           |                              | + C                 | reate Event 🛛 💩 R | Refresh |
|                                  | Room 1 (RM1)× Room 2 (RM2)×  |                      |                              |                     |                   |         |
| 0 seler                          | Search for a Venue           |                      |                              |                     |                   | \$      |
| Add Facility/Instructor/Resource | Instructors                  | 0 selected           |                              |                     | Mon 20            | Tue     |
|                                  | Search for a user            |                      |                              |                     |                   |         |
|                                  | Posourcos                    | 0 estected           |                              |                     |                   |         |
|                                  | Search for a Resource        | • Selected           |                              |                     |                   |         |
|                                  |                              |                      |                              |                     |                   |         |
|                                  |                              | Facility Selector    |                              |                     |                   | ×       |
|                                  |                              | Facility Code/Venue  | Training Center              | Status              |                   |         |
|                                  |                              |                      | All                          | All                 | •                 |         |
|                                  |                              | # of Seats           | Min # of VGA Projectors      | Min # of Learner PC | s                 |         |
|                                  |                              | Min # of Whiteboards | Min # of Overhead Projectors | Room is expandable  | 02                |         |
|                                  |                              |                      |                              | Any                 | •                 |         |
|                                  | Apply Resource Presets Cance | Has a display PC?    |                              |                     |                   |         |
|                                  |                              |                      |                              |                     |                   |         |

The selection will be saved to the user session on clicking "Apply" and will remain in effect until the user logs out.

Once the schedules have been loaded in the planner, you can add to the list of resources by typing directly into the quick selector at the top left-hand corner of the Planner:

|                                                                                                    |                                |       |                              |       | + Create Event  Ø Refre |
|----------------------------------------------------------------------------------------------------|--------------------------------|-------|------------------------------|-------|-------------------------|
| 0 selected Feb 8                                                                                                    | 0 selected Feb 8, 2017 💿 Today |       | Feb 6, 2017 - Feb 10, 2017 > |       |                         |
|                                                                                                    | Mon 6                          | Tue 7 | Wed 8                        | Thu 9 | Fri 10                  |
| Venue-1 (F1)                                                                                                    |                                |       |                              |       |                         |
| V-2 (F-2)                                                                                                    |                                |       |                              |       |                         |
| N-1 (F-3)                                                                                                    |                                |       |                              |       |                         |
| AN-1 (F-4)                                                                                                    |                                |       |                              |       |                         |
| Facility1 (FA1)                                                                                                    |                                |       |                              |       |                         |
| Facility2 (FA2)                                                                                                    |                                |       |                              |       |                         |
| FACILITY Instructor1                                                                                                    |                                |       |                              |       |                         |
| A_INSTRUCTOR1)                                                                                                    |                                |       |                              |       |                         |
| and the second second sec |                                |       |                              |       |                         |
| STUDENT five (STUDENTS)                                                                                                    |                                |       |                              |       |                         |
| STUDENT five (STUDENTS)<br>STUDENT four (STUDENT4)                                                                                                    |                                |       |                              |       |                         |
| STUDENT five (STUDENTS)<br>STUDENT four (STUDENT4)<br>FacilityResource1                                                                                                    |                                |       |                              |       |                         |

The Resource Selection dialog and Advanced Selectors are accessible via the "..." button next to the quick selector:

| Resource Planner                 |              |       |                      |           |                          |
|----------------------------------|--------------|-------|----------------------|-----------|--------------------------|
| Day Week Month                   |              |       |                      |           | + Create Event Ø Refresh |
| 0 selected Feb 8, 2              | 2017 😮 Today |       | Feb 6, 2017 - Feb 10 | l, 2017 🔉 | 0                        |
| Add Facility/Instructor/Resource | Mon 6        | Tue 7 | Wed 8                | Thu 9     | Fri 10                   |
|                                  |              |       |                      |           |                          |

#### **Resource Planner Presets**

There are likely to be sets of Resources that need to be referred to time and time again. In this situation, each set of Resources should be saved as a Resource Preset. Having loaded the schedules of the set of resources into the planner, a Preset can be created via the "Save Resources as Preset" under the menu:

| Wed Feb 1 | 5, 2017 > |       | •                        |
|-----------|-----------|-------|--------------------------|
|           | 14:00     | 15:00 | Resource Presets         |
|           |           |       | Save Resources as Preset |
|           |           |       | Working Days and Time    |
|           |           |       | Display Fields           |
|           |           |       |                          |

You will then be prompted for the Preset Name and if applicable, set the Preset as the default - if enabled, this Preset will load automatically on the first visit to the Planner in a given login session.

| 10:00 | 11:00   | 12:00                 | 13:00  |   | 14:00 |  |
|-------|---------|-----------------------|--------|---|-------|--|
|       |         |                       |        |   |       |  |
|       | Save    | e Resources as Preset |        | × |       |  |
|       | Prese   | t Name                |        |   |       |  |
|       | Requ    | ired                  |        |   |       |  |
|       | Set     | as default            |        |   |       |  |
|       | Prope   | erties                |        |   |       |  |
|       | Facilit | ies:                  |        |   |       |  |
|       | Instru  | ctors: ADMINISTRATOR  | System |   |       |  |
|       | Resou   | irces:                |        |   |       |  |
|       |         |                       |        |   |       |  |
|       | Sav     | e Close               |        |   |       |  |
|       |         |                       |        | _ |       |  |
|       |         |                       |        |   |       |  |
|       |         |                       |        |   |       |  |
|       |         |                       |        |   |       |  |

Clicking "Resource Presets" will launch a dialog listing all Presets and from here you can

1. Load the Preset Resources into the Planner

- 2. Edit a Preset Name
- 3. Delete Presets
- 4. Change the default Preset

|         |                |                                | Resu                                | ılts per Page: 25 ▼ |
|---------|----------------|--------------------------------|-------------------------------------|---------------------|
| Showing | : 1 - 1 of 1   |                                |                                     |                     |
| Bulk A  | Action 🔻       |                                |                                     |                     |
| -       | Preset Name    | <ul> <li>Created on</li> </ul> | Last Modified On                    | \$                  |
|         | 🔅 a            | Feb 9, 2017 by ADMINIST        | RATOR System Feb 9, 2017 by ADMINIS | TRATOR System       |
|         | Load           |                                |                                     |                     |
| Showin  | Edit           |                                |                                     |                     |
|         | Delete         |                                |                                     |                     |
|         | Set as default |                                |                                     |                     |

As well as being accessible from the menu, the Resource Presets dialog is also accessible from the Resource Selection dialog:

| Facilities     0 selected       Search for a Venue     •••       Instructors     0 selected       Search for a user     •••       Resources     0 selected       Search for a Resource     ••• |            |                                                                      |
|----------------------------------------------------------------------------------------------------|------------|----------------------------------------------------------------------|
| Search for a Venue     •••       Instructors     0 selected       Search for a user     •••       Resources     0 selected       Search for a Resource     •••                                 | 0 selected |                                                                      |
| Instructors     0 selected       Search for a user     •••       Resources     0 selected       Search for a Resource     •••                                                                  |            |                                                                      |
| Search for a user     •••       Resources     0 selected       Search for a Resource     •••                                                                                                   | 0 selected |                                                                      |
| Resources     0 selected       Search for a Resource     •••                                                                                                    |            |                                                                      |
| Search for a Resource                                                                                                    | 0 selected |                                                                      |
|                                                                                                    |            |                                                                      |
|                                                                                                    |            |                                                                      |
|                                                                                                    |            |                                                                      |
|                                                                                                    |            |                                                                      |
|                                                                                                    |            |                                                                      |
|                                                                                                    |            | 0 selected  0 selected  0 selected  0 selected  •••  0 selected  ••• |

#### Facility, Instructor, and Resource Schedules at Resource Planner

The Resource Planner displays the schedules of Facilities, Instructors, and Resources.

Event blocks will appear when:

- 1. The Facilities / Instructors / Resources have been booked as part of a training event.
- 2. The Facilities / Instructors / Resources have been booked directly.
- There is a holiday associated with the Training Center to which the Facilities / Instructors / Resources belongs.

| Event $\phi$ Refresh |
|----------------------|
| •                    |
| Fri 17               |
|                      |
|                      |
|                      |
|                      |
|                      |
|                      |
|                      |
|                      |
|                      |
|                      |
|                      |
|                      |
|                      |
|                      |
|                      |

#### **Resource Display Fields at Resource Planner**

In addition to an Instructor's Name, there may be other properties that will assist in Resource Planning. The same is true for Facilities and Class Resources. These properties can be configured for display via "Display Fields":

| OVERVIEW LEARNING                                                                | TALENT O    | OMMUNICATE                                                  | USERS                                                                            | REPORTS                                                                          | SYSTEM                                                      |                                                           |        |   |                                                                                                 |
|----------------------------------------------------------------------------------|-------------|-------------------------------------------------------------|----------------------------------------------------------------------------------|----------------------------------------------------------------------------------|-------------------------------------------------------------|-----------------------------------------------------------|--------|---|-------------------------------------------------------------------------------------------------|
| Resource Planner                                                                 |             |                                                             |                                                                                  |                                                                                  |                                                             |                                                           |        |   |                                                                                                 |
| Day Week Month                                                                   | ]           |                                                             |                                                                                  |                                                                                  |                                                             |                                                           |        |   | Create Event                                                                                    |
| 6 selecte                                                                        | Mar 1, 2017 | 0                                                           | Today                                                                            |                                                                                  |                                                             | < March                                                   | 2017   | > | •                                                                                               |
| Add Facility/Instructor/Resource                                                 |             | Mon 6                                                       | Tue 7                                                                            | Wed 8                                                                            | Thu 9                                                       | Fri 10                                                    | Sat 11 |   | Resource Presets                                                                                |
| & Barry Singer                                                                   |             |                                                             |                                                                                  |                                                                                  |                                                             |                                                           |        |   | Save Resources as Preset                                                                        |
| ALL/Pseudo Corp/United Kingd<br>Production Manager (UK)                          | r.          |                                                             |                                                                                  |                                                                                  |                                                             |                                                           |        |   | Working Days and Time                                                                           |
| Alex Parker     ALEX.PARKER     ALL/Pseudo Corp     General Manager (Production) | L           |                                                             | 7:00 - 17:00<br>Financial Se<br>#Room 1, ABC<br>Alex Parker<br>Elaptop 1 × 1     |                                                                                  |                                                             |                                                           |        |   | Display Fields                                                                                  |
| ✓ Room 1<br>ABC Training Center<br>Available<br>Room 1                           | L           | 9:00 - 17:00<br>Accounting<br>⊀Room 1, ABC<br>≜Irene Banks, | 7:00 - 17:00<br>Financial Se<br>✓ Room 1, ABC<br>▲ Alex Parker<br>■ Laptop 1 × 1 | 9:00 - 17:00<br>Digital Citize<br>* Room 1, ABC<br>len Gaudeer<br>Resolve Confl. |                                                             |                                                           |        |   |                                                                                                 |
| ✓ Room 2<br>ABC Training Center<br>Not Available<br>Room 2                       |             | 0:00 - 23:55<br>Room Under<br># Room 2, ABC<br>System Admin | 0:00 - 23:55<br>Room Under<br>* Room 2, ABC<br>* System Admin                    | 0:00 - 23:55<br>Room Under                                                       | 0:00 - 23:55<br>Room Under<br>≁Room 2, ABC<br>≜System Admin | 0:00 - 23:55<br>Room Under<br>Room 2, ABC<br>System Admin |        |   | 0:00 - 23:55<br>Room Under<br># Room 2, ABC<br># Room 2, ABC<br># Room 2, ABC<br># System Admin |
| ABC Training Center                                                              |             |                                                             | 7:00 - 17:00<br>Financial Se                                                     |                                                                                  |                                                             |                                                           |        |   |                                                                                                 |

Here you can toggle the display of a wide selection of properties and also specify the display order by dragging and dropping the field:

| For Facility        | For Instructor    | For Class Resource |  |
|---------------------|-------------------|--------------------|--|
| 🛛 🔽 Training Center | 🛛 User ID         | 🖾 Training Center  |  |
| Status              | Job Title         | Resource Type      |  |
| Venue               | Organization      | Serial Number      |  |
| Minimum # of Seats  | Location          | Description        |  |
| Maximum # of Seats  | Qualified Courses | Quantity on Hand   |  |
| VGA Projectors      | User Attribute 1  |                    |  |
| Elearner PCs        | User Attribute 2  |                    |  |
| Whiteboards         | User Attribute 3  |                    |  |
| Overhead Projectors | User Attribute 4  |                    |  |
| Expandable          | User Attribute 5  |                    |  |
| 🔲 Has display PC    | User Attribute 6  |                    |  |
|                     | User Attribute 7  |                    |  |
|                     | User Attribute 8  |                    |  |
|                     | UAttrExt1         |                    |  |

The Resource Planner will display information that user has checked in the Display field setting with the full property label and value on mouseover:

| Day Week                                                                  | Month        |             |        |        |
|---------------------------------------------------------------------------|--------------|-------------|--------|--------|
|                                                                           | 420 selected | eb 14, 2017 | Today  | Feb 1. |
| Add Facility/Instructor/                                                  | Resource ••• | Mon 13      | Tue 14 | Wed 15 |
| Venue<br>IETCenter 01<br>Available<br>Venue<br>0<br>5<br>0<br>0<br>0<br>0 | © #          |             |        |        |

When a number of properties have been configured for display, it can dramatically heighten each row and affect usability. In these situations, you can minimize the row height and only maximize when you need to refer to the properties:

|                                                                                                  |         |             |                                                              |                              |                                                                                | OTOTEM                                                      |                                                               |        |        |                                                              |                                                        |
|--------------------------------------------------------------------------------------------------|---------|-------------|--------------------------------------------------------------|------------------------------|--------------------------------------------------------------------------------|-------------------------------------------------------------|---------------------------------------------------------------|--------|--------|--------------------------------------------------------------|--------------------------------------------------------|
| Resource Planner                                                                                 |         |             |                                                              |                              |                                                                                |                                                             |                                                               |        |        |                                                              |                                                        |
| Day Week Mo                                                                                      | onth    | Mar 1, 2017 | 0                                                            | Today                        |                                                                                |                                                             | < March                                                       | 2017   | Minimi | Create Event                                                 | ¢ Refresh                                              |
| Add Facility/Instructor/Resource                                                                 | ce ···· | Sun 5       | Mon 6                                                        | Tue 7                        | Wed 8                                                                          | Thu 9                                                       | Fri 10                                                        | Sat 11 | Sun 12 | Mon 13                                                       | Tue 14                                                 |
| ✓ Room 1<br>ABC Training Center<br>Available<br>Room 1<br>0<br>15<br>0<br>0<br>0<br>0<br>0       |         |             | 9:00 - 17:00<br>Accounting                                   | 7:00 - 17:00<br>Financial Se | 9:00 - 17:00<br>9:00 - 17:00<br>Digital Citize<br>#Room 1, ABC<br>Jen Gardner, |                                                             |                                                               |        |        |                                                              |                                                        |
| Room 2     ABC Training Center     Not Available     Room 2     0     15     0     0     0     0 |         |             | 0:00 - 23:55<br>Room Under<br>⊀Room 2, ABC<br>& System Admin | 0:00 - 23:55<br>Room Under   | 0:00 - 23:55<br>Room Under                                                     | 0:00 - 23:55<br>Room Under<br>≁Room 2, ABC<br>▲System Admin | 0:00 - 23:55<br>Room Under<br># Room 2, ABC<br>& System Admin |        |        | 0:00 - 23:55<br>Room Under<br>#Room 2, ABC<br>& System Admin | 0:00 - 23:55<br>Room Unde<br>#Room 2, AB<br>System Adm |

Configured Display Fields (and Working Days and Time) will be stored even after logging out.

If more information is required for a resource, depending on permissions, clicking a resource (Facilities / Instructors / Resources) name will open the full Class Resource Manager "Edit" page of the respective resource a new tab.

#### Day, Week, and Month Views at Resource Planner

Depending on the task at hand, it may be better to view the hours of a particular day along the x-axis rather than the days of the week or month. This feature allows users to switch between Day/Week/Month views by the view setting shown at the top left-hand corner of the Resource Planner page:

| OVERVIEW LEARNING TA                    | LENT                                | COMMUNI | CATE  | USERS | REPORTS | SYSTEM | 1           |           |       |
|-----------------------------------------|-------------------------------------|---------|-------|-------|---------|--------|-------------|-----------|-------|
| Resource Planner                        | _                                   |         |       |       |         |        |             |           |       |
| Day Week Month                          |                                     |         |       |       |         |        | + Cre       | ate Event |       |
| 5 selected                              | Feb 9, 201                          | 17      | 8     | Today | <       | Thu    | Feb 9, 2017 | >         | \$    |
| Add Facility/Instructor/Resource        | 9:00                                | 10:00   | 11:00 | 12:00 | 13:00   | 14:00  | 15:00       | 16:00     | 17:00 |
| ✓ venue<br>TrainingCenter1<br>Available |                                     |         |       |       |         |        |             |           |       |
| Sone User                               |                                     |         |       |       |         |        |             |           |       |
| USER1-1<br>ALL/UNASSIGNED               |                                     |         |       |       |         |        |             |           |       |
| LISER2-1                                | 9:00 - 17:00<br>Workshop<br>Various | o1      |       |       |         |        |             |           |       |

The month view is designed to provide a high-level view of availability:

| OVERVIEW LEARNING                                                                       | TA    | LENT CO     | OMMUNICATE                                                    | USERS                                                                        | REPORTS                                                                                           | SYSTEM                                                      |                                                             |        |   |                                                               |                                                            |
|-----------------------------------------------------------------------------------------|-------|-------------|---------------------------------------------------------------|------------------------------------------------------------------------------|---------------------------------------------------------------------------------------------------|-------------------------------------------------------------|-------------------------------------------------------------|--------|---|---------------------------------------------------------------|------------------------------------------------------------|
| Resource Planner                                                                        |       |             |                                                               |                                                                              |                                                                                                   |                                                             |                                                             |        |   |                                                               |                                                            |
| Day Week Mont                                                                           | h     |             |                                                               |                                                                              |                                                                                                   |                                                             |                                                             |        |   | Create Event                                                  |                                                            |
| 6 sel                                                                                   | ected | Mar 1, 2017 | 0                                                             | Today                                                                        |                                                                                                   |                                                             | < March                                                     | 2017   | > |                                                               | ٥                                                          |
| Add Facility/Instructor/Resource                                                        |       |             | Mon 6                                                         | Tue 7                                                                        | Wed 8                                                                                             | Thu 9                                                       | Fri 10                                                      | Sat 11 |   | Mon 13                                                        | Tue 14                                                     |
| Alex Parker     ALEX PARKER     ALLPseudo Corp     General Manager (Production)         | *     |             |                                                               | 7:00 - 17:00<br>Financial Se<br>∢Room 1, ABC<br>Alex Parker<br>⇔Laptop 1 × 1 |                                                                                                   |                                                             |                                                             |        |   |                                                               |                                                            |
| ✓ Room 1<br>ABC Training Center<br>Available<br>Room 1                                  | Ŧ     |             | 9:00 - 17:00<br>Accounting<br>≁Room 1, ABC<br>≜Irene Banks,   | 7:00 - 17:00<br>Financial Se<br>∢Room 1, ABC<br>&Alex Parker                 | 9:00 - 17:00<br>9:00 - 17:00<br>Digital Citize<br>* Room 1, ABC<br>A lep Gardner<br>Resolve Confl |                                                             |                                                             |        |   |                                                               |                                                            |
| ABC Training Center<br>Nof Available<br>Room 2                                          |       |             | 0:00 - 23:55<br>Room Under<br># Room 2, ABC<br># System Admin | 0:00 - 23:55<br>Room Under<br>4 Room 2, ABC<br>4 System Admin                | 0:00 - 23:55<br>Room Under                                                                        | 0:00 - 23:55<br>Room Under<br># Room 2, ABC<br>System Admin | 0:00 - 23:55<br>Room Under<br>∢Room 2, ABC<br>&System Admin |        |   | 0:00 - 23:55<br>Room Under<br>≁ Room 2, ABC<br>▲ System Admin | 0:00 - 23:55<br>Room Under<br>≁Room 2, AB0<br>≜ System Adm |
| Barry Singer<br>BARRY.SINGER<br>ALL/Pseudo Corp/United Kingd<br>Production Manager (UK) |       |             |                                                               |                                                                              |                                                                                                   |                                                             |                                                             |        |   |                                                               |                                                            |
| BC Training Center                                                                      |       |             |                                                               | 7:00 - 17:00<br>Financial Se<br># Room 1, ABC<br># Alex Parker               |                                                                                                   |                                                             |                                                             |        |   |                                                               |                                                            |

Users can jump directly into the day view for a specific date by clicking on the date header in Week or Month view:

| OVERVIEW LEARNING TALENT COMMUNICATE                                                    | USERS REPORTS S                                                                                                    | SYSTEM     |                     |              |
|-----------------------------------------------------------------------------------------|----------------------------------------------------------------------------------------------------|------------|---------------------|--------------|
| Resource Planner                                                                        |                                                                                                    |            |                     |              |
| Day Week Month                                                                          |                                                                                                    |            |                     | Create Event |
| 6 selected Feb 15, 2017                                                                 | Today                                                                                                    | Feb 13, 20 | 17 - Feb 17, 2017 🔉 | 0            |
| Add Facility/Instructor/Resource Mon 13                                                 | Tue 14 Jhm                                                                                                    | Wed 15     | Thu 16              | Fri 17       |
| Room 1     Alge Crating Center     Available     Room 1                                 | 9.00 - 17:00<br>Digital Citizenship<br>⊀ Room 1, ABC Training Center<br>Alex Parker, Barry Singer<br>≇Laptop 1 × 1, Projector 1 × 1 |            |                     |              |
| Room 2     ABC Training Center     Not Available     Room 2                             |                                                                                                    |            |                     |              |
| Alex Parker     ALEX PARKER     ALL/Paeudo Corp     General Manager (Production)        | 9:00 - 17:00<br>Digital Citizenship<br>«Room 1, ABC Training Center<br>Adex Parker, Barry Singer<br>&Laptop 1 × 1, Projector 1 × 1  |            |                     |              |
| Barry Singer     BARRYSINGER     ALLPPeedo CorpUnited Kingd     Production Manager (UK) | 9:00 - 17:00<br>Digital Citizenship<br>«Room 1, ABC Training Center<br>Alex: Parker, Barry Singer<br>&Laptop 1 × 1, Projector 1 × 1 |            |                     |              |
| Laptop 1     ABC Training Center                                                        | 9:00 - 17:00<br>Digital Citizenship                                                                                                 |            |                     |              |

#### **Back to Top Viewing**

The date and action area stays on the top of the calendar as the Users scroll vertically. This is to prevent losing sight of the day and date when scrolling down a long instructor list. To get back to the top/pinned instructors, click the "Back to Top" function at the bottom right-hand corner of the page.

|   |                                     |             |                          | 🕼 Set     | tings 📔 🕇 Create E                                         | o Refresh             |
|---|-------------------------------------|-------------|--------------------------|-----------|------------------------------------------------------------|-----------------------|
|   | 26 selected                         | Sep 1, 2016 | Today                    | < AI      | ug 29, 2016 - Sep 2, 2                                     | 016 🗲                 |
|   | Search for a user                   | Mon 29      | Tue 30                   | Wed 31    | Thu 1                                                      | Fri 2                 |
| _ | T                                   | y valious   | y vanous                 | y valious | ✓Various<br>A Resolve Conflicts                            | A Resolve Conflicts   |
|   | ONE User (USER1-1)                  |             | 9:00 - 14:00<br>Personal |           | 10:00 - 18:00<br>Classroom1<br>≁Various<br>∳FIVE User, ONE | 7:00 - 17:00<br>Event |
|   | 100 User1 (USER1_100-1)             | -           |                          |           |                                                            |                       |
|   | A User (USERA-1)                    |             |                          |           |                                                            |                       |
|   | ADMINISTRATOR System<br>(NDADMIN-1) |             |                          |           |                                                            |                       |
|   | B User (USERB-1)                    |             |                          |           |                                                            |                       |

### Creating Events

There are three ways to start the Create Event flow:

1. To create an event for all resources listed in the planner, navigate to the event date and click "Create Event"

| Resource Planner                         |              |        |        | 💉 🕇 + Create E          | vent 🖗 Refre |
|------------------------------------------|--------------|--------|--------|-------------------------|--------------|
| 420 selected                             | Feb 14, 2017 | Today  | Feb 13 | , 2017 - Feb 17, 2017 💙 | ·            |
| Add Facility/Instructor/Resource         | Mon 13       | Tue 14 | Wed 15 | Thu 16                  | Fri 17       |
| Venue IETCenter 01 Available Venue 0 5 0 |              |        |        |                         |              |

- 2. To create an event for an individual resource in the planner, navigate to the event date and click on the cell corresponding to the desired resource and start date/time.
- 3. To create an event for several resources in the planner, perform **Pin to top** for the desired resources, and click on the cell corresponding to the desired start date/time. Select **Schedule for pinned resources** when the context menu appears.

Once the flow has been started, simply follow the steps to create an event.

#### Step 1: Select Event Type

You can select from the following event types:

- 1. Module Session: applicable to Facilities, Instructors, and Class Resources
- 2. Personal Event: applicable to Instructors only
- 3. Facility Booking: applicable to Facilities only
- 4. Class Resource Booking: applicable to Class Resources only

|                                                                                           |                                                                                | System Administrator       |
|-------------------------------------------------------------------------------------------|--------------------------------------------------------------------------------|----------------------------|
| OVERVIEW LEARNING TALE                                                                    | NI COMMUNICATE USERS REPORTS SYSTEM                                            |                            |
| Resource Planner                                                                          |                                                                                |                            |
| Day Week Month                                                                            | Create Event ×                                                                 | 🖌 🕂 Create Event 👳 Refresh |
| 6 selected                                                                                | 0                                                                              | 0                          |
| Add Facility/Instructor/Resource                                                          | Select Event Type Provide Event Details Check Availability Booked Successfully | Fri 17                     |
| Room 1     ABC Training Center     Available     Room 1                                   | Module Session     Personal Event     Event     Eaclifux Booking               |                            |
| ✓ Room 2<br>ABC Training Center<br>Not Available<br>Room 2                                | Class Resource Booking                                                         |                            |
| Alex Parker     ALEX PARKER     ALL/Pseudo Corp     General Manager (Production)          |                                                                                |                            |
| & Barry Singer<br>BARRY SINGER<br>ALL/Pseudo Corp/United Kingd<br>Production Manager (UK) | Continue Cancel                                                                |                            |
| ELaptop 1<br>ABC Training Center                                                          |                                                                                |                            |
|                                                                                           |                                                                                |                            |

#### Step 2: Provide Event Details

A different Event Details form will be presented depending on the event type selected in the previous step. Date/Time and Selected Resources may already be pre-populated depending on how you started the Create Event flow and the selected event type.

| OVERVIEW LEARNING TALENT                                                | COMMUNICATE USERS REPORTS SYSTEM                                               |                |
|-------------------------------------------------------------------------|--------------------------------------------------------------------------------|----------------|
| Resource Planner                                                        | Create Event ×                                                                 |                |
| Day Week Month                                                          | Select Event Type Provide Event Details Check Availability Booked Successfully | + Create Event |
| 6 selected Fe                                                           | BASIC PROPERTIES                                                               | 0              |
| Add Facility/Instructor/Resource                                        | Learning Medule *                                                              | Fri 17         |
| ✓ Room 1                                                                | Required                                                                       |                |
| ABC Training Center<br>Available<br>Room 1                              | Session Title                                                                  |                |
| ✓ Room 2                                                                | Session Code*                                                                  |                |
| ABC Training Center<br>Not Available                                    | Required                                                                       |                |
| Room 2                                                                  | Start Date*                                                                    |                |
| ALEX.PARKER                                                             | Feb 14, 2017 O7:00                                                             |                |
| ALL/Pseudo Corp<br>General Manager (Production)                         | End Date*                                                                      |                |
| & Barry Singer                                                          | Peb 14, 2017                                                                   |                |
| BARRY.SINGER<br>ALL/Pseudo Corp/United Kingd<br>Production Manager (UK) | Description                                                                    |                |
| a Laptop 1                                                              | Continue Cancel                                                                |                |
| ABC Training Center                                                     |                                                                                |                |

#### Step 3: Check Availability

The results of the availability check will be displayed and the administrator will have the option to

- 1. Book
- 2. Cancel
- 3. Cancel and pin the selected resources to the calendar to find an alternative time slot

| Resource Planner                                      |                                                                                                    |                                                                                                    |                         |                     |   |                |
|-------------------------------------------------------|----------------------------------------------------------------------------------------------------|----------------------------------------------------------------------------------------------------|-------------------------|---------------------|---|----------------|
| Day Week Month                                        | Create Event                                                                                         |                                                                                                    |                         |                     | × | + Create Event |
| Add Facility/Instructor/Resource ••                   | Select Event Type<br>Learning Module:<br>Session title:<br>Session Code:<br>Start Date:<br>End Date: | Provide Event Details<br>adhoc Title c10<br>123<br>123<br>Feb 14, 2017 11:05<br>Feb 14, 2017 17:00 | O<br>Check Availability | Booked Successfully |   | Fri 17         |
| No Display PC  Venue01                                | Resource                                                                                             | 125                                                                                                | Availability            |                     |   |                |
| Available<br>Venue01                                  | ✔ Venue01 (IEFac01)                                                                                  |                                                                                                    | ✓ Available             |                     |   |                |
| 10<br>50                                              | 📥 A a (A)                                                                                            |                                                                                                    | ✓ Available             |                     |   |                |
| 0                                                     | ADMIN NTS (NTS_A                                                                                     | DMIN)                                                                                              | ✓ Available             |                     |   |                |
| 0<br>0<br>Room Expandable<br>Has display PC           | ADMIN_EN Org_Lar                                                                                     | ng (LANG_ADMIN_EN)                                                                                 | ✓ Available             |                     | ÷ |                |
| ✓ Venue02<br>IETCenter 01<br>Not Available<br>Venue02 | Back Book                                                                                            | Cancel And Pin Selected Re                                                                         | sources Cancel          |                     |   |                |

#### Step 4: Save Options

An additional "Save Options" step will appear if the event is a module session, has a future start date and learners showing interest in the course. You can choose whether to send New Sessions Available Notifications.

| reate Event                           |                                          |                         |                      |                   |
|---------------------------------------|------------------------------------------|-------------------------|----------------------|-------------------|
|                                       | Provide Event Details                    | Chack Availability      | Sava Ontions         | Bookod Successful |
| Select Event Type                     | Flovide Event Details                    | Check Availability      | Save Options         | Dooked Succession |
| New Sessions Ava<br>Enrollment Policy | ailable Notifications may b<br>settings. | be sent to learners who | have indicated inter | est depending on  |
| Save and send                         | notifications                            |                         |                      |                   |
| ⊖Save and do no                       | t send notifications                     |                         |                      |                   |
|                                       |                                          |                         |                      |                   |
|                                       |                                          |                         |                      |                   |
|                                       |                                          |                         |                      |                   |
|                                       |                                          |                         |                      |                   |
|                                       |                                          |                         |                      |                   |
| Back Book                             | Cancel                                   |                         |                      |                   |

#### Step 5: Booked Successfully

Where the Administrator has continued with the booking, an event summary will be displayed. For Module Session Event Types, there will also be a shortcut to Open in Catalog Editor where more advanced properties can be set for the session.

| OVERVIEW LEARNING TALE                                                                                                    | NT COMMUNICATE                                                                           | USERS REPORTS                                                                                               | SYSTEM                   |                     |                               |
|----------------------------------------------------------------------------------------------------|------------------------------------------------------------------------------------------|----------------------------------------------------------------------------------------------------|--------------------------|---------------------|-------------------------------|
| Resource Planner                                                                                                    | Create Event                                                                             |                                                                                                    |                          | ×                   |                               |
| Day Week Month                                                                                                    | Select Event Type                                                                        | Provide Event Details                                                                                       | Check Availability       | Booked Successfully | ✓ <sup>*</sup> + Create Event |
| 6 selected Fe                                                                                                    | Learning Module:                                                                         | Digital Citizenship                                                                                         |                          |                     | 0                             |
| Add Facility/Instructor/Resource                                                                                                    | Session title:                                                                           | 20170214                                                                                                    |                          |                     | Fri 17                        |
| ABC Training Center<br>Available<br>Room 1<br>ADC Training Center<br>Not Available<br>Room 2<br>ALEX Parker<br>ALEX PARKER<br>ALLPaeudo Corp<br>General Manager (Production) | Start Date:<br>Start Date:<br>End Date:<br>Location:<br>Instructors:<br>Class Resources: | Feb 14, 2017 09:00<br>Feb 14, 2017 17:00<br>Room 1 (RM1)<br>Alex Parker (ALEX PAR<br>Projector 1 xt ,Laptop | RKER),Barry Singer (BARF | Y.SINGER)           |                               |
| & Barry Singer<br>BARRY SINGER<br>ALL/Pseudo Corp/United Kingd<br>Production Manager (UK)                                                                                    | Onon in Catalon Editor                                                                   | Class                                                                                                    |                          |                     |                               |
| BC Training Center                                                                                                    |                                                                                          | Cluse                                                                                                    |                          |                     |                               |

### **Drag and Drop Editing**

Administrators can drag-and-drop editable event chips to update the schedule directly. (However, Holidays, enrollments, resource reservation, and read-only events **cannot** be edited in this way.)

- In the Week view or Month view, event chips can be dragged to another day at the same time slot to re-schedule the event / booking.
- 1. Drag the whole chip to the same time slot of another day.

| Resource Plann                                  | ner        |                                                                                                    |                   |                                                 |                                                                             |                        |
|-------------------------------------------------|------------|----------------------------------------------------------------------------------------------------|-------------------|-------------------------------------------------|-----------------------------------------------------------------------------|------------------------|
| Day Week                                        | Month      |                                                                                                    |                   |                                                 | 🖉 + Cr                                                                      | eate Event 🖉 🕫 Refresh |
|                                                 | 7 selected | Jun 26, 2017                                                                                            | O Today           | < Jun 2                                         | 6, 2017 - Jun 30, 2017 🔉                                                    | 0                      |
| Add Facility/Instructor/F                       | Resource   | Mon 26                                                                                                  | Tue 27            | Wed 28                                          | Thu 29                                                                      | Fri 30                 |
| ✓ Room-London<br>Default                        |            |                                                                                                    | Feam<br>FRom Drag | Root Activity Metting<br>Root Activity, Detault | 7.00 - 17.00<br>Tea Party<br>+Room-London, Default<br>&System Administrator |                        |
| <ul> <li>Room-Paris</li> <li>Default</li> </ul> |            | 7:00 - 17:00<br>C1<br>⊀Room-Parts, Default<br>4Joe Blank, Peter Pan<br>⇔Projector A × 1. Video Confere. |                   |                                                 |                                                                             |                        |
| Joe Blank                                       |            | 7:00 - 17:00<br>C1<br>+Room-Paris, Default<br>Joe Blank, Peter Pan<br>Frojector-A + 1. Video Confere    |                   | 7.06 - 17:00<br>Customer Meetup                 |                                                                             |                        |
| Peter Pan     USER000007                        |            | 7.00 - 17:00<br>C1<br>*Room-Paris, Default<br>Joe Blank, Poter Pan<br>@Projector-A + 1 Video Confere.   |                   |                                                 |                                                                             |                        |
| Projector A<br>Default                          |            | 7.00 - 17:00<br>C1<br>*Room-Pans, Default<br>Alos Blank, Peter Pan<br>Brogector-A +1 Video Confere      |                   |                                                 |                                                                             |                        |
| Projector-B                                     |            | 7.00 - 17:00<br>C1                                                                                      |                   |                                                 |                                                                             |                        |

2. The System will ask for confirmation - Press Book! to accept the new time.

| Resource Plan            | ner       |                      |                                                                                 |                     |   |                |           |
|--------------------------|-----------|----------------------|---------------------------------------------------------------------------------|---------------------|---|----------------|-----------|
| Day Week                 | Month     | Edit Event           |                                                                                 |                     | × | + Create Event | ¢ Refresh |
|                          | 7 solocte | -                    |                                                                                 |                     |   |                | ¢         |
| Add Facility/Instructor/ | Resource  | Edit Event Details   | Check Availability                                                              | Booked Successfully |   | 1              | Fri 30    |
| ✓ Room London<br>Default |           | Title:<br>Booker:    | <ul> <li>Team Weekly Metting</li> <li>System Administrator (NDADMIN)</li> </ul> |                     |   |                |           |
| ✓ Room-Paris<br>Default  |           | End Date:<br>Comment | Jun 28, 2017 12:00                                                              |                     |   |                |           |
| Joe Blank                |           | Resource             |                                                                                 | Availability        |   |                |           |
|                          |           | ◀ Room-London (RL)   |                                                                                 | 🛩 Available         |   |                |           |
| Peter Pan<br>_USER000002 |           |                      |                                                                                 |                     |   |                |           |
| Projector A<br>Definit   |           | Back Book Cancel     | And Pin Selected Resources Cano                                                 | lat.                |   |                |           |
| Projector-B              |           | 7.00 - 17:00         |                                                                                 |                     |   |                |           |

3. New time will be displayed. Press **Close** to proceed.

| T all a Transat                                                                  |                                                                                           |                                                                                                    | + Cre                                                                                                    | ate Event 🖉 🕫 Refrest                                                                                                    |
|----------------------------------------------------------------------------------|-------------------------------------------------------------------------------------------|----------------------------------------------------------------------------------------------------|----------------------------------------------------------------------------------------------------|----------------------------------------------------------------------------------------------------|
| Edit Event                                                                       |                                                                                           |                                                                                                    | ×                                                                                                    | 4                                                                                                    |
|                                                                                  |                                                                                           | -                                                                                                    |                                                                                                    | Fri 30                                                                                                    |
| Edit Event Details                                                               | Check Availability                                                                        | Booked Successfully                                                                                                    |                                                                                                    |                                                                                                    |
| Title                                                                            | Team Weekly Metting                                                                       |                                                                                                    |                                                                                                    |                                                                                                    |
| Booker:                                                                          | System Administrator (NDADMIN)                                                            |                                                                                                    |                                                                                                    |                                                                                                    |
| Start Date                                                                       | Jun 28, 2017 07:00                                                                        |                                                                                                    |                                                                                                    |                                                                                                    |
| End Date                                                                         | Jun 28, 2017 12:00                                                                        |                                                                                                    |                                                                                                    |                                                                                                    |
| Location:                                                                        | Room-London (RL)                                                                          |                                                                                                    |                                                                                                    |                                                                                                    |
| Comment:                                                                         |                                                                                           |                                                                                                    |                                                                                                    |                                                                                                    |
|                                                                                  |                                                                                           |                                                                                                    |                                                                                                    |                                                                                                    |
| $\bigcirc$                                                                       |                                                                                           |                                                                                                    |                                                                                                    |                                                                                                    |
|                                                                                  |                                                                                           |                                                                                                    |                                                                                                    |                                                                                                    |
| ≮Room Paris, Default<br>≜Jon Black, Peter Pan<br>≜Projector-A × 1, Video Confere |                                                                                           |                                                                                                    |                                                                                                    |                                                                                                    |
| 7:00 - 17:00                                                                     |                                                                                           |                                                                                                    |                                                                                                    |                                                                                                    |
|                                                                                  | Edit Event Details<br>Title<br>Booker:<br>Start Date<br>End Date<br>Location:<br>Comment: | Edit Event Details Check Availability Title Team Weekky Metting Booker: System Administrator (NDADMIN) Start Date Jun 28, 2017 07:00 End Date Jun 28, 2017 12:00 Location: Roem-Landon (RL) Comment | Edit Event Details     Check Availability     Booked Successfully       Tiffe        • Team Weekly Metting<br>Booker:       System Administrator (NDADMIN)<br>Start Date       Jun 28, 2017 07:00<br>End Date       Jun 28, 2017 12:00<br>Location:       Roem-London (RL)<br>Comment | Eck Event Details       Check Availability       Booked Successfully         Tife       Team Weekly Metting         Booker:       Systam Administrator (NDADMIN)         Start Date       Jun 28, 2017 07:00         End Date       Jun 28, 2017 12:00         Location:       Roem-Londen (RL)         Comment: |

4. The Event has been moved to the new time slot.

| Resource Planner                 |           |                                                                                                    |        |                                       |                                                                            |                        |
|----------------------------------|-----------|----------------------------------------------------------------------------------------------------|--------|---------------------------------------|----------------------------------------------------------------------------|------------------------|
| Day Week M                       | onth      |                                                                                                    |        |                                       | 2 + Cr                                                                     | eate Event 🛛 🗢 Refrest |
| 7                                | bottolica | Jun 26, 2017                                                                                             | Today  | لا ک                                  | un 26, 2017 - Jun 30, 2017 👂                                               | 4                      |
| Add Facility/Instructor/Resource |           | Mon 26                                                                                                   | Tue 27 | Wed 28                                | Thu 29                                                                     | Fri 30                 |
| ✓ Room London<br>Default         |           |                                                                                                    |        | 7.00 - 12<br>Team<br>#Room<br>#System | 7.00 - 17.00<br>Tea Party<br>#RoomLondon, Default<br>&System Administrator |                        |
| ✓ Room-Paris<br>Detaut           |           | 7.00 - 17:00<br>C1<br>*Room-Parts; Detault<br>4.Joe Blank, Peter Pan<br>#Projector A × 1, Video Confere. |        |                                       |                                                                            |                        |
| Joe Blank                        |           | 7.00 - 17:00<br>C1<br>+/Room-Paris, Default<br>#Joe Blank, Peter Pan<br>#Projector-A + 1, Video Contere  |        | 7:00 - 17:00<br>Customer Meetup       |                                                                            |                        |
| Peter Pan     USER0000002        |           | 7.60 - 17.60<br>C1<br>+Room-Paris, Default<br>Jos Elark, Peter Pan<br>Projector-A + 1 Video Confere      |        |                                       |                                                                            |                        |
| Cofnull                          |           | 7.00 - 17.00<br>C1<br>#Room-Paris, Default<br>A Joe Blank, Peter Pan<br>#Projector-A × 1 Video Confere   |        |                                       |                                                                            |                        |
| Projector-B<br>Default           |           | 7.00 - 17:00<br>C1<br>«Docum Dante Thefault                                                              |        |                                       |                                                                            |                        |

• In the Day view, event chips can be dragged to update the start and / or end time(s) of an event,

#### and \*they can be resized to update the duration of an event.

1. Drag the start timeline to the new position.

### **Resource Planner**

| Day                 | Week          | Mont    | h     |                                          |       |                                    |                                        |                                      |       | - E           | Create Event |
|---------------------|---------------|---------|-------|------------------------------------------|-------|------------------------------------|----------------------------------------|--------------------------------------|-------|---------------|--------------|
|                     |               | 7 sel   | ected | Jun 27, 201                              | 7     | O                                  | Today                                  |                                      | <     | Tue Jun 27, 2 | 017 >        |
| Add Facility        | /Instructor/R | esource | •••   | 9:00                                     | 10:00 | 11:00                              |                                        | 12:00                                | 13:00 | 14.00         | 15:00        |
| ✓ Room-L<br>Default | ondon         |         |       | 11:00 - 1.<br>Tear<br>Boom-<br>▲ System. | Drac  | tt.00 -<br>Team<br>∉Room<br>≜Syste | 13-00<br>Weekly<br>N-Londor<br>m-Admir | y Metting<br>1. Default<br>histrator |       |               |              |
| ✓ Room-F<br>Default | Paris         |         |       |                                          |       |                                    |                                        |                                      |       |               |              |
| Joe Bla             | nk<br>000001  |         |       |                                          |       |                                    |                                        |                                      |       |               |              |

2. The System will ask for confirmation - Press **Book!** to accept the new start time. The end time will be updated accordingly too.

| C  | Edit Event         |                            |                  | ×        |        |
|----|--------------------|----------------------------|------------------|----------|--------|
| le |                    | 0                          | n Destadour      |          |        |
|    | Edit Event Details | Check Availab              | iity Booked Succ | esstully |        |
|    | Title:             | Team Weekly Metting        |                  |          | eate E |
|    | Booker:            | System Administrator (NDAI | OMIN)            |          | 7      |
| d  | Start Date:        | Jun 27, 2017 09:00         |                  |          | 15:0   |
| 1  | End Date:          | Jun 27, 2017 11:00         |                  |          |        |
|    | Comment:           |                            |                  |          |        |
| -  | Resource           |                            | Availability     |          | -      |
|    | ✓ Room-London (RL) |                            | 🖌 Available      |          |        |
| ŀ  |                    |                            |                  |          |        |
| 5  | Back Book Cancel   | And Pin Selected Resources | Cancel           |          |        |

3. The new start time and end time will be displayed. Press **Close** to proceed.
| C  | Edit Event         |                                |                     | × |        |       |
|----|--------------------|--------------------------------|---------------------|---|--------|-------|
| Re | Edit Event Details | Check Availability             | Booked Successfully |   |        |       |
|    | Title              | Team Weekly Metting            |                     |   | eate E | Event |
|    | Booker:            | System Administrator (NDADMIN) |                     |   | 7      | >     |
| Ad | Start Date:        | Jun 27, 2017 09:00             |                     |   | 15.0   | 00    |
| 1  | End Date:          | Jun 27, 2017 11:00             |                     |   | 1000   |       |
|    | Location           | Room-London (RL)               |                     |   |        |       |
|    | Comment:           |                                |                     |   |        |       |
| -  |                    |                                |                     |   |        |       |
|    |                    |                                |                     |   |        |       |
|    |                    |                                |                     |   |        |       |
| 4  | Clige              |                                |                     |   |        |       |

4. The start time and end time of the Event have been changed with the same duration.

| Resource               | Planne      | er     |       |                                   |                                                       |   |      |       |       |       |             |           |     |
|------------------------|-------------|--------|-------|-----------------------------------|-------------------------------------------------------|---|------|-------|-------|-------|-------------|-----------|-----|
| Day                    | Week        | Month  | 1     |                                   |                                                       |   |      |       |       |       |             | Create Ev | ent |
|                        |             | 7 sel  | ected | Jun 27,                           | 2017                                                  |   | 8    | Today |       | <     | Tue Jun 27, | 2017      | >   |
| Add Facility/Ins       | structor/Re | source |       | 9:00                              | 10:00                                                 | 1 | 1:00 |       | 12:00 | 13:00 | 14:00       | 15:00     | ĺ.  |
| ✓ Room-Lone<br>Default | don         |        |       | 9.00 - 11.0<br>Tea We<br>*Room-Lo | 0<br>eekly Metting<br>ondon, Default<br>Administrator | I |      |       |       |       |             |           |     |
| ✓ Room-Pari<br>Default | 5           |        |       |                                   |                                                       |   |      |       |       |       |             |           |     |
| Joe Blank              | 001         |        |       |                                   |                                                       |   |      |       |       |       |             |           |     |

# \*Note:

The end time can also be changed by drag-and-drop in the same way. The duration of the event can be resized by dragging and dropping the end-time without altering the start time.

## Marking Changes as Draft

If the Event being edited is a module session, there will be a checkbox "**Mark this change as draft**" at Step "Save Options". The Administrator can click the "**Review Changes**" button to review and save all changes.

| Day Week Month                   |                                     | Review Chan                                       | ges                                                      |                        | × |                     |                                           |
|----------------------------------|-------------------------------------|---------------------------------------------------|----------------------------------------------------------|------------------------|---|---------------------|-------------------------------------------|
| 2 selected                       | Jun 3, 2019                         | Learning object(s) r                              | as/nave not been saved                                   | eneral Data Protection | ^ | 🔇 Jun 3, 2019 - Jun | 7, 2019 >                                 |
| Add Facility/Instructor/Resource | Mon 3                               | Check Availabilit                                 | y                                                        |                        |   | Wed 5               | Thu 6                                     |
| ✓ East Room                      | 10:00 - 17:00<br>Business Integrity | Learning Module:                                  | Business Integrity                                       |                        |   |                     |                                           |
| Detault                          | ✓East Room                          | Session Title:                                    | Summer Session                                           |                        |   |                     |                                           |
| ✓ West Doom                      |                                     | Start Date:                                       | Jun 3, 2019 10:00 AM                                     |                        |   |                     | 11:00 - 19:00                             |
| Default                          |                                     | End Date:                                         | Jun 3, 2019 5:00 PM                                      |                        |   |                     | General Data Protection Regu<br>West Room |
|                                  |                                     | Resource                                          |                                                          | Availability           |   |                     |                                           |
|                                  |                                     | ≠ East Room (ER                                   | )                                                        | ✓ Available            |   |                     |                                           |
|                                  |                                     | Learning Module:<br>Session Title:<br>Start Date: | Seneral Data Protect<br>Workshop<br>Jun 6, 2019 11:00 AM | tion Regulation (GDPR) |   |                     |                                           |
|                                  |                                     | End Date:                                         | Jun 6, 2019 7:00 PM                                      |                        |   |                     |                                           |
|                                  |                                     | Resource                                          |                                                          | Availability           |   |                     |                                           |
|                                  |                                     | ◀ West Room (WF                                   | २)                                                       | ✓ Available            |   |                     |                                           |
|                                  |                                     |                                                   |                                                          |                        | ~ |                     |                                           |
|                                  |                                     | Save All Change                                   | s Close                                                  |                        |   |                     |                                           |
|                                  |                                     |                                                   |                                                          |                        |   |                     |                                           |
|                                  |                                     |                                                   |                                                          |                        |   |                     |                                           |

After clicking "Save All Changes", a "Save Options" dialog will be displayed if there are eligible sessions with future start dates and learners having interest in the course. You can choose whether to send New Sessions Available Notifications:

| NetDimensions Talent Suite       | Manage Center                                                                                                    |                                              |                 |                                                                 |
|----------------------------------|----------------------------------------------------------------------------------------------------|----------------------------------------------|-----------------|-----------------------------------------------------------------|
| OVERVIEW LEARNING TA             | ALENT COMMUNICATE USERS REF                                                                                                    | PORTS SYSTEM                                 |                 |                                                                 |
| Resource Planner                 |                                                                                                    |                                              |                 |                                                                 |
| Day Week Month                   |                                                                                                    |                                              |                 |                                                                 |
| 2 selected                       | Jun 3, 2019 😮 Today                                                                                                    |                                              | K Jun 3, 2019 - | Jun 7, 2019 💙                                                   |
| Add Facility/Instructor/Resource | Mon 3                                                                                                    | Tue 4                                        | Wed 5           | Thu 6                                                           |
| ✓ East Room<br>Default           | 10:00 - 17:00<br>Business Integrity<br>≁East Room                                                                                                    |                                              |                 |                                                                 |
| ✓ West Room<br>Default           | Save Options                                                                                                    | ×                                            |                 | 11:00 - 19:00<br>General Data Protection Regulat<br>+ West Room |
|                                  | Notifications may be sent to les<br>on enrolliment policy settings.<br>i Send each learner a notifications<br>Do not send notifications<br>Submit Close | arners who have indicated interest depending |                 |                                                                 |
| Review Changes Reset Changes     | 3                                                                                                    |                                              |                 |                                                                 |

# **Conflict Resolution**

On days with schedule conflicts, there will be a "Resolve Conflicts" indicator:

|                    |            |                                               | Your changes have be                          | en saved.                                     |                                                             |                                                               | 3 |
|--------------------|------------|-----------------------------------------------|-----------------------------------------------|-----------------------------------------------|-------------------------------------------------------------|---------------------------------------------------------------|---|
| Integrated Instru  | uctor Cale | endar                                         |                                               |                                               |                                                             |                                                               |   |
|                    |            |                                               |                                               | C                                             | Settings + Create I                                         | Event 5 Refresh                                               |   |
|                    | 2 selected | Sep 1, 2016                                   | Today                                         |                                               | Aug 29, 2016 - Sep 2, 2                                     | 2016 🕽                                                        |   |
| Search for a user  | Q          | Mon 29                                        | Tue 30                                        | Wed 31                                        | Thu 1                                                       | Fri 2                                                         |   |
| ONE User (USER1-1) |            |                                               | 9:00 - 14:00<br><b>Personal</b>               |                                               | 10:00 - 18:00<br>Classroom1<br>≁Various<br>∳ FIVE User, ONE | 7:00 - 17:00<br><b>Event</b>                                  |   |
| TWO User (USER2-1) |            | 10:00 - 18:00<br><b>Workshop1</b><br>≁Various | 10:00 - 18:00<br><b>Workshop1</b><br>≁Various | 10:00 - 18:00<br><b>Workshop1</b><br>≁Various | 10:00 - 18:00<br>W<br>Classroom1<br>•Various                | 10:00 - 18:00<br>7:00 - 17:00<br>Event<br>A Resolve Conflicts |   |

Users can click on the Resolved Conflicts indicator to view or edit the conflicts:

|                    |             |                      | C Settings | + Create E     | vent 🖉 💠 Refresh                       |
|--------------------|-------------|----------------------|------------|----------------|----------------------------------------|
| 2 selec            | Schedule C  | Conflicts            | ×          | 6 - Sep 2, 20  | )16 🕽                                  |
| Search for a user  | _           |                      |            | hu 1           | Fri 2                                  |
| ONE User (USER1-1) | Workshop1   |                      |            | 18:00          | 7:00 - 17:00                           |
|                    | Start Date: | Mar 1, 2003 10:00 AM |            | us             | Event                                  |
|                    | End Date:   | Mar 7, 2030 6:00 PM  |            | User, ONE      |                                        |
| TWO User (USER2-1) | Location:   | Various              |            | 18:00<br>room1 | 10:00 - 18:00<br>7:00 - 17:00<br>Event |
|                    |             |                      |            | olve Conflicts | A Resolve Conflicts                    |
|                    | 🛔 Event     |                      |            |                |                                        |
|                    | Start Date: | Sep 2, 2016 7:00 AM  |            |                |                                        |
|                    | End Date:   | Sep 2, 2016 5:00 PM  |            |                |                                        |
|                    | Edit        |                      |            |                |                                        |
|                    |             |                      |            |                |                                        |

# Holiday Calendars

Holiday Calendars are accessible under the Class Resource Manager. This allows users to create and edit holiday calendars.

# Holiday Calendars Listing

Holiday Calendars are listed using standard UI components. The *Create Holiday Calendar* button is positioned in the top right, Holiday Calendars are listed in a table, and each Calendar has its own gear button containing the Edit and Delete actions:

| Holio    | day Cal       | endars      |  |  |                           |
|----------|---------------|-------------|--|--|---------------------------|
|          |               |             |  |  | Results per Page: 10 V    |
| Showin   | o: 1 - 4 of / | 1           |  |  |                           |
| GHOWIN   | 9.1.401-      |             |  |  |                           |
|          |               |             |  |  | + Create holiday calendar |
|          | Name          |             |  |  | ( <b>^</b>                |
| Ф        | Hong Kor      | ng Holidays |  |  |                           |
| •        | Personal      | Holidays    |  |  |                           |
| <b>O</b> | U.K. Holi     | days        |  |  |                           |
| ÷.       | U.S.A Ho      | lidays      |  |  |                           |
|          |               |             |  |  |                           |
|          |               |             |  |  |                           |

# Creating a New Holiday Calendar

Clicking on "Create Holiday Calendar" creates a new holiday calendar in the system and browser is redirected to the newly created calendar's Edit page:

| New Calendar 1 [Edit     | ] |                |                   |      |                        |
|--------------------------|---|----------------|-------------------|------|------------------------|
| Details Training Centers |   | ≠ HIDE         | FILTERS           |      |                        |
| Year                     | • |                |                   |      |                        |
| Filter                   |   |                |                   |      |                        |
|                          |   |                |                   |      | Results per Page: 10 🔻 |
| Showing: 0 - 0 of 0      |   |                |                   |      |                        |
| Bulk Action 🔻            |   |                |                   |      | + Add Holiday          |
| Description              |   |                |                   | Date | ^                      |
|                          |   | There are no i | items to display. |      |                        |
| Showing: 0 - 0 of 0      |   |                |                   |      |                        |
|                          |   |                |                   |      |                        |

# **Editing Calendars**

Clicking on the "Edit" button or the holiday calendar name allows users to view the details of the calendar:

|                          |        |              | CTOTELIN     |                      |
|--------------------------|--------|--------------|--------------|----------------------|
| Holiday Calendars >      |        |              |              |                      |
| Hong Kong Holidays [E    | Edit ] |              |              |                      |
| Details Training Centers |        |              |              |                      |
|                          |        | HIDE FILTERS |              |                      |
| Year                     |        |              |              |                      |
| 2016 •                   |        |              |              |                      |
| Filter                   |        |              |              |                      |
|                          |        |              |              | Results per Page: 10 |
|                          |        |              |              | rosans por ruger 10  |
| Showing: 1 - 3 of 3      |        |              |              |                      |
| Bulk Action 🔻            |        |              |              | + Add Holiday        |
| Description              |        |              | Date         | ~                    |
| Holiday Day 1            |        |              | Jul 1, 2016  |                      |
| 🔲 🔅 Holiday Day 2        |        |              | Jul 27, 2016 |                      |
| Holiday Day 3            |        |              | Jul 28, 2016 |                      |
|                          |        |              |              |                      |
|                          |        |              |              |                      |

By clicking on the "Edit" next to the Calendar Heading, users can edit the Calendar name:

|             | Edit Calendar Name | × |
|-------------|--------------------|---|
|             | Calendar Name*     |   |
| Year<br>All | cCalendar          |   |
| All         |                    |   |

Clicking the "Delete" button; a dialog will be prompted to confirm the deletion.

## **Adding Holidays**

By clicking on the "Add Holiday" under the Details tab, holidays can be added to the Calendar:

| Details | Training Centers |                            |                      |
|---------|------------------|----------------------------|----------------------|
|         |                  | ➡ HIDE FILTERS             |                      |
| Year    |                  | Add Holiday                | ×                    |
| All     |                  | Description*               |                      |
| Filter  |                  | 1                          |                      |
|         |                  | Date*<br>e.g. Oct 26, 2016 | Results per Page: 10 |
|         |                  |                            |                      |

Each Holiday can be edited or deleted:

| Details                  | Training Centers                  |   |  |            |
|--------------------------|-----------------------------------|---|--|------------|
|                          |                                   |   |  | ▼ HIDE FIL |
| Year<br>All              |                                   | • |  |            |
| Filter                   |                                   |   |  |            |
|                          |                                   |   |  |            |
|                          |                                   |   |  |            |
| Showing: 1               | - 1 of 1                          |   |  |            |
| Showing: 1<br>Bulk Actio | - 1 of 1                          |   |  |            |
| Showing: 1<br>Bulk Actio | - 1 of 1                          |   |  |            |
| Showing: 1<br>Bulk Actio | - 1 of 1 Description Holiday Day1 |   |  |            |

# Linking Training Centers

The training centers to which the Calendar has been linked are listed under the Training Centers tab:

| Holiday Calendars >                              |                           |               |                        |
|--------------------------------------------------|---------------------------|---------------|------------------------|
|                                                  |                           |               |                        |
| Details Training Centers                         |                           |               |                        |
|                                                  |                           |               | Results per Page: 10 - |
| Showing: 1 - 3 of 3                              |                           |               |                        |
| Bulk Action -                                    |                           |               |                        |
| Training Center Name                             | <ul> <li>Venue</li> </ul> | Description   | Country                |
| 🔲 🔅 a                                            | a Venue                   | a description | Afghanistan            |
| 🗖 🔅 b                                            | b                         | b             | Åland Islands          |
| 🗖 🗘 с                                            | c                         | c             | Albania                |
| Showing: 1 - 3 of 3                              |                           |               |                        |
| <ul> <li>▶ Back</li> <li> <sup> </sup></li></ul> |                           |               |                        |

Clicking on the "Link Training Center" button will launch a training center selector to specify which training centers to link to:

| Details     Training Centers     Default       Training Centers     Training Centers       Showing: 1 - 3 of 3     P       Buk Action •     •       •     •       •     •       •     •       •     •       •     •       •     •       •     •       •     •       •     •       •     •       •     •       •     •       •     •       •     •       •     •       •     •       •     •       •     •       •     •       •     •       •     •       •     •       •     •       •     •       •     •       •     •       •     •       •     •       •     •       •     •       •     •       •     •       •     •       •     •       •     •       •     •       •     •       •     •       •     •                                                                                                          | Holiday Calendars > CCalendar [Edit]         | Search                    | Selected: 0 |   |                               |
|----------------------------------------------------------------------------------------------------|----------------------------------------------|---------------------------|-------------|---|-------------------------------|
| Bulk Action     Image: Constraint of Constraint of Constrain | Details Training Centers Showing: 1 - 3 of 3 | Default                   | »<br>><br>< | * | Results per Page:             |
| Afghanistan       b       Save       Cancel                                                                                                    | Bulk Action  Training Center Name            | f<br>tc1<br>btest<br>44 ~ | «           | - | Link Training Cere<br>Country |
| b     Mand Islands       b     c         Abanla                                                                                                    | 🛄 🚯 a                                        |                           |             |   | Afghanistan                   |
| Save Cancel Albania                                                                                                    | 🖾 🏟 b                                        |                           |             |   | Åland Islands                 |
|                                                                                                    | 🔲 🧔 c                                        | Save Cancel               |             |   | Albania                       |

To unlink a training center from the Calendar, click on "Unlink" under the respective Training Center's gear icon:

| Calendar (Edit)                               |                                                       |                                                                                       |                                                                                |
|-----------------------------------------------|-------------------------------------------------------|---------------------------------------------------------------------------------------|--------------------------------------------------------------------------------|
| Details Training Centers                      |                                                       |                                                                                       |                                                                                |
|                                               |                                                       |                                                                                       | Results per Page: 10                                                           |
| owing: 1 - 3 of 3                             |                                                       |                                                                                       |                                                                                |
|                                               |                                                       |                                                                                       |                                                                                |
|                                               |                                                       |                                                                                       |                                                                                |
| Bulk Action 💌                                 |                                                       |                                                                                       |                                                                                |
| Bulk Action 🔽                                 | <ul> <li>Venue</li> </ul>                             | Description                                                                           | <ul> <li>Link Training Center</li> <li>Country</li> </ul>                      |
| Bulk Action  Training Center Name a           | ▲ Venue<br>a Venue                                    | <ul> <li>Description</li> <li>a description</li> </ul>                                | <ul> <li>Link Training Center</li> <li>Country</li> <li>Afghanistan</li> </ul> |
| Bulk Action  Training Center Name To a Unlink | <ul> <li>Venue</li> <li>a Venue</li> <li>b</li> </ul> | <ul> <li>Description         <ul> <li>a description</li> <li>b</li> </ul> </li> </ul> | Link Training Center     Country     Aghanistan     Aand Islands               |

# Assessment Workflow

(available for Performance, Learning, and E-Learning only)

Assessment workflow templates consist of a list of pre/post evaluations/exams, for courses.

To create and manage the assessment workflow template proceed to **Manage Center > Learning > Catalog General Settings > Assessment Worflow Manager**. This opens the *Assessment Workflow Manager* 

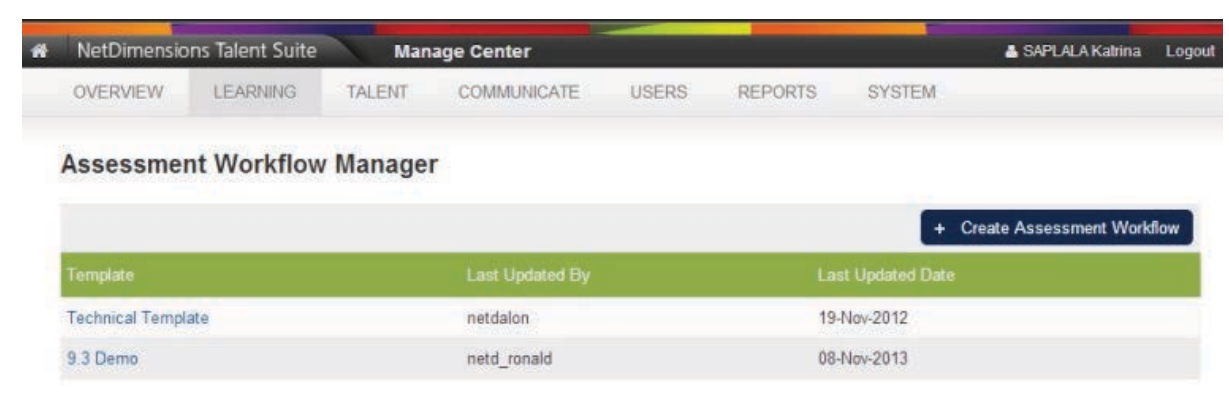

# **Creating a New Assessment Workflow**

To create an assessment workflow:

1.On the assessment workflow manager, click the Create Assessment Workflow button.

| # | NetDimensio     | ns Talent Suite | Man    | age Center      |       |         | A A A A A A A A A A A A A A A A A A A | 🛔 SAPLALA Katrina     | Logout |
|---|-----------------|-----------------|--------|-----------------|-------|---------|---------------------------------------|-----------------------|--------|
|   | OVERVIEW        | LEARNING        | TALENT | COMMUNICATE     | USERS | REPORTS | SYSTEM                                |                       |        |
|   | Assessmei       | nt Workflow     | Manage | r               |       |         | + 0                                   | reate Assessment Work | flow   |
|   | Template        |                 |        | Last Updated By |       | Las     | st Updated Date                       |                       |        |
|   | Technical Templ | ate             |        | netdalon        |       | 19-     | Nov-2012                              |                       |        |
|   | 9.3 Demo        |                 |        | netd_ronald     |       | 08-     | Nov-2013                              |                       |        |

2. The screen for creating new assessment workflow appears. Enter the Template name.

| OVERVIEW      | LEARNING        | TALENT  | COMMUNICATE | USERS | REPORTS | SYSTEM |
|---------------|-----------------|---------|-------------|-------|---------|--------|
| Assessment Wo | orkflow Manager | >       |             |       |         |        |
| Assessme      | nt Workfl       | ow Mana | ager        |       |         |        |
| Template Name | c 📃             |         | 0           |       |         |        |
| + Add Exam/   | Evaluation      |         |             |       |         |        |
| Permissions   | Save Delete     |         |             |       |         |        |

3.Click the Save button to save the new template. Once saved, the Permission button will be enabled.

1. To add and exam or evaluation to the assessment workflow, click the **+ Add Exam/Evaluation** b utton.

The assessment workflow details appears:

- 1. This screen allows you to enter the following parameters (see details just below the image)
- 2. Once you have entered the required parameters, click the **Save** button to keep the changes.

| OVERVIEW                                            | LEARNING       | TALENT                      | COMMU     | NICATE       | USERS        | REPORTS | SYSTEM |
|-----------------------------------------------------|----------------|-----------------------------|-----------|--------------|--------------|---------|--------|
| Assessment Wo                                       | rkflow Manager | >                           |           |              |              |         |        |
| Assessme                                            | nt Workfl      | ow Man                      | ager      |              |              |         |        |
| Template Name                                       | Workflow1      |                             | 0         |              |              |         |        |
| Exam / Evaluat                                      | ion            |                             | C         | 2            |              | ×       |        |
| <ul> <li>Pre Course</li> <li>Post Course</li> </ul> | 1              |                             |           |              |              |         |        |
| Available Date                                      |                | days Be                     | efore 💌 c | ourse end    | date 💌       |         |        |
| Assessor                                            | @P<br>©D       | articipant<br>irect Apprais | er        |              |              |         |        |
| Reminder Ema                                        | il             |                             |           |              | 4            | 0       |        |
| Send Reminder                                       | r Email for    | days Da                     | aily 💌 a  | ifter the av | ailable date |         |        |
| + Add Exam/B                                        | Evaluation     |                             |           |              |              |         |        |
| Permissions S                                       | ave Delete     |                             |           |              |              |         |        |

Enter the following parameters

- 1. Exam/Evaluation The selected exam/evaluation
- 2. Pre/Post Course Determines if the assessment workflow is pre or post course
- 3. Reminder Email An email to be sent to reminder users regarding the assigned exam/evaluation
- 4. Available Date The first date the reminder email will be sent. This is defined by the number of days before/after the course start/end date
- 5. Assessor Identifies the recipient of the reminder email whether it is the Participant or the Assessor
- 6. Frequency How often should the reminder email be sent (daily/weekly)
- 7. Expiration How many days the reminder email will stop after the Available Date

Note: Reminder email will only be sent if the assigned exam/evaluation is not completed.

### **Template Setting**

There will be 3 main places for configuring workflow template:

- 1. System-wide default template
- 2. Organization default template
- 3. Session defined template

During enrollment, the system will first look for session defined template, if there is no template defined for the session, the system will look for organization default template. If there is no organization default template, the system will look for system-wise default template. In any case, if the session is set to turn off the use of template, no workflow will be applied to enrollment of that session.

# Setting Permission to Assessment Workflow

To set permission to assessment workflow:

1.On the assessment workflow details, click the **Permission** button.

| OVERVIEW                                            | LEARNING       | TALENT                                    | COMN       | IUNICATE     | USERS        | REPORTS | SYSTEM |
|-----------------------------------------------------|----------------|-------------------------------------------|------------|--------------|--------------|---------|--------|
| Assessment Wo                                       | orkflow Manage | r                                         |            |              |              |         |        |
| Assessme                                            | nt Workf       | low Man                                   | ager       |              |              |         |        |
| Template Name                                       | Workflow1      |                                           | 0          |              |              |         |        |
| Exam / Evalua                                       | tion Ex        | am Template                               | for Mobile | Q ()         |              | ×       |        |
| <ul> <li>Pre Course</li> <li>Post Course</li> </ul> | e              |                                           |            |              |              |         |        |
| Available Date                                      |                | days B                                    | efore 💌    | course end   | date 💌       |         |        |
| Assessor                                            | © F            | <sup>D</sup> articipant<br>Direct Apprais | ser        |              |              |         |        |
| Reminder Ema                                        | il 📃           |                                           |            |              | R            |         |        |
| Send Reminde                                        | r Email for    | days D                                    | aily 💌     | after the av | ailable date |         |        |
|                                                     | Evaluation     |                                           |            |              |              |         |        |
| + Auu Examin                                        | Evaluation     |                                           |            |              |              |         |        |
| Permissions S                                       | ave Delete     |                                           |            |              |              |         |        |

2. The menu for setting permission is displayed. Set the permission (see section **Root Catalog Permissions** on this document.)

# **Permission Selector**

Use the links below to select the users, user groups, organizations, and roles that can access this object.

| Read Access                                                   | Write Access                                                                                                    |   |
|---------------------------------------------------------------|----------------------------------------------------------------------------------------------------|---|
| Everyone                                                      |                                                                                                    |   |
| Users                                                         |                                                                                                    |   |
| Alon Molina                                                   | (NETDALON)                                                                                                    |   |
| In addition to the<br>OAII of the follow<br>One of the follow | previously selected users, view permissions will be granted to anyone who meet<br>ving criteria<br>owing criteria | s |
| Add criteria seled                                            | ctor <sup>:</sup> User Group 💽 Go                                                                                 |   |
| Save Close                                                    |                                                                                                    |   |

3.Click the **Save** button to keep the settings.

# **Repository Manager**

You can upload and manage files for courses in the Repository Manager. Specifically, you can:

- · Create folders and manage their properties and access permissions
- Delete folders and their contents

- · Upload files and manage their properties and access permissions
- Delete files
- Move or copy files between folders

To open the Repository Manager, go to **Manage Center > Learning > Repository > Repository Mana ger**. The Repository Manager opens in a separate window.

| 🦻 Repository Manager - Google Chrome                                                               |                                |                           |            |        |                  |                                                  |           |        | ×      |
|----------------------------------------------------------------------------------------------------|--------------------------------|---------------------------|------------|--------|------------------|--------------------------------------------------|-----------|--------|--------|
| localhost/ekp/servlet/ekp/REPOSI                                                                   | TORYMANAGER?OPT                | IONNAME=REPMANAGER        |            |        |                  |                                                  |           |        |        |
| Repository Manager                                                                                 |                                |                           | B.         | 8      | *                |                                                  |           |        |        |
| Folders Refresh                                                                                    | Overview<br>Repository Manager | enables you to upload and | manage fil | es and | docume           | nts stored i                                     | in the    | reposi | itory. |
| Personal Folders<br>Audio and Video<br>Certifications<br>Images<br>Public<br>Shared/Public Folders | Create folder                  | elete Cut Copy            |            |        | 0                |                                                  |           |        |        |
|                                                                                                    | Audio and                      | l Video                   |            |        | AD<br>Sys<br>(NE | vner<br>MINISTRA <sup>-</sup><br>stem<br>DADMIN) | TOR<br>[F | Proper | ties]  |
|                                                                                                    | 📄 🖿 Certificati                | ons                       |            |        | AD<br>Sys<br>(NE | MINISTRA<br>stem<br>DADMIN)                      | TOR<br>[F | Proper | ties]  |
|                                                                                                    | 🔲 🖿 Images                     |                           |            |        | AD<br>Sys<br>(NE | MINISTRA <sup>-</sup><br>stem<br>DADMIN)         | TOR<br>[f | Proper | ties]  |
|                                                                                                    | 📄 🖿 Public                     |                           |            |        | AD<br>Sys<br>(NE | MINISTRA <sup>-</sup><br>stem<br>DADMIN)         | tor<br>[f | Proper | ties]  |

The Repository Manager segregates folders under your control (Personal Folders) from those that were created by other users and have shared access permissions (Shared/Public Folders).

# **Creating Folders**

You can create folders to organize files for your courses and provide access to the appropriate users.

To create a new folder:

- 1. Click **Create Folder** and enter a name and brief description for the folder in the Create Folder form.
- 2. Click Create. A confirmation dialog summarizes the folder credentials (shown below).

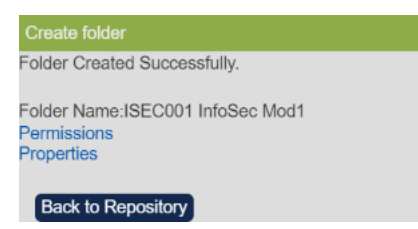

You can:

- Click the Permissions link to configure access permissions for the folder and its contents.
- Click the Properties link to update the folder name or description, or to disable permission inheritance for subfolders.
- · Click the Back to Repository button to return to the folder/file list.

When you return to the folder list you may need to click **Refresh** to see the new folder in the

Folders tab.

# **Configuring Folder Access Permissions**

To configure access permissions for a folder and, by default, its contents:

- 1. Select the Personal Folders link in the Folders tab and click the **Properties** link for the folder in the folder/file list to open the folder's properties page.
- 2. Click the **Permissions...** button. The Permissions Selector page opens in a new window.

(From the Create folder confirmation page, you can click the **Permissions** link to open the Permission Selector page directly.)

For guidance on configuring permissions to enable users to access objects in the LMS, see Standard Permission Selector in the User Administration Guide.

# **Updating Folder Properties**

You can update a folder's name, description and permissions inheritance for its subfolders.

To update a folder's properties, click the **Properties** link for the folder in the folder list. (From the Create folder confirmation page, you can click the **Properties** link to open the folder properties page directly.)

| 🦻 Repository Manager - Google Chrome                             |                                                                               | - 🗆 X                                                                                                    |
|------------------------------------------------------------------|-------------------------------------------------------------------------------|----------------------------------------------------------------------------------------------------|
| Iocalhost/ekp/servlet/ekp/REPOSIT                                | ORYMANAGER?OPTIONNAM                                                          | IE=REPMANAGER                                                                                                    |
| Repository Manager                                               |                                                                               |                                                                                                    |
| Folders Refresh                                                  | Overview<br>This form allows you to modif<br>you to share the folder/file wit | y the file/folder name, description, and permissions. Permissions allow<br>th other users. By default, your files are not shared. |
| Personal Folders  Audio and Video  Certifications  Mages  Public | Folder Properties<br>Folder Name:                                             | ISEC001 InfoSec Mod1                                                                                                    |
| Shared/Public Folders                                            | Description:                                                                  | Information Security Module                                                                                                    |
|                                                                  | Folder permissions are inherited by subfolders.:                              |                                                                                                    |
|                                                                  | Permissions                                                                   | Back to Repository                                                                                                    |

By default a new folder's access permissions are inherited by its subfolders. You can clear the checkbox to remove this permissions inheritance in order to configure different access permissions for any subfolders.

# **Deleting Folders**

When you delete a folder from the repository, its subfolders and files are also deleted.

To delete a folder from the repository:

- 1. Click the parent folder (for example, Personal Folders) in the Folders tab to list the folders.
- 2. Tick the box for the folder you want to delete in the folder list and click the **Delete** button. You are asked to confirm the deletion.

# **Uploading Files**

You can select only individual files to upload to the repository. To upload multiple files, compress them to a zip file to upload. You can zip and upload a folder containing multipe files and subfolders, and the folder hierarchy will be preserved in the repository.

To upload a file into a folder:

1. Select from the Folders tab the folder (or subfolder) you want to upload the file to and click **Uplo ad**.

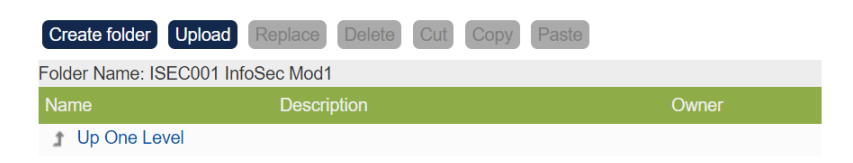

This folder is empty.

The file selection page opens (shown below).

| 🦻 Repository Manager - Google Chrome                                                              |                               |                                        | —                       | $\times$ |
|---------------------------------------------------------------------------------------------------|-------------------------------|----------------------------------------|-------------------------|----------|
| localhost/ekp/servlet/ekp/REPOSIT                                                                 | ORYMANAGER?OPTIONNAN          | IE=REPMANAGER                          |                         |          |
| Repository Manager                                                                                |                               |                                        | 8                       |          |
| Folders                                                                                           | Overview                      |                                        |                         |          |
| Personal Folders<br>Audio and Video<br>Certifications<br>Images<br>ISEC001 InfoSec Mod1<br>Public | Upload File:                  | Choose File No file chosen             |                         |          |
|                                                                                                   | Enter description informatior | to facilitate subsequent searching and | retrieval of this file. |          |
| Shared/Public Folders                                                                             | Description:                  |                                        |                         |          |
|                                                                                                   | 4                             | Upload Back to Repository              |                         |          |

2. Choose the file to upload and enter a brief description, then click **Upload**. When the file has uploaded, the Upload Results page summarizes the file (shown below).

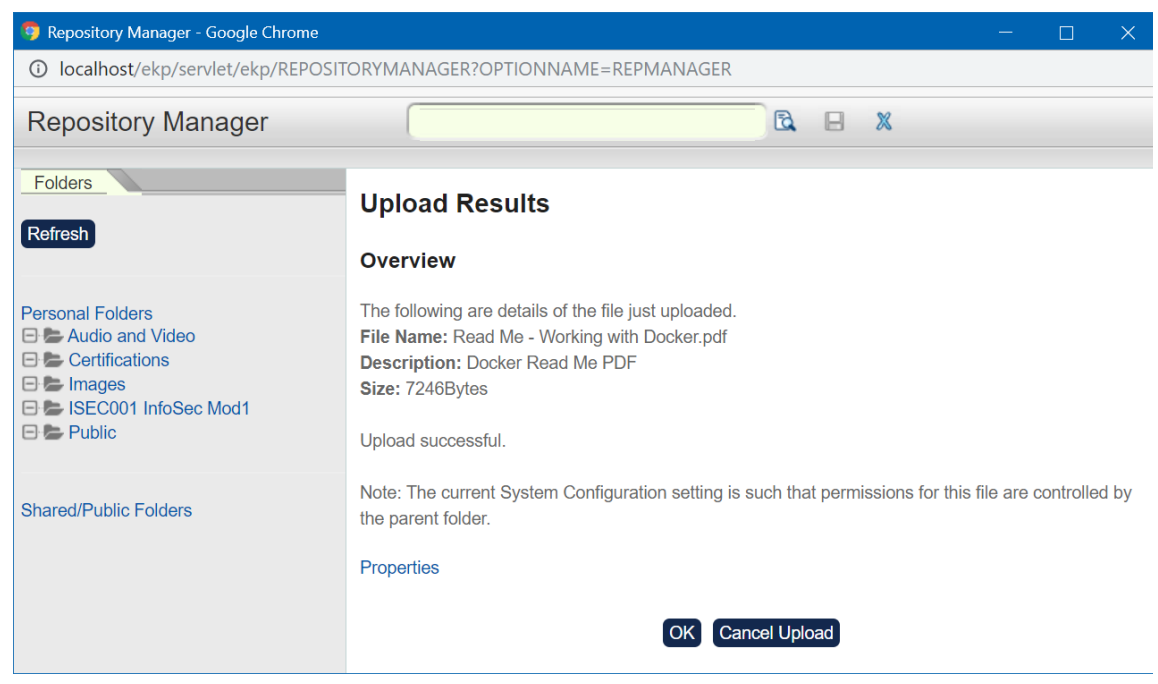

- 3. Click **OK** to complete the upload, or you can cancel the upload.
- 4. If you are uploading a zip file, click the **Unzip** button. When you unzip a compressed file the Repository Manager creates a subfolder with the same name as the zip file and then copies the individual files into it. Both the zip file and the new subfolder and unzipped files are uploaded to the repository.

# **Configuring File Access Permissions**

To configure file access permissions:

- 1. Select the Personal Folders link in the Folders tab and click the **Properties** link for the file in the folder/file list to open the file properties page.
- 2. Click the **Permissions...** button.

For guidance on configuring permissions to enable users to access objects in the LMS, see Standard Permission Selector in the User Administration Guide.

# **Deleting or Replacing Files**

To delete one or more files from the repository, tick the boxes of the files you want to delete and click **D** elete. You are asked to confirm the deletion.

| Create folder Upload              | Replace Delete Cut | Copy Paste      |      |  |  |  |  |  |  |
|-----------------------------------|--------------------|-----------------|------|--|--|--|--|--|--|
| Folder Name: ISEC001 InfoSec Mod1 |                    |                 |      |  |  |  |  |  |  |
| Name                              | Description        | Owner           |      |  |  |  |  |  |  |
| 1 Up One Level                    |                    |                 |      |  |  |  |  |  |  |
| 💽 🖺 Read Me -                     |                    | ADMINISTRATOR   |      |  |  |  |  |  |  |
| Working with                      | Docker Read Me PDF | System [Propert | ies] |  |  |  |  |  |  |
| Docker.pdf                        |                    | (NDADMIN)       |      |  |  |  |  |  |  |

You can replace a file with a new file to keep the same URL, which is useful if you there are links to the original file from elsewhere in the LMS. Replacing a file means those links will point to the new replacement file.

To replace a file:

1. Select the folder containing the file and in the file list tick the box of the file you want to replace.

- 2. Click the **Replace** button above the file list. The file upload page opens.
- 3. Choose the file to upload, which will replace the existing file, and click the **Upload** button. The Upload Results page summarises the replacement file details.
- 4. Set the properties and permissions for the replacement file. (For guidance on configuring permissions, see Standard Permission Selector in the User Administration Guide.)
- 5. Click **OK** to complete the upload.

### Note

You cannot directly replace a file with a file from another folder in the repository because the replacement file must be uploaded. You can, however, download the replacement file from its original folder (by clicking its name in the file list), and then upload it when you replace the unwanted file.

# **Moving and Copying Files Between Folders**

You can copy files to duplicate them, or cut and paste them to move them from one folder to another in the repository.

To copy, cut and paste files:

- 1. Select the folder containing the file(s) and in the file list tick the box of the file(s) you want to copy or move.
- 2. Click Copy or Cut.
- 3. Select the destination folder or subfolder to copy or move the file(s) to, and click **Paste**. The file(s) are copied or moved to the destination folder.

# E-mail

You may send individual e-mails on an ad-hoc basis or on an event-triggered basis using a predefined email template. Email messages may also be sent in bulk. The E-mail Template Editor allows you to create e-mail message templates that both incorporate a predefined message and specify to whom the message is to be sent when an event occurs. For example, a message may be sent upon a participant's successful enrollment in a course both to the participant and his immediate manager.

To create and manage e-mail templates, first access the E-mail Template Editor.

# Accessing the E-mail Template Editor

To access the E-mail Template Editor from the Catalog Manager, access **Manage Center > Communicate > Email Manager > E-mail Template Editor**. The *Email Template Editor* screen appears in a separate window.

# **Creating E-mail Templates**

To create a new e-mail template from the *E-mail Template Editor*:

### 1.Click the **Create Template** icon.

| E-mail Template Ed                                | tor 🖸 🖪 🕨 🤋 🕱                                                                                                    |
|---------------------------------------------------|----------------------------------------------------------------------------------------------------|
| Templates<br>⊕ System Default<br>⊕ User Templates | Message<br>E-mail Template Editor<br>First, select an E-mail Template on the left panel for editing. Click the Create button on the top<br>panel to create a new E-mail Template. |

- 2. The *E-mail Template Properties* screen allows you to enter the following parameters:
  - 1. Name This field allows you to enter the name of the e-mail template to be created.
  - Specifying the Sender of the E-mail This allows you to specify the sender of the email. To specify the sender of the email, click the Selector button. The menu for selecting a specific user will be displayed. Use this menu for selecting a sender.

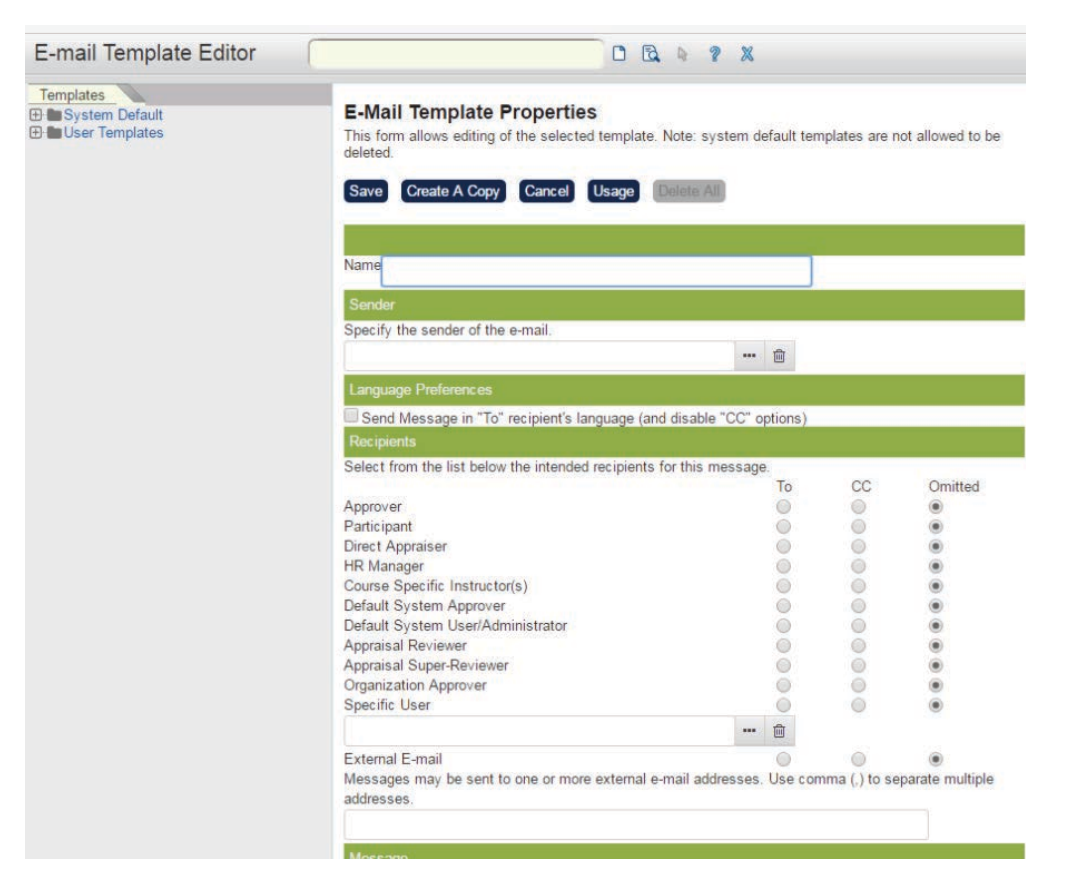

### Top half of the Email template

- 1. Selecting Intended Recipients of the E-mail To select the recipient:
- 2. Click the To radio button of the recipient(s) who will directly receive the email.
- 3. Click the CC radio button of the recipient(s) who will be given a copy of the email.
- 4. Click the Omitted radio button of the recipient(s) who you do not want to include as the recipient of the email.
- 5. Selecting a Specific User as a Recipient of the email: If the recipient is not included on the list, you can also select a specific user as the receiver of the email.
  - a. Select first whether the specific user (recipient) is direct (To) receiver of the email or copied (CC) receiver of the email.
  - b. Click the Selector button under the Specific User. Once clicked, the menu for selecting a specific user is displayed. Use this menu in selecting a user.
  - c. To remove the specific user, click the Trash icon
- 6. Sending messages to external e-mail addresses: You can also send one or more messages to external e-mail addresses.
  - a. Select **To / CC / Omitted** for the recipient(s).
  - b. Enter the external e-mail address to the entry box located under the External E-mail. Use comma (,) to separate multiple addresses.

|                                   | То | CC | Omitted |
|-----------------------------------|----|----|---------|
| Approver                          | 0  | 0  | ۲       |
| Participant                       | O  | 0  | ۲       |
| Direct Appraiser                  | 0  | 0  | ۲       |
| HR Manager                        | O  | 0  | ۲       |
| Course Specific Instructor(s)     | 0  | 0  | ۲       |
| Default System Approver           | O  | 0  | ۲       |
| Default System User/Administrator | 0  | 0  | ۲       |
| Appraiser                         | O  | 0  | ۲       |
| Super-Appraiser                   | O  | 0  | ۲       |
| Organization Approver             | O  | 0  | ۲       |
| Specific User                     | O  | 0  | ۲       |
|                                   |    |    |         |
| External E-mail                   | 0  | 0  | 0       |

| using the drop-down lis<br>Language                                                                           | t below.<br>English                                                                                    |                                  |       |
|----------------------------------------------------------------------------------------------------|----------------------------------------------------------------------------------------------------|----------------------------------|-------|
| Predefined Message                                                                                            | Default Enrollment Approval Re                                                                         | minder •                         |       |
| Subject                                                                                                    |                                                                                                    |                                  |       |
| NOTE: For securit<br>user e-mails.                                                                            | ty reasons, the external a                                                                             | approval link is NOT             | shown |
|                                                                                                    |                                                                                                    |                                  |       |
|                                                                                                    |                                                                                                    |                                  |       |
|                                                                                                    |                                                                                                    |                                  |       |
| Parameters Additiona                                                                                          | I Charges                                                                                              | <ul> <li>Append To Me</li> </ul> | ssage |
| Attachments                                                                                                   |                                                                                                    |                                  |       |
| Select an attachment f                                                                                        | rom the repository.                                                                                    |                                  |       |
| Assign attacriment                                                                                            | 03 5.55                                                                                                |                                  |       |
| Remove assigned attac                                                                                         | chment(s)                                                                                              |                                  |       |
|                                                                                                    |                                                                                                    |                                  |       |
|                                                                                                    |                                                                                                    |                                  |       |
|                                                                                                    |                                                                                                    |                                  |       |
| Attach Learner's Pre                                                                                          | work and Standard References                                                                           |                                  |       |
| Attach Learner's Pre                                                                                          | work and Standard References<br>and Training Center Maps                                               |                                  |       |
| Attach Learner's Pre                                                                                          | work and Standard References<br>and Training Center Maps                                               |                                  |       |
| Attach Learner's Pre<br>Attach Facility Map<br>Permissions<br>Upon creation, default                          | work and Standard References<br>and Training Center Maps<br>permissions will be granted.               |                                  |       |
| Attach Learner's Pre<br>Attach Facility Map<br>Permissions<br>Upon creation, default<br>Logical Domain: Globa | work and Standard References<br>and Training Center Maps<br>permissions will be granted.<br>al Default |                                  |       |

Bottom half of the email template

1. Entering Predefined or Own Message: You may enter your own message and subject in the Message section.

| Enter a new i<br>parameters a | message or select text from one of the predefined messag<br>re indicated as {keyword} text, and others may be adde | es (the text may be altered for this s<br>d using the drop down list below. | pecific message). Substitution | n |
|-------------------------------|----------------------------------------------------------------------------------------------------|-----------------------------------------------------------------------------|--------------------------------|---|
| Language                      |                                                                                                    | 0                                                                           | English                        | • |
| Predefined N                  | Aessage .                                                                                                    | Default E                                                                   | Enrollment Approval Reminder   | - |
| Subject                       |                                                                                                    | <b>9</b>                                                                    |                                |   |
| NOTE: For                     | security reasons the external approval link                                                                        | is shown in CC user emails.                                                 | 4                              |   |
|                               |                                                                                                    |                                                                             |                                |   |
|                               |                                                                                                    |                                                                             |                                |   |
|                               |                                                                                                    |                                                                             |                                |   |
|                               |                                                                                                    | 5                                                                           |                                |   |
| Parameters                    | Additional Charges 💽 💽                                                                                             | pend to Message                                                             |                                |   |

|   | In creating a message:                                                                                                    |
|---|----------------------------------------------------------------------------------------------------|
| 1 | <ul> <li>Language:<br/>You can select the language to be used in sending the message.</li> <li>Note: Users can change their language preferences in Settings and if a matching language has been configured for a template, they will receive the e-mail in their preferred language.</li> </ul>                                                                                                    |
| 2 | <b>Predefined Message:</b><br>Alternatively, you can select a pre-defined message from the drop down list appearing by the<br>Predefined Message field. However, these predefined messages were intended for<br>course-specific functions and not designed as general-purpose messages. If you select a<br>pre-defined message, the message will appear in the message section. You may edit this<br>message. |
| 3 | Subject:<br>Enter the subject of your email on the subject entry field.                                                                                                    |
| 4 | <b>Message Box:</b><br>The message box allows you to enter the content of your email message or edit the selected predefined messages.                                                                                                    |
| 5 | Append Parameters to Message:<br>E-mail Template Editor allows dynamic parameters to be embedded in the e-mail template,<br>e.g. {course_title} for the course title. There are other parameters that can be embedded in the<br>e-mail template (please see the list on the table below):                                                                                                    |

| {AdditionalCharges}                  | {enrollment_date}                 | {total_number_of_tokens_purchased} |
|--------------------------------------|-----------------------------------|------------------------------------|
| {address}{right_to_reply_link}       | {evaluation_workflow_launch_link} | {total_token_cost_excl_tax}        |
| {approver_remarks}                   | {exam_name}                       | {total_token_cost_inc_tax}         |
| {assessment_createDate}              | {external_approval_link}          | {total_token_tax}                  |
| {assessment_desc}                    | {external_training_comments}      | {training_center_contact_info}     |
| {assessment_reviewee}                | {facility_code}                   | {training_center_description}      |
| {assessment_instruction}             | {manager_name}                    | {training_center_directions}       |
| {assessment_participant_duedate}     | {instructor_email}                | {training_center_name}             |
| {assessment_primaryReviewer}         | {instructor_name}                 | {training_center_venue_details}    |
| {assessment_title}                   | {join_date}                       | {PaymentReference}                 |
| {catalog_search_link}                | {launch_appraisal_link}           | {user_attribute_1}                 |
| {certification_description}          | {venue}                           | {user_attribute_2}                 |
| {certification_expiration_date}      | {location_code}                   | {user_attribute_3}                 |
| {certification_id}                   | {need_hotel}                      | {user_attribute_4}                 |
| {certification_issued_by}            | {notify_email}                    | {user_attribute_5}                 |
| {certification_name}                 | {org_goal_title}                  | {user_attribute_6}                 |
| {certification_days_valid}           | {personal_goal_title}             | {user_attribute_7}                 |
| {charge_to_personal_training_budget} | {phone}                           | {user_attribute_8}                 |
| {charged_costcenter}                 | {postal_code_zip}                 | {user_group}                       |

| {city}                      | {preferred_date}            | {participant_id} |
|-----------------------------|-----------------------------|------------------|
| {company_name}              | {preferred_location}        | {user_org}       |
| {cost_center_name}          | {PriceInfo}                 |                  |
| {country_code}              | {province_state}            |                  |
| {Coupon_ID}                 | {purchased_tokens}          |                  |
| {course_cost}               | {purchased_tokens_pay_ref}  |                  |
| {course_description}        | {reason_to_enroll}          |                  |
| {course_id}                 | {RefundAmount}              |                  |
| {course_optional_pay_items} | {RefundAmountOptPayItems}   |                  |
| {course_schedule}           | {request_date}              |                  |
| {course_title}              | {reviewer_given_name}       |                  |
| {current_date_and_time}     | {reviewer_family_name}      |                  |
| {denier_remarks}            | {room_name}                 |                  |
| {deptid}                    | {session_end_date}          |                  |
| {department}                | {session_start_date}        |                  |
| {email}                     | {session_confirmation_link} |                  |
| {end_date}                  | {session_description}       |                  |
| {employee_id}               | {start_date}                |                  |

To automatically enter the specific parameters into this message (e.g. the name of the participant):

- 1. Select the parameter by click the drop-down menu by the Parameter field.
- 2. In the message box, place the cursor on the area where you wish to enter the parameter.
- 3. Click Append to Message.

**Note:** You need not specify parameters for a bulk message.

Attaching Documents or Files You may attach a document or file by clicking on the Assign Attachment hyperlink and then selecting the file/document from the Repository Manager screen that appears (in a new window). To add an attachment:

- a. Click the Assign Attachment hyperlink. The Repository Manager screen appears in a separate window.
- b. Select the desired file(s).
- c. To remove an attachment, click on the file and click the Remove assigned Attachment(s) hyperlink.
- d. Attaching Learner's Pre Work and Standard Prefences : Files in Reference Resource, belongs to learners' Pre work and Standard, can be easily attached to emails and send to users. Since Reference Resource contains many types of file URL, only files exited in Repository will be attached to emails. To attach the Learner's Pre Work and Standard Prefences, tick the box beside the "Attach learners Pre Word and Standard References".

| Attachments                                       |   |
|---------------------------------------------------|---|
| Select an attachment from the repository.         |   |
| Assign Attachment                                 | * |
| Remove assigned Attachment(s)                     |   |
|                                                   | ~ |
| Attach learner's Pre Work and Standard References |   |
| Attach facility map and training center maps      |   |

Attaching Facility Map and Training Center Maps: To attach the facility map and training center maps as to the email template, tick the box beside the "Attach Facility Map and Training Center Maps".

| elect an attachment from the repository. |   |
|------------------------------------------|---|
| Assign Attachment                        | A |
| Remove assigned Attachment(s)            |   |
|                                          |   |

When users receive an e-mail using the customized template, Facility and Training Center details will be shown. Maps could also be attached to email.

| File<br>Attachment: | Map_YYY.jpg Map_XXX.jpg |
|---------------------|-------------------------|
| Subject:            | Enrollement             |

Course MOD-0004 has been enrolled. Please find below the following details:

| Facility Code: FAC_1                      |
|-------------------------------------------|
| Training Center Contact: 123-4567         |
| Training Center Desc: This is             |
| Training Center Direction: Exit A         |
| Training Center Name: Training Center ABC |
| Training Center Venue: Block 1, XXX Road  |

**Reference Resource attachments in email template:** Files in Reference Resource, belongs to learners' Pre work and Standard, can be easily attached to emails. Since Reference Resource also supports specification of a web based resource (URL), only physical files from the Repository will be attached to emails. There is only one step to complete the setting for attaching resource in email template. Check the "Attach learning's Pre Work and Standard References" option under Attachments group. In order to use the email template, please set it up in "E-mail Preferences Setup".

| E-mail Template Editor                                                                                                    |                                                                                                    |
|----------------------------------------------------------------------------------------------------|----------------------------------------------------------------------------------------------------|
| Templates<br>System Default<br>System Default<br>System Default<br>System Default<br>System Default<br>System Default<br>Approval Expired Notification<br>Copy of-Copy of-Email<br>Reference<br>Copy of-Email Reference<br>Copy of-Email Reference<br>Email Reference<br>Not-Yet-Accessed Reminder<br>Session Completion<br>Notification<br>SUBMIT AGREED APPRAISAL<br>SUBMIT PENDING APPRAISAL<br>SUBMIT REVIEW APPRAISAL<br>SUBMIT STARTED APPRAISAL<br>SUBMIT STARTED APPRAISAL | Parameters Additional Charges   Append to Message     Attachments   Select an attachment from the repository.    Assign Attachment    Remove assigned Attachment(s)     Attach learner's Pre Work and Standard References   Attach facility map and training center maps   Permissions  Meta Data  Created By: Date Created: Jul 5, 2012 10:02 AM CST Last Updated: Jul 17, 2012 11:06 AM CST  Save Create a Copy Cancel Usage Delete |
|                                                                                                    |                                                                                                    |

# **Email Templates Sent in Recipient's Language**

As email template provides multi-language support, language-specific email messages can be authored. This feature is to allow the flexibility of sending an email with message based on the recipient's language preference. For example, if the intended participant recipient who has set the language preference as Chinese and the intended manager recipient who has set English as language preference, with this checkbox option enabled, both will receive emails in their corresponding language preference given that the template has both of these language-specific messages configured.

| Settings         |                           |             |                                                                                                    |
|------------------|---------------------------|-------------|----------------------------------------------------------------------------------------------------|
| User Preferences | Orgs My Profile Change pa | escont Acco | ota Terra d'Use                                                                                                    |
| Admittada        |                           |             |                                                                                                    |
| Skin Selection   | 1/15-43                   |             | The skin selectors at the left determine the scinen layout, tackground, colors, and rotated user interface characteristics.                                                                                             |
| Language         | English                   | •           | Language for the Menu Messages and Labels                                                                                                    |
| Time Zone        | (GMT+08.00) Asia/Shar     | glai Ova 💽  | The time game used to display dates and times relative to your location. Please choose the SDADARD game, as buylight sample time will be accounted for automatically to those time games that make use of this surcept. |

The highlighted is the new option of language targeting option on the Email Template Editor.

One caveat of enabling this feature, the "CC" column will be disabled and only intended recipients can be selected as "To" recipients. Specifically, if the recipient is already in the "CC" list, checking the option will cause the intended recipient to be tagged as "Omitted" instead. The reasoning behind this is that by definition carbon copy should be an exact copy of the original message and it shouldn't be a language-variant message.

| To                                | CC                                                                                                | Omitted                                   |
|-----------------------------------|---------------------------------------------------------------------------------------------------|-------------------------------------------|
| 0                                 | 0                                                                                                 | 0                                         |
|                                   | 0                                                                                                 | 0                                         |
|                                   | 0                                                                                                 | 0                                         |
| 0                                 | -0                                                                                                | 0                                         |
| 0                                 | 0                                                                                                 |                                           |
| 0                                 | 0                                                                                                 |                                           |
| 0                                 | 0                                                                                                 |                                           |
| 0                                 | 0                                                                                                 |                                           |
| 0                                 | 0                                                                                                 | 0                                         |
| 0                                 | 0                                                                                                 |                                           |
| 0                                 | 0                                                                                                 |                                           |
|                                   |                                                                                                   |                                           |
| 0                                 | 0                                                                                                 | 0                                         |
| .) to separate multiple addresses |                                                                                                   |                                           |
|                                   |                                                                                                   |                                           |
|                                   | To<br>O<br>O<br>O<br>O<br>O<br>O<br>O<br>O<br>O<br>O<br>O<br>O<br>O<br>O<br>O<br>O<br>O<br>O<br>O | To CC O O O O O O O O O O O O O O O O O O |

It might also be noted that, for external recipients, it's not possible to match language preference, the mail will be always be sent in the default language.

## Add NewAssignmentID Column to Users CSV Format

There seems to be a misunderstanding that the AssignmentID column is used to update the assignment ID to a new ID, this is not correct. If a user has multiple assignment accounts, there is a need to specify which assignment account to update with the personal record defined in the CSV file, hence the AssignmentID column is used for the lookup rather than the update. Since the column is not for updating an existing ID, hence a new NewAssignmentID column is introduced for this purpose much like the NewUserId column.

NewAssignmentID

Assignment ID

The ID of the user's assignment to None be changed to

When adding a new assignment, if both AssignmentID and NewAssignmentID are specified, this NewAssignmentID value will take precedence; when updating an existing assignment, use this NewAssignmentID to update to a new ID if the specified AssignmentID does exist.

Accordingly, the R109 data dump report has been added with this NewAssignmentID Column.

## **E-mail Template Parameters**

### Module Deadline as E-mail Template Parameter

A new e-mail template parameter "Module Completion Deadline" is added. Administrator can put {module\_completion\_deadline} into the e-mail template.

This deadline is the actual completion deadline of the transcript. If a module is set to expire X days from enrollment, then the value of this parameter will be the actual date of enrollment date + X days.

| E-mail Template Editor                                                                                                    | 0 (                                                                                                    |                                                                                     |
|----------------------------------------------------------------------------------------------------|----------------------------------------------------------------------------------------------------|-------------------------------------------------------------------------------------|
| Templates  Default Certification Expiration Reminder  Default Certification Expiration Reminder  Default Enrollment Approval Reminder  Default Enrollment Approved Request  Default Enrollment Confirmation  Default Enrollment Confirmation  Default Enrollment Pending  Default Enrollment Waitlisted  Default Start-of-Session Reminder  User Templates | Predefined Message Default Enroll<br>Subject Enrollment Con<br>NOTE: For security reasons, the e<br>e-mails.<br>{module_completion_deadline}                                                                                                    | ment Approval Reminder 💌<br>firmation<br>external approval link is shown in CC user |
|                                                                                                    | Module Completion Deadline<br>Join Date<br>Launch appraisal link<br>SLinked Goal Program Name<br>Alinked Organizational Goal Title                                                                                                    | Parameters Append to Message                                                        |
|                                                                                                    | Flocation Gode<br>FModule Completion Deadline<br>Needs Hotel Accommodation (Y/N)<br>New Session<br>Notify E-mail (about charged Cost Center)<br>Old Session<br>Organizational Goal Title<br>Participant First Name<br>Participant Last Name<br>Performance Goal Title<br>Thone<br>Postal Code/ZIP<br>Preferred Date<br>Preferred Location | E current template, click Permissions                                               |

### Withdrawal Reason as Email Template Parameter

Users can now configure courses to require a reason for withdrawal. The related template parameter "Reason for Withdrawal" is now available in the system.

| Message                                                                                                    |                                                                                                    |             |                                                                                                    |
|----------------------------------------------------------------------------------------------------|----------------------------------------------------------------------------------------------------|-------------|----------------------------------------------------------------------------------------------------|
| Enter a new<br>Indicated as<br>Language<br>Predefined N<br>Subject<br>NOTE: For<br>Dear (pa<br>You have<br>administ<br>Reason: | message or select text from one of the predefined m<br>(keyword _) text and others may be added using the<br>English<br>Message,                      | ess:<br>dro | ages (the text may be altered for this specific message). Substitution parameters are<br>p-down list below.<br>I Reminder •<br>on<br>link is shown in CC user e-mails.<br>pu have any queries, please contact our learning systems |
|                                                                                                    | Reason for Withol away<br>Refund Amount<br>Refund Amount (Optional Payment Items)<br>Report File Name<br>Report URL<br>Request Date<br>Reset Password | Ţ           |                                                                                                    |
| Parameters                                                                                                    | Reason for Withdrawal                                                                                                    |             | Append to Message                                                                                                    |

Reason for Withdrawal parameter on email template editor

| Message                                     |                                                                                                    |  |  |
|---------------------------------------------|----------------------------------------------------------------------------------------------------|--|--|
| Enter a new message or select text from     | one of the predefined messages (the text may be altered for this specific message). Substitution parameters are |  |  |
| indicated as {keyword} text and others      | may be added using the drop-down list below.                                                                    |  |  |
| Language                                    | English                                                                                                    |  |  |
| Predefined Message                          | Default Enrollment Approval Reminder                                                                            |  |  |
| Subject                                     | Course Withdrawal Notification                                                                                  |  |  |
| NOTE: For security reasons, th              | he external approval link is shown in CC user e-mails.                                                          |  |  |
| <pre>Dear {participant_name},</pre>         |                                                                                                    |  |  |
| You have been withdrawn from                | {course_title}. If you have any queries, please contact our learning systems                                    |  |  |
| administrator ({default_system_approver})). |                                                                                                    |  |  |
| Reason: {reason_for_withdrawal}             |                                                                                                    |  |  |
| Thank you for your attention.               |                                                                                                    |  |  |

Adding the Reason for Withdrawal parameter on an email template

| Message Content                                                                                                    |                                                                        |                                                                                                    |                                                                                                    |
|----------------------------------------------------------------------------------------------------|------------------------------------------------------------------------|----------------------------------------------------------------------------------------------------|----------------------------------------------------------------------------------------------------|
| Reply                                                                                                    | New Message                                                            | Delete                                                                                                 | Back                                                                                                    |
| From:                                                                                                    | ADMINISTRATOR Sys                                                      | tem (ndadmin)                                                                                          |                                                                                                    |
| To:                                                                                                    | ADMINISTRATOR Sys                                                      | tem (NDADMIN)                                                                                          |                                                                                                    |
| CC:                                                                                                    | (not specified)                                                        |                                                                                                    |                                                                                                    |
| Date:                                                                                                    | Feb 10, 2014 4:19 PM                                                   | CST                                                                                                    |                                                                                                    |
| File Attachment:                                                                                                    | (not specified)                                                        |                                                                                                    |                                                                                                    |
| Subject:                                                                                                    | Course Withdrawal Not                                                  | tification                                                                                             |                                                                                                    |
| *External recipients are not shown.                                                                                              |                                                                        |                                                                                                    |                                                                                                    |
| Dear User One,                                                                                                    |                                                                        |                                                                                                    |                                                                                                    |
| You have been withdrawn from ow. If y                                                                                            | ou have any queries, please contac                                     | ct our learning systems administrator (System                                                          | Administrator).                                                                                            |
| Reason: Withdraw reason                                                                                                    |                                                                        |                                                                                                    |                                                                                                    |
| Thank you for your attention.                                                                                                    |                                                                        |                                                                                                    |                                                                                                    |
|                                                                                                    |                                                                        |                                                                                                    |                                                                                                    |
|                                                                                                    |                                                                        |                                                                                                    |                                                                                                    |
| This message is intended only for use or<br>notified that any use or dissemination of<br>deleting this message from your system. | the addressee and may contain in this communication is strictly prohib | formation that is privileged and confidential. If y<br>ited. If you have received this communication i | ou are not the intended recipient, you are hereby<br>n error, please notify us immediately by replying and |
|                                                                                                    |                                                                        |                                                                                                    |                                                                                                    |

A sample email content having the Reason for Withdrawal

# Languages for Email Templates

## Changing the Default Language for E-mail Templates

To change (or reset) the default language for e-mail templates:

# 1.Access Manage Center > Communicate > Email Manager > Reset system default e-mail template language.

2.In the *Reset System Default E-mail Template Language* page, select the desired language from the drop down list.

| Home | Training Records    | Catalog    | Dashboard      | Career Development    | Review | Communicate | Teach | Manage |
|------|---------------------|------------|----------------|-----------------------|--------|-------------|-------|--------|
| Mana | ge > System Adminis | tration Ma | nager > Systen | n Support Functions > |        |             |       |        |
| Res  | et system de        | efault e   | e-mail te      | mplate langua         | age    |             |       |        |

Please note that any previous changes to the system default e-mail templates will be lost.

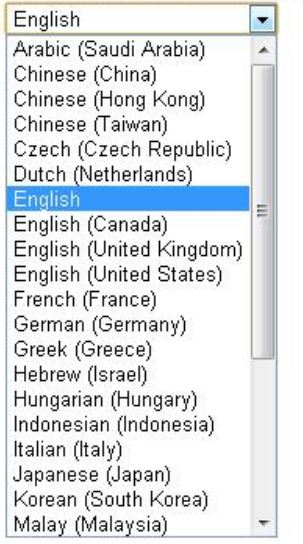

### 3.Click **Submit**. An acknowledgement appears.

Home Training Records Catalog Dashboard Career Development Review Communicate Teach Manage

Manage > System Administration Manager > System Support Functions >

# Reset system default e-mail template language

The system default email template has reset to language English

### 4.Click Back to System Support.

### Adding Other Languages to an E-mail Template

This feature allows the user to add other language to an email template editor. By adding other language to an email template allows the user to send email messages to other language.

To do this:

1.Proceed to email template editor by going **Manage Center > Communicate > Email Manager >** Email Template Editor.

2.On the email template editor, select the existing email template where the language will be added.

3.Click the Add New Language.

| E-mail Template Editor                                                                                                    | 0 6 9                                                      | X          |   |         |
|----------------------------------------------------------------------------------------------------|------------------------------------------------------------|------------|---|---------|
| Templates 2                                                                                                    |                                                            |            |   |         |
| System Default                                                                                                    | ENGLISH Add New Language                                   |            |   |         |
| APPRAISAL WORKFLOW TRAINING     REQUEST     Approval Expired Notification                                                                        | Save Create a Copy Cancel Usage                            |            |   | Delete  |
| Copy of SUBMIT AGREED APPRAISAL                                                                                                    | Name Copy of SUBMIT AGREED APPRAISAL                       |            |   | _       |
| <ul> <li>Not-ret-Accessed Reminder</li> <li>Session Completion Notification</li> </ul>                                                           | Sender                                                     |            |   |         |
| <ul> <li>SUBMIT AGREED APPRAISAL</li> <li>SUBMIT PENDING APPRAISAL</li> <li>SUBMIT REVIEW APPRAISAL</li> <li>SUBMIT STARTED APPRAISAL</li> </ul> | Specify the sender of the email.                           |            |   |         |
|                                                                                                    | ADMINISTRATOR System (NDADMIN)                             |            |   |         |
|                                                                                                    | Recipients                                                 |            |   |         |
|                                                                                                    | Select from the list below the intended recipients for thi | s message. |   | Omitted |
|                                                                                                    | Approver                                                   | 0          | 0 | a       |
|                                                                                                    | Participant                                                |            | 0 | 0       |

4. This opens the predefined messages editor. Select the language you want to add.

| E-mail Template Editor                                                               |                                                                                                    | 4 ? X                                                                                                |
|--------------------------------------------------------------------------------------|----------------------------------------------------------------------------------------------------|----------------------------------------------------------------------------------------------------|
| Templates                                                                            |                                                                                                    |                                                                                                    |
| System Default                                                                       | ENGLISH Add New Language                                                                                                    |                                                                                                    |
| User Templates     APPRAISAL WORKFLOW TRAINING                                       | Save Cancel                                                                                                    | Delete                                                                                               |
| REQUEST                                                                              | Message                                                                                                    |                                                                                                    |
| Copy of-SUBMIT AGREED APPRAISAL     Not-Yet-Accessed Reminder                        | Enter a new message or select text from one of the<br>this specific message). Substitution parameters are<br>added using the drop down list below. | Predefined messages (the text may be altered for<br>e indicated as [keyword] text, and others may be |
| <ul> <li>Session Completion Notification</li> <li>SUBMIT ACREED APPRAISAL</li> </ul> | Language                                                                                                    | Arabic (Saudi Arabia)                                                                                |
| SUBMIT PENDING APPRAISAL                                                             | Predefined Message                                                                                                    | Default Enrollment Approval Reminder                                                                 |
| SUBMIT REVIEW APPRAISAL     SUBMIT STARTED APPRAISAL                                 | Subject                                                                                                    |                                                                                                    |
|                                                                                      | NOTE: For security reasons the externa emails.                                                                                                    | approval link is shown in CC user                                                                    |
|                                                                                      | Additional Charges                                                                                                    | Append to Message                                                                                    |
|                                                                                      | Save                                                                                                    | Delete                                                                                               |

5.Select the Predefined Message.

6.Enter the Subject

7.Click the **Save** button to keep the changes.

**Note:** Users can change their language preferences in Settings and if a matching language has been configured for a template, they will receive the e-mail in their preferred language.

# **Specifying Access Rights**

You may also specify read/write access:

### 1.Click on the **Permissions** hyperlink.

| Permiss   | ions               |                                                                  | 1      |
|-----------|--------------------|------------------------------------------------------------------|--------|
| To specif | ly which users and | organizations can access the current template, click Permissions |        |
|           |                    |                                                                  |        |
| Save      | Create a Copy      | Cancel Usage                                                     | Delete |

2. Choose the persons with read/write access rights in the Permissions Selector screen that appears.

3.Click Save.

## **Duplication of E-Mail Templates**

To make a copy of the template:

1. From the Email Template Editor, click **Create a Copy**.

| E-mail Template Editor                        |                                                                                                    | 2 X                 |
|-----------------------------------------------|----------------------------------------------------------------------------------------------------|---------------------|
| Templates<br>System Default<br>User Templates | E-mail Template Properties<br>This form allows editing of the selected template. Note: system de<br>not allowed to be deleted.<br>Save Create a Copy Cancel Usage Delete All | fault templates are |
|                                               | Name NetDimensions Test                                                                                                    |                     |
|                                               | Sender                                                                                                    |                     |
|                                               | Specify the sender of the email.                                                                                                    |                     |
|                                               | Recipients                                                                                                    |                     |
|                                               | Select from the list below the intended recipients for this message                                                                                                    | Sec. Sec. 1         |
|                                               | Approver O<br>Participant O<br>Direct Appraiser O                                                                                                    | CC Omitted          |

2.System returns an acknowledgement and a copy appears in the left Templates column.

| E-mail Template Editor                    |                                                                                                    |
|-------------------------------------------|----------------------------------------------------------------------------------------------------|
| Templates  System Default  User Templates | E-mail Template Properties This form allows editing of the selected template. Note: system default templates are not allowed to be deleted. Save Create a Copy Cancel Usage Delete Template copied and saved (note: default permissions were granted), you can continue to make modifications |

3.Close the Email Template Editor screen by clicking the Close icon.

# **Deleting E-mail Templates**

To delete an existing e-mail template:

- 1. Locate the template to remove.
- 2. Click on the template. The *Email Template Properties* screen appears.
- 3. Check whether this template is in use by clicking **Usage**. The *E-mail Template Usage* screen appears.

| E-mail Template Editor                                                                                                    |                                                                                                    |
|----------------------------------------------------------------------------------------------------|----------------------------------------------------------------------------------------------------|
| Templates<br>System Default<br>User Templates<br>ACME Default Enrollment<br>Approved Notification<br>Alain Enrolment Approval<br>Reminder<br>Alain Enrolment Approval Reque<br>Alain Enrolment Approval Reque<br>Org Approver | E-mail Template Usage<br>The listing below identifies all references to this e-mail template. You are not allowed to<br>remove an e-mail template if it is still being used by other part of the system.<br>Enrolment Policy References<br>ULGC SJP enrollement |
| <ul> <li>Appraisal Start</li> <li>Approval Expired Notification</li> </ul>                                                                                                    | System References                                                                                                    |
| Award Certificate     BCD Enrolment Confirmation     Certificate of completion                                                                                                    | No references in this category were found.                                                                                                    |
| Completion Certificate     Conja de                                                                                                    | Certification References                                                                                                    |
| Copy of Cape Default Enrolment     Confirmation     Copy of Appraisal Start                                                                                                    | No references in this category were found.                                                                                                    |
| Copy of-Default Start of Session                                                                                                    | Organisation Level Welcome References                                                                                                    |

Note: You may not delete a template if it is being used elsewhere.

4.If you have determined that template is not being used in any enrollment policy or that its deletion will not result in adverse consequences, click **Delete**. A confirmation dialog box appears.

| E-mail Template Editor                                                                |                                             |                          | 8 8     | L.      |
|---------------------------------------------------------------------------------------|---------------------------------------------|--------------------------|---------|---------|
| Templates                                                                             | ENGLISH (Default) Add New Lange             | uage                     | _       |         |
| ACME Default Enrollment     Approved Notification     Alain Enrolment Approval        |                                             | Delete All               |         |         |
| Reminder<br>Alain Enrolment Approval Request                                          | Name ACME Default Enrollment Approv         | ved Notification         |         |         |
| Alain Enrolment Approval Request                                                      | Sender                                      |                          |         |         |
| Appraisal completion     Appraisal Start                                              | Specify the sender of the email.            | 4 0                      | 1       |         |
| Award Certificate                                                                     | Recipients                                  |                          |         |         |
| <ul> <li>BCD Enrolment Confirmation</li> <li>Certificate of completion</li> </ul>     | Select from the list below the intended r   | recipients for this mess | age.    |         |
| Completion Certificate     Copia de-                                                  | Approver                                    | To<br>()                 | CC<br>O | Omitted |
| Copy of Cape Default Enrolment<br>Confirmation                                        | Participant<br>Direct Appraiser             | 0                        |         | •       |
| <ul> <li>Copy of-Appraisal Start</li> <li>Copy of-Default Start of Session</li> </ul> | HR Manager<br>Course Specific Instructor(s) | 0                        | 0       |         |

## 5.Confirm to delete

# Searching for E-mail Templates

To search for an existing e-mail template:

### 1.Click on the Search icon.

| Templates<br>B-C System Default Message                                                                     |                                                                |
|----------------------------------------------------------------------------------------------------|----------------------------------------------------------------|
| E-mail Template Editor: First, select an E-mail Temp<br>button on the top panel to create a new E-mail Temp | plate on the left panel for editing. Click the Create<br>late. |

### 2. The Template Search screen appears.

| E-mail Template Editor                                                                                                    |                                                                                                    |  |  |  |  |
|----------------------------------------------------------------------------------------------------|----------------------------------------------------------------------------------------------------|--|--|--|--|
| Perpulates      System Default      Default Certification Expiration Reminder      Default Course Withdrawal Notification      Default Enrollment Approval Request      Default Enrollment Approval Request      Default Enrollment Approval Recepted      Default Enrollment Approval Recepted      Default Enrollment Approval Recepted      Default Enrollment Approval Recepted      Default Enrollment Approval Recepted      Default Enrollment Approval Recepted      Default Enrollment Pending      Default Enrollment Valitated      Default Enrollment Valitated      Default Enrollment Notification      Default Enrollment Notification      Cogr of Default Enrollment Confirmation      Not Yet/Accessed Reminder      Session Completion Notification      SUBMIT Recepted Reminder      SUBMIT APRECA PPRAISAL      SUBMIT TENDING APPRAISAL      SUBMIT TENDING APPRAISAL      SUBMIT TENDING      SUBMIT TENDING APPRAISAL      SUBMIT TENDING      SUBMIT TENDING      SUBMIT      SUBMIT SUBMIT      SUBMIT       SUBMIT       SUBMIT            SUBMIT            SUBMIT             SUBMIT             SUB | Template Search         Perform a search based on the Template attributes. You may enter a partial name in the name field to perform a case-insensitive wildcard search (with " as the optional wildcard character). For example: |  |  |  |  |

3.Enter the item you wish to search for in the Name or Subject fields. You may either type in the full name or part of the name followed by a ". For example, to search for items starting with the letter R you would enter 'R'

4.Click Search. The results appear in the Results Search screen.

| E-mail Template Editor                                                                                                    | ٥                           | B ?                                    |
|----------------------------------------------------------------------------------------------------|-----------------------------|----------------------------------------|
| Templates                                                                                                    | Results of Template Search  |                                        |
| <ul> <li>Default Certification Expiration Reminder</li> <li>Default Course Withdrawal Notification</li> </ul>                                                                                                    | Show (1 - 1 of 1)           | Page 1 💌 of 1                          |
| Default Enrollment Approval Reminder                                                                                                    | Name                        | Subject                                |
| Default Enrollment Approval Neduest     Default Enrollment Approval Neditication     Default Enrollment Confirmation     Default Enrollment Denied Notification     Default Enrollment Vending     Default Enrollment Vending     Default Enrollment Vending     Default Start of Session Reminder     Default Start of Session Reminder     Default Start of Session Reminder     Default Europhases     AppravBaL WORKFLOW TRAINING     REQUEST | Cancel Session Notification | Edited Enrollment Pending Notification |

5. The search result displays the list of emails that matches the string you entered in the search box. You can open the e-mail by clicking the name of the template.

# Sending Bulk E-mail Messages

Bulk e-mail messaging allows you to send messages to targeted individuals or groups. Bulk e-mails should be contrasted to broadcast messaging in which a message is sent once for each new logon and to any currently logged in users, that is, without specifying recipients. Before sending a bulk (or mass) e-mail, you must first have predefined messages - that is, e-mail templates. While the Talent Suite provides some default templates, you may wish to create new ones.

A mass or bulk e-mail message can be sent either from the Catalog Editor or from the Mass e-mail functions in Communicate.

Choosing between the two options:

- 1. Sending a bulk e-mail through the Catalog Editor allows you to target participants in a specific learning program using your own message.
- 2. Sending a mass e-mail through the Mass E-mail functions in Communicate allows you to use a pre-defined message (an e-mail template).

# Sending Bulk E-mail from the Communicate Page

To send a bulk (or mass) e-mail from the Communicate Page:

### 1.On the main menu, hover your mouse to **Connect** then select to **Mail**.

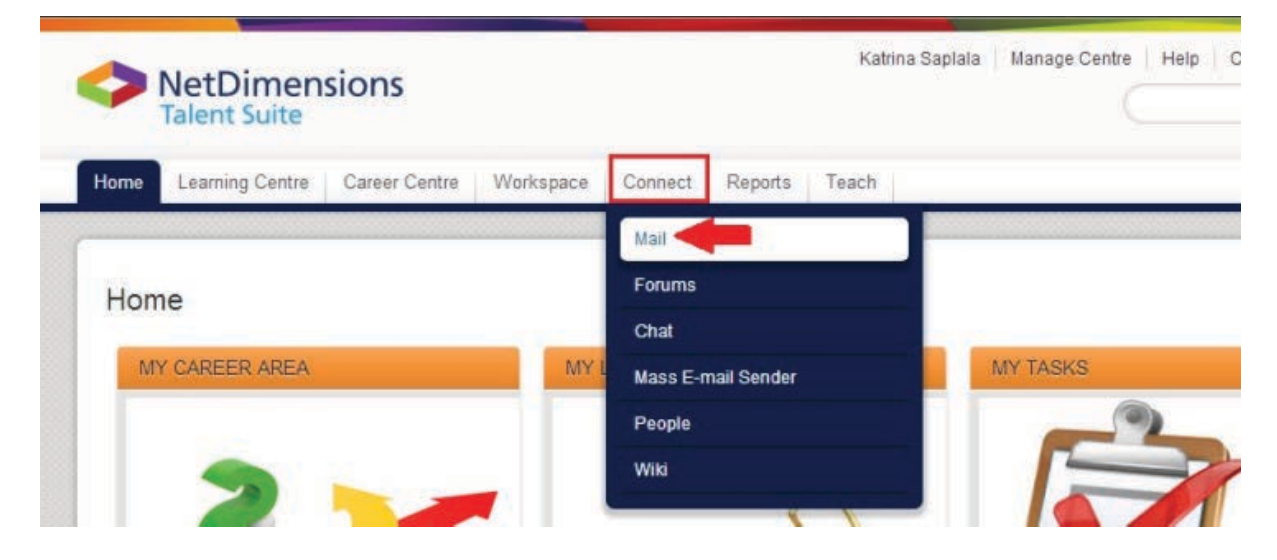

### 2.Click the Create.

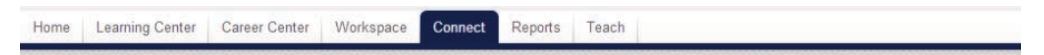

#### Mail Box

| Bu                                                                  | k Action                                  | ¢ Refresh <b>(+</b> Create     |
|---------------------------------------------------------------------|-------------------------------------------|--------------------------------|
|                                                                     | Subject                                   | From                           |
|                                                                     | Task Approval Reminder(Feb 5, 2013)       | SANTOS Vina (empno005)         |
|                                                                     | MTask Approval Reminder(Feb 5, 2013)      | SANTOS Vina (empno005)         |
|                                                                     | Enrollment Approval Request(Jan 28, 2013) | ADMINISTRATOR System (ndadmin) |
|                                                                     | Enrollment Approval Request(Jan 28, 2013) | ADMINISTRATOR System (ndadmin) |
|                                                                     | Enrollment Approval Request(Jan 28, 2013) | ADMINISTRATOR System (ndadmin) |
|                                                                     | Enrollment Approval Request(Jan 28, 2013) | ADMINISTRATOR System (ndadmin) |
| MEnrollment Approval Request(Jan 28, 2013)     ADMINISTRATOR S      |                                           | ADMINISTRATOR System (ndadmin) |
|                                                                     | ADMINISTRATOR System (ndadmin)            |                                |
| Enrollment Confirmation(Jan 25, 2013)     ADMINISTRATOR System (nda |                                           | ADMINISTRATOR System (ndadmin) |

### 3. The Send a Message screen appears in a new window.

### Send A Message

| send ext  | ternal mail (e.g. internet), your external e-mail address must be entered in the system. This can be done in Personalize -> User Administration. |  |
|-----------|----------------------------------------------------------------------------------------------------|--|
| nd Detai  | ails                                                                                                    |  |
| rom:      | MOLINA Alon (netdalon)                                                                                                    |  |
| <b>):</b> | Select                                                                                                    |  |
| 2:        | Select                                                                                                    |  |
| ıbject:   |                                                                                                    |  |
| 00000     |                                                                                                    |  |
| เธลบูย    |                                                                                                    |  |
| 11        | U ABC   Font Family • Font Size •   1 Ξ 1 Ξ   A • 1 → wm.                                                                                        |  |
|           |                                                                                                    |  |
|           |                                                                                                    |  |
|           |                                                                                                    |  |
|           |                                                                                                    |  |
|           |                                                                                                    |  |
|           |                                                                                                    |  |
|           |                                                                                                    |  |
|           |                                                                                                    |  |
|           |                                                                                                    |  |
|           |                                                                                                    |  |
|           |                                                                                                    |  |
|           |                                                                                                    |  |
|           |                                                                                                    |  |
|           |                                                                                                    |  |
|           |                                                                                                    |  |
|           |                                                                                                    |  |

4.Enter the direct recipient and CC recipient by clicking the Select button

5.Enter your message under the Message section.

6.Click the **Send** button.

### Welcome Email

### **Configuring the New User Welcome Message**

To configure the Talent Suite to automatically send a welcome message to a new user:

1.Access Manage Center > System > General Settings > System Configuration. The System Configuration screen appears.

| Select a specific configuration category from the drop<br>When you click Save, the current customization prop | p-down menu below. Subsequent screens allow you to edit the prop<br>perties file is updated. | erties associated with the s | selected cat             | egor |
|----------------------------------------------------------------------------------------------------|----------------------------------------------------------------------------------------------|------------------------------|--------------------------|------|
| viter you click Save, the current customization prop                                                          | lerites life is upuated.                                                                     |                              |                          |      |
|                                                                                                    |                                                                                              |                              |                          |      |
| Select A Category                                                                                             |                                                                                              |                              |                          |      |
| Online payment                                                                                                |                                                                                              |                              |                          |      |
| You must save all changes before selecting anoth                                                              | her category                                                                                 |                              |                          |      |
| ······································                                                                        |                                                                                              |                              |                          |      |
|                                                                                                    |                                                                                              |                              |                          |      |
|                                                                                                    |                                                                                              |                              |                          |      |
| Smille payment                                                                                                |                                                                                              |                              |                          |      |
| Enable online payment                                                                                         |                                                                                              |                              | 4.6                      | 0    |
| name payment<br>nable online payment<br>Enable shopping cart                                                  |                                                                                              |                              | 4.6                      | 0    |
| Enable online payment                                                                                         |                                                                                              |                              | 4.6                      | 2    |
| Enable online payment<br>Enable shopping cart<br>Payment plugin URL                                           |                                                                                              |                              | 4.6<br>6.3<br>6.0        | 0    |
| Enable online payment<br>Enable shopping cart<br>Payment plugin URL                                           |                                                                                              |                              | 4.6<br>6.3<br>6.0        | 0    |
| Enable online payment<br>Enable shopping cart<br>Payment plugin URL<br>Payment plugin key                     |                                                                                              |                              | 4.6<br>6.3<br>6.0<br>6.0 | 0    |

2.Click the drop-down menu in Select a category and choose Mail. The Mail category appears.

| Mait                                                                              |   |     |   |  |
|-----------------------------------------------------------------------------------|---|-----|---|--|
| Include iCalendar attachments in enrollment and approval<br>confirmation messages |   | 4.6 | 0 |  |
| Deliver iCalendar Notifications as Email Attachment(s)                            |   | 5.6 | 0 |  |
| Add Course Description To iCalendar Attachment                                    |   | 5.6 | 0 |  |
| Request responses in iCalendar                                                    |   | 7.1 | ? |  |
| New User Welcome E-mail:                                                          | • | 4.6 | 0 |  |
| Forum Undate Notification Email:                                                  | N | 47  |   |  |

3.Click on the **Select** icon by the New User Welcome E-mail.

4.Select the desired E-mail Template from the E-mail Template Editor screen that opens in a new window.

# **Enhanced Welcome Email Handling**

Previously, the Welcome Email was based on users added in the last 24 hours - this made it problematic to send a welcome email to users who were loaded in advance of being ready to use the system, or who had missing email information in the initial load. In some cases these users may have been added without an email address (not yet available) or in a not active state.

Now, the Welcome Email Event Handler will check users added within the last 30 days and at the point at which they have a valid email address (e.g. contains the "@" character) and a active status (e.g. not closed, deleted, pending, suspended, or inactive), the email is sent and the date recorded in the user statistics. This information shows in the User Editor in the Status tab for each user.

## Password in New User Welcome E-Mail for manually created users

When creating a user manually with the User Editor, the Administrator doesn't have to care about the password. The system automatically creates an initial, random password. And this password fills the *{re set\_password}* placeholder in the New User Welcome E-Mail. Note that the *{reset\_password}* placehold er in the New User Welcome E-Mail can only be filled as long as it is the initial password. Once an admin overwrites or resets the password, the placeholder stays empty.

## Help Text for Password

A tool tip appears when users click on the Help icon explaining the functionalities of the new "*Change Password*" feature

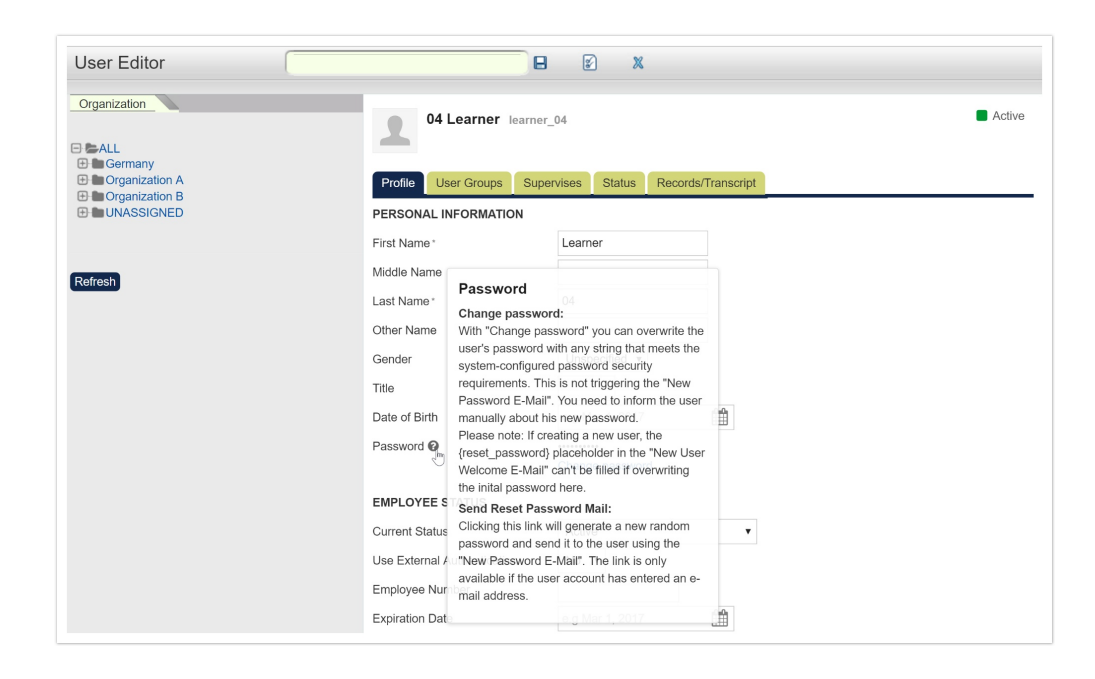

### Immediately send out the New User Welcome E-Mail

The New User Welcome E-Mail is normally sent out as part of the next Daily Tasks. If users need their login credentials immediately, the Administrators can manually send our the welcome email. This can be done by clicking the "Send Welcome Email Now" button on the Status tab of the user in the User Editor.

| User Editor                   | )8                                                         | <b>x</b>                                                                                  |
|-------------------------------|------------------------------------------------------------|-------------------------------------------------------------------------------------------|
| Organization                  | 04 Learner learner                                         | _04 Active                                                                                |
| Drganization A                | Profile User Groups Supe                                   | ervises Status Records/Transcript                                                         |
| Organization B     UNASSIGNED | Meta Data                                                  |                                                                                           |
|                               | Created by:                                                | JULIA GEISEL Admin (jgeisel_admin)                                                        |
|                               | Date User ID Created:                                      | Mar 1, 2017 2:36 PM CET                                                                   |
| Refresh                       | Last Updated By:                                           | JULIA GEISEL Admin (jgeisel_admin)                                                        |
|                               | Last Updated:                                              | Mar 1, 2017 2:42 PM CET                                                                   |
|                               | User Statistics                                            |                                                                                           |
|                               | General user session-related stati<br>logged out properly. | stics. Note that the total and average session times only include sessions where the user |
|                               | Last Log-In:                                               | Unknown                                                                                   |
|                               | Last PW Change:                                            | Unknown                                                                                   |
|                               | Last Auto-Enroll Scan:                                     | Unknown                                                                                   |
|                               | New User Welcome E-mail:                                   | Unknown Send Welcome Email Now                                                            |
|                               | Last Offline Auto-Enroll Scan:                             | Unknown                                                                                   |
|                               | Logins:                                                    | 0                                                                                         |

Or manually run the Welcome Email Task.

| - | ~  | Notice Expired Questions Task                  | Daily | Abbusanter             | Feb 15, 2017 3.02 AM INCT | Active |
|---|----|------------------------------------------------|-------|------------------------|---------------------------|--------|
|   | 0  | Send Personal Goal Reminder                    | Daily | Application            | Feb 15, 2017 3:02 AM HKT  | Active |
|   | 0  | Set Session Status To Ended                    | Daily | Application            | Feb 15, 2017 3:02 AM HKT  | Active |
|   | ۰. | Standard Daily Tasks                           | Daily | Application            | Feb 15, 2017 3:02 AM HKT  | Active |
|   | o. | Suspend Inactive Users                         | Daily | Routine Administration | Feb 15, 2017 3:02 AM HKT  | Active |
|   | Q. | Synchronize Training History from GoToTraining | Daily | Application            | Feb 15, 2017 3:02 AM HKT  | Active |
|   | ø. | Update Question Count Usage Task               | Daily | Application            | Feb 15, 2017 3:02 AM HKT  | Active |
| 8 | ۰. | Web Catalog Refresh                            | Daily | Routine Administration | Feb 15, 2017 3:02 AM HKT  | Active |
|   | 0  | Welcome Email Task                             | Daily | Application            | Feb 15, 2017 3:02 AM HKT  | Active |
| _ |    |                                                |       |                        |                           |        |

## Sending mail to the internal mail box

In Talent Suite, all mail notifications will send to the internal mailbox. Mail will also send to external mail box if the following conditions are met:

- 1. SMTP server is configured
- 2. User email address is specified

"Use External Mail" field is removed in User Editor, User Preferences, User Data Loader and Report Wizard.

"Allow mail choice" field in System Configuration page is removed.

System property "system.forceexternalmail" and "system.externalmail" are removed.

# **Enrollment Policies**

(available for Performance and Learning only)

Enrollment policies handle the workflow for enrollments. The LMS application ships with two predefined workflows:

- 1. A one-step policy (enroll directly)
- 2. A two-step policy (the user's manager needs to approve)

You can create as many enrollment policies as you need with any number of steps. The Enrollment Policy Editor can be accessed from the module properties of a learning object or directly from the Catalog Manager screen.

# **Adding Enrollment Policies**

To create enrollment policies:

### 1.Access Manage Center > Learning > Enrollment Settings > Enrollment Policy Editor.

2.Click on the Create icon on the top of the page.

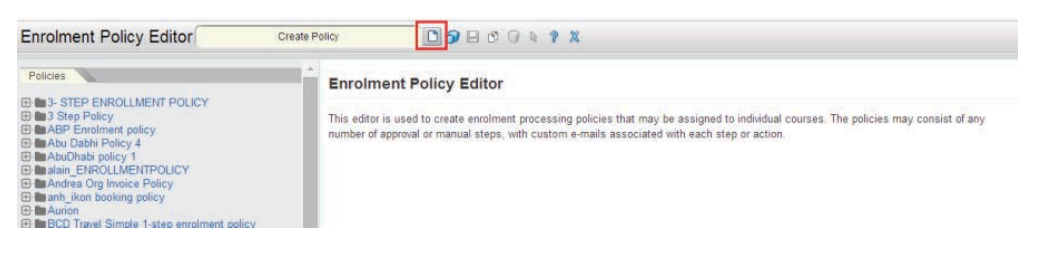

### 3. The New Enrollment Policy screen appears.

| Enrolment Policy Editor                                                                                                    | 00000                                                                                                    | ? X                                                                                                    |                                                          |
|----------------------------------------------------------------------------------------------------|----------------------------------------------------------------------------------------------------|----------------------------------------------------------------------------------------------------|----------------------------------------------------------|
| Policies                                                                                                    | New Enrolment Policy                                                                                                    |                                                                                                    |                                                          |
| Wasser Step EnROLLMENT POLICY     Wasser Endoment policy     WASP Enrolment policy     Wasser Enrolment policy     Wasser Enrolment policy     Wasser Enrolment Policy     Wasser Enrolment Policy     Wasser Enrolment Policy     Wasser Enrolment Policy     Wasser Enrolment Policy     Wasser Enrolment Policy                                                                                                    | Enrofment Policy Details<br>Select the desired e-mail workflow and sper<br>Policy Name:                                                                                     | cific messages using the properties below.                                                             |                                                          |
| BEO Travel Simple 1-step enrolment policy     Course specific approver     Does specific approver     DeS-SIP Workshop Training Policy     DEFAULT POLICY     DEFAULT POLICY     DEFAULT TWO STEP ENROLLIMENT POLICY     DEFAULT NO STEP ENROLLIMENT POLICY     DEFAULT STEP ENROLLIMENT POLICY                                                                                                    | The confirmed enrolment e-mail notification<br>Send Enrolment Confirmation for Group<br>Enrolment?<br>Enrolment Confirmation:                                               | can be turned on or off, select your option belo<br>Send Enrolment Confirmation for Self<br>Enrolment? | w.<br>Send Enrolment Confirmation for Auto<br>Enrolment? |
| HTO STEP EINROLLIMELT POLICY - ORG PAYS     Sone Step Policy     Ifs- One Step Policy 144 withdrawal     Gas Policy     Ifs- One Step Policy 144 withdrawal     Ifs-One Step Policy     Job Policy     Job Policy | Enrolment Pending Notification:<br>Waitlisted Notification:<br>Withdrawal Notification:<br>Approved Notification:<br>Denied Notification:<br>Session Transfer Notification: |                                                                                                    |                                                          |
| ILESO Ditte Enrolment Policy           ILego Enrolment Policy           ImModule Training Policy           ImModule Training Policy           Immediatest           Immediatest           Immediatest           Immediatest           Immediatest           Immediatest           Immediatest                                                                                                    | Policy Remarks:                                                                                                    | noval                                                                                                  | Å                                                        |
- 4.Fill in the details.
- 5.Select the notifications that shall be sent for the different events, such as enrollment or withdrawal.

6.Once the required information has been entered, click the **Save** button. The newly created enrollment policy will added on the left navigation side bar of the **Enrollment Policy Editor**.

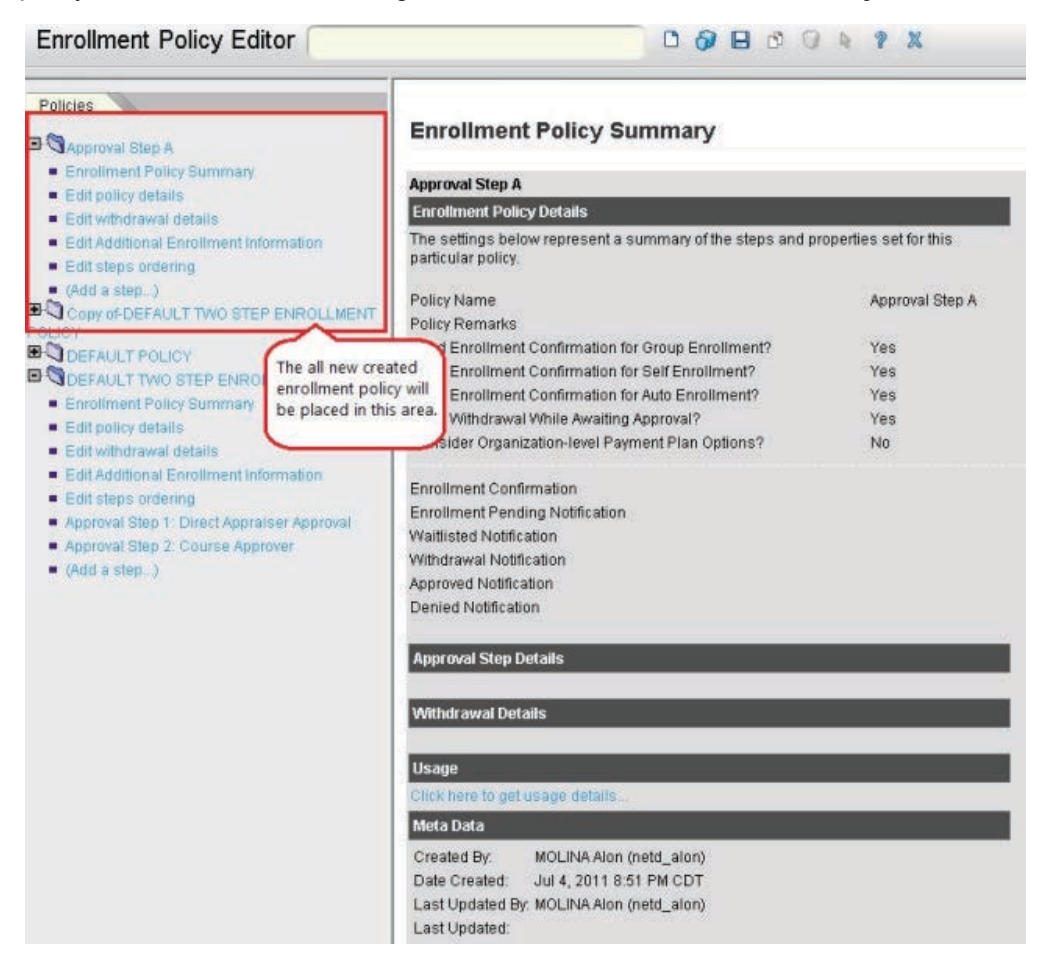

### Associate Enrollment Policies with a Learning Module

To define the enrollment policies to be associated with a particular course:

### 1.Access Manage Center > Learning > Catalog General Settings > Catalog Editor.

2.Choose a Learning Module.

3.Click on the **Define Enrollment Policy** hyperlink in the left navigation pane. The *Define Enrollment Policy* screen appears.

| Listing<br>Session Properties                                       | Define Enrollment Policy                                                                                                    |                                                                                                    |
|---------------------------------------------------------------------|----------------------------------------------------------------------------------------------------|----------------------------------------------------------------------------------------------------|
| Module Properties                                                   | Catalog for Testing                                                                                                    |                                                                                                    |
| Catalog for Testing (catalog001)                                    | Enrollment Security                                                                                                    |                                                                                                    |
|                                                                     | Envolvment Security allows you to control                                                                                                    | which users are allowed to appell for this modula/moreney. If public access is                                                                                  |
| Catalog Setup                                                       | checked below, all users can enroll in this                                                                                                    | mich users are anowed to enroll for his modulerprogram. It public access is<br>module. Otherwise, the user is checked for membership in any one of the followin |
| 1 1 Define Module Properties                                        | access control lists.                                                                                                    |                                                                                                    |
| 1.2 Enter Cost Information                                          | 100                                                                                                    |                                                                                                    |
| 1.3 Enter Objectives                                                | This module/program currently allows                                                                                                    | public access                                                                                                    |
| 1.4 Enter References                                                | Allow user to WITHDRAW                                                                                                    |                                                                                                    |
| 1.5 Preview                                                         | Prompt user for reason for the withd                                                                                                    | rawal                                                                                                    |
| 1.6 View Usage Statistics                                           | Allow user to mark COMPLETED                                                                                                    |                                                                                                    |
| 1.7 Indicated Interest List                                         | Allow status changes to be made at a                                                                                                    | nutime (e e impore standard business rules)                                                                                                    |
| 1.8 Associated Programs Listing                                     | Anow status changes to be made at a                                                                                                    | ny unite (e.g. ignore standard odsiness i dies)                                                                                                    |
| 1.9 Virtual Archive                                                 | If the allow re-apprilment checkbox is che                                                                                                    | that then a user baking one or more neurious encolments with overall status                                                                                     |
| Assess Castral/Enrollment Castral                                   | COMPLETED or FINISH USING is allowed                                                                                                    | to enroll in this course again.                                                                                                    |
| 24 Define Medula Control                                            | O Disallow Re-enrollment                                                                                                    | 174                                                                                                    |
| 2.1 Denne moudle becony                                             | Allow re-enrollment                                                                                                    |                                                                                                    |
| 2.2 Assign Freequisites<br>2.3 Accian Exam(Cartification(Evaluation | Contraction of the contraction of the contraction o |                                                                                                    |
|                                                                     | In some cases, a course that might have t                                                                                                    | een taken by a student previously will need to be re-taken after a period of time.                                                                              |
| 2.5 E-mail Preferences Setup                                        | The history expiration window is used to sp<br>value is set to "30" then a student who tool                                                                                                    | ecily the number of days after which the student may re-enroli. For example, if the<br>this course more than 30 days ago will need to re-take this course.      |
| Knowledge Center Setup                                              | History Expiration Window: 0                                                                                                    | daw(s)                                                                                                    |
| 3.1 Setup Options                                                   |                                                                                                    |                                                                                                    |
|                                                                     |                                                                                                    | Currently Allowed Organization(s)                                                                                                    |
| Launch Setup                                                        | Select Organization Constraint(s)                                                                                                    |                                                                                                    |
| 4.1 Define Launch Properties                                        |                                                                                                    |                                                                                                    |

Note that the screen displayed above may vary according on the type of learning object selected.

4.Specify whether public users are allowed to access this learning object, click on the box in the This module/program currently allows public access field.

5. Specify whether users will be allowed to WITHDRAW from a course.

6.Specify whether users will be allowed to mark COMPLETED

7.Specify whether users will be allowed to make changes to their enrollments, click on the box in the Allow status changes to be made at any time field.

### 1. Specify Permissions

- 2. To specify which organizations are allowed access to this module, click on the **Select Organization Constraint(s)** hyperlink. Select the organization.
- 3. To remove an organization, click on the organization and then click the **Remove Assigned Organization(s)** hyperlink.
- 4. To specify which participants are allowed access to this module, click on the **Assign User Constraint(s)** hyperlink. Select the organization
- 5. To remove an organization, click on the organization and then click the **Remove Assigned User(s)** hyperlink.
- 6. To specify an associated enrollment policy, click the **Select** icon by the Pollicy Name field.
- 7. To remove a policy, click the **Delete** icon.
- 8. To save these settings, click the Save icon at the top of the Catalog Editor screen.

| Catalog Editor | Save |  |
|----------------|------|--|
|----------------|------|--|

### **Specify Policy Steps**

To specify a multi-step enrollment process in the Enrollment Policy Editor:

1. Click on the (Add a step ...) hyperlink in the Policies column in the left navigation pane.

| Enrollment Policy Editor                                       | 00800                                                                           | 8 9 X                  |  |
|----------------------------------------------------------------|---------------------------------------------------------------------------------|------------------------|--|
| Policies 🔪                                                     |                                                                                 |                        |  |
| 🖬 🕄 Approval Step A                                            | Enrollment Policy Summary                                                       |                        |  |
| Enrollment Policy Summary                                      | Approval Step A                                                                 |                        |  |
| Edit withdrawal details                                        | Enrollment Policy Details                                                       |                        |  |
| Edit Additional Enrollment Information     Edit steps ordering | The settings below represent a summary of the steps and p<br>particular policy. | roperties set for this |  |
| (Add a step)     Copy of DEFAULT TWO STEP ENROLLMENT           | Policy Name<br>Policy Remarks                                                   | Approval Step A        |  |
|                                                                | Send Enrollment Confirmation for Group Enrollment?                              | Yes                    |  |
| DEFAULT TWO STEP ENDOL I MENT POLICY                           | Send Enrollment Confirmation for Self Enrollment?                               | Yes                    |  |
| ADDITION OF THE PRINCIPALITY OF THE                            | Cond Enrollmont Confirmation for Auto Enrollmont?                               | Vac                    |  |

### 2. The Approval Step Details screen appears.

| Policies                                                                                                    | New Approval Step                                                                      |                                                                                |                      |           |
|----------------------------------------------------------------------------------------------------|----------------------------------------------------------------------------------------|--------------------------------------------------------------------------------|----------------------|-----------|
| DEFAULT POLICY                                                                                                    | incollement Delice (                                                                   |                                                                                |                      |           |
| DEFAULT TWO STEP ENROLLMENT POLICY                                                                                                    | Annowal Step Details                                                                   |                                                                                |                      |           |
| Crioliment Policy A     Enroliment Policy Aurmany     Edit policy defails     Edit policy defails     Edit Additional Enrollment Information | Apolicy step can be configured to<br>o the approver prior to the expirat<br>Step Name: | expire with a particular action, and can have remind<br>ion.                   | ler e-mail messag    | as sent   |
| Edit steps ordering                                                                                                    | Approver Selection Type:                                                               | Use Default System Approver                                                    |                      |           |
| <ul> <li>(Add a step)</li> </ul>                                                                                                    | Designated Approver:                                                                   |                                                                                | 8 0                  |           |
|                                                                                                    | Approval Request                                                                       |                                                                                | 09                   |           |
|                                                                                                    | Click if you don't want this step                                                      | ) to expire                                                                    |                      |           |
|                                                                                                    | Expiration period:                                                                     | 5 days after this step be                                                      | gun                  |           |
|                                                                                                    | Action taken when step has                                                             | approve                                                                        |                      |           |
|                                                                                                    | expired.<br>Expiration Notification:                                                   |                                                                                | 80                   |           |
|                                                                                                    | Reminder day                                                                           | 0 days before this step e                                                      | expires              |           |
|                                                                                                    | Approval Reminder.                                                                     |                                                                                | 0 9                  |           |
|                                                                                                    | Step Remarks:                                                                          |                                                                                |                      |           |
| j                                                                                                    | f this step is manual, it is assum<br>step has no associated business                  | ed that administrators will follow-up on requirement<br>logic applied.         | s. Hence, internally | this      |
|                                                                                                    | Click if this is a manual step                                                         |                                                                                |                      |           |
| ,                                                                                                    | All adjacent parallel steps are exe                                                    | cuted concurrently.                                                            |                      |           |
|                                                                                                    | This step is in parallel with the                                                      | e adjacent step(s)                                                             |                      |           |
| i                                                                                                    | Prompt for additional information                                                      | in each approval step.                                                         |                      |           |
|                                                                                                    | Charged Cost Center                                                                    |                                                                                |                      |           |
|                                                                                                    | Email to whom notification reg<br>Notify Email:                                        | arding the charged cost center is needed                                       | <b>N</b>             |           |
|                                                                                                    | Note: Email will be sent to the em<br>he recipients that are selected fir              | all address that is entered by the approver during a<br>on the email template. | oproval step, in add | tition to |

3. Specify the designation in the Step Name field.

4.Select the selection type. Click on the drop-down menu by the Approver Selection Type field and then click on the desired selection from the list that appears.

5.Select the Designated Approver.

6.To assign an approver, click on the Select icon. The assigned approver to screen appears.

| Assig                 | n approvei                               | r to                                             |                                                                   |                                                                              |                      |
|-----------------------|------------------------------------------|--------------------------------------------------|-------------------------------------------------------------------|------------------------------------------------------------------------------|----------------------|
| Descrip               | tion                                     |                                                  |                                                                   |                                                                              |                      |
| Perform<br>to copy if | a search to gene<br>t into the 'Selectio | erate a list of items in<br>ons' panel. When you | the 'Available Choices' panel. 8<br>have completed your selection | elect one of the items listed and click the single<br>click the 'OK' button. | arrow (e.g. >) butto |
| Search (              | Criteria                                 |                                                  |                                                                   |                                                                              |                      |
| The sea               | rch result list only                     | y displays the first 1,0                         | 00 rows. Check here to switch                                     | between horizontal/vertical screen layouts: 🗵                                |                      |
| User ID               | 1                                        |                                                  | Given Name:                                                       | Family Name:                                                                 |                      |
| Role:                 | All                                      | •                                                | Organization:                                                     | Select                                                                       |                      |
|                       |                                          |                                                  | User Group:                                                       | Select                                                                       |                      |
|                       |                                          |                                                  |                                                                   |                                                                              |                      |
| # Record              | ds Retrieved: 0                          |                                                  |                                                                   |                                                                              |                      |
| Soloctio              | ne                                       |                                                  |                                                                   |                                                                              |                      |
| Jerecuu               | 113                                      |                                                  |                                                                   |                                                                              |                      |
|                       |                                          |                                                  |                                                                   |                                                                              |                      |
|                       |                                          |                                                  | ОК Сал                                                            | cel                                                                          |                      |

7. Make your selection from the Available Choices field.

8.Click OK.

- 1. Step Expiration and Reminder Messages
- 2. To indicate that the step will expire, check the box by the Click if you don't want this step expire field.
- 3. Enter the expiration period in the Expiration period field and the associated action to be taken (upon expiration) in Action taken when step has expired field.
- 4. Click on the drop-down menu and click on the desired selection that appears.
- 5. Specify which preformatted e-mail messages will be sent upon expiration in the Expiration Notification field.
- 6. Specify the number of days prior to expiration that a reminder message will be sent in the Reminder Day field and which preformatted e-mail messages will be sent as a reminder in the Approval reminder field.
- 7. Enter comments in the Step Remarks field.
- 1. Manual Step

If this step is manual, it is assumed that administrators will follow-up on requirements. Hence, internally this step has no associated business logic applied.

Click if this is a manual step 🔲

All adjacent parallel steps are executed concurrently.

This step is in parallel with the adjacent step(s) 🔲

1. Should you prefer not to have any business logic applied to this step and have administrators follow up on requirements manually, scroll down and click on the **Click if this is a manual step** 

box.

- 2. If you want to run this step in parallel with other steps, check the box by the **This step is in parallel with the adjacent step(s)** box.
- 3. Click Save. The new step appears in the Policies column in the left navigation pane.

| Enrollment Policy Editor                                                                            | (                                                                              | D & + ? X                                                                                                 |
|----------------------------------------------------------------------------------------------------|--------------------------------------------------------------------------------|----------------------------------------------------------------------------------------------------|
| Policies                                                                                            | Approval Step D                                                                | etails                                                                                                    |
| DEFAULT POLICY      Enrollment Policy Summary      Edit policy details      Edit vithdrawol details | Save<br>DEFAULT POLICY                                                         | Delete                                                                                                    |
| Edit Additional Enrollment Information     Edit steps ordering                                      | Approval Step Details<br>A policy step can be confi<br>messages sent to the ap | gured to expire with a particular action, and can have reminder e-mail<br>prover prior to the expiration. |
| <ul> <li>Approval Step 1: Sample Step (Parallel<br/>Step)</li> </ul>                                | Step Name:                                                                     | Sample Step                                                                                               |
| (Add a step)      DEFAULT TWO STEP ENROLLMENT POLICY                                                | Approver Selection Type:                                                       | Use Default System Approver                                                                               |
| B-C My policy<br>B-C New Policy<br>B-C test                                                         | Approval Request:                                                              | STUDENT New (VERONICA)                                                                                    |

4.From here, proceed to:

- 1. Add additional steps
- 2. Edit the order of the steps

5When you are finished, close the Enrollment Editor screen by clicking on the Close icon.

| E-mail Template Editor | Select | C & . ? X |
|------------------------|--------|-----------|
|                        |        | UY.       |

### Editing the Order of the Steps

To specify the sequence in which the steps will be run:

1.Click on the Edit steps ordering hyperlink in the Policies column in the left navigation pane. The *Policy Steps Ordering* screen appears.

| Enrollment Policy Editor                                                                                                    | 00000                                                                                                    |
|----------------------------------------------------------------------------------------------------|----------------------------------------------------------------------------------------------------|
| Policies                                                                                                    | Policy Steps Ordering                                                                                                    |
| POLICY                                                                                                    | Enrollment Policy A                                                                                                    |
| DEFAULT POLICY                                                                                                    | Policy Steps Ordering                                                                                                    |
| OFFAULT TWO STEP ENROLLMENT POLICY      Genoliment Policy A     Enrollment Policy Summary                                                                                              | Specify the sequence in which the configured steps will be applied during the enrollment process by clicking on the arrows below.<br>Approval Step 1: Step one: For approval |
| Edit policy details     Edit policy details     Edit withdrawal details     Edit Additional Enrollment Information     Edit steps ordering     Approval Step 1: Step one: For approval | Approval Step 2: No expiration                                                                                                    |
| <ul> <li>Add a step)</li> </ul>                                                                                                    |                                                                                                    |

2.On this page, click the arrow up or down button of the step you want to move. For instance, given the example on the image above, you want the approval step 2 to be executed first, click the up arrow button of the selected step.

3.After modifying the sequence of the step, click the **Save** button to store the changes.

4.If you are finished, close the *Enrollment Editor* screen by clicking on the **Close** icon.

### **Deleting Steps**

To delete a step:

- 1.Click on the desired step in the Policies column.
- 2.Click **Delete** in the lower right corner of the page.
- 3.Confirm delete

### Withdrawal

You can configure for a learner to be prompted for a withdrawal reason when withdrawing from an enrollment awaiting approval.

1. Click Manage Center > Learning > Enrollment Settings > Enrollment Policy Editor. The Enrollment Policy Editor page appears.

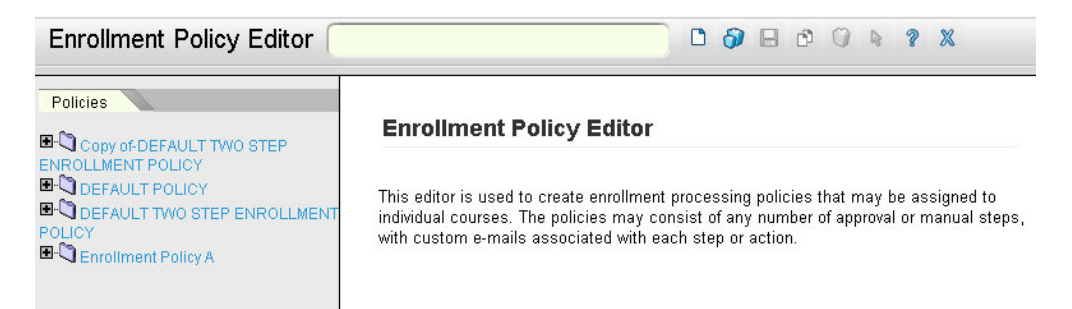

2. Choose a folder under the Policies tab and click Edit policy details. The Enrollment Policy Details page appears.

| Policies                                                                   | Envolument Policy D                         | otalla                                                         |                                                     |
|----------------------------------------------------------------------------|---------------------------------------------|----------------------------------------------------------------|-----------------------------------------------------|
| Copy of DEFAULT TWO STEP ENROLLMENT                                        | Enrollment Policy D                         | etalis                                                         |                                                     |
| DEFAULT POLICY                                                             | DEFAULT TWO STEP ENROLLM                    | IENT POLICY                                                    |                                                     |
| DEFAULT TWO STEP ENROLLMENT POLICY                                         | Enrollment Policy Details                   |                                                                |                                                     |
| Enrollment Policy Summary     Edit policy details                          | Select the desired e-mail workfl            | ow and specific messages using the properties                  | below.                                              |
| Edit withdrawal details     Edit Additional Enrollment Information         | Policy Name:                                | DEFAULT TWO STEP ENROLLMENT POL                                | ICY                                                 |
| Edit Steps ordering     Approval Step 1: Direct Appraiser Approval         | The confirmed enrollment e-ma               | il notification can be turned on or off; select your o         | option below.                                       |
| <ul> <li>Approval Step 2: Course Approver</li> <li>(Add a step)</li> </ul> | Send Enrollment Confirmation<br>Enrollment? | for Group Send Enrollment Confirmation for Self<br>Enrollment? | Send Enrollment Confirmation for Aut<br>Enrollment? |
| B C Enrollment Policy A                                                    |                                             | 6                                                              |                                                     |
|                                                                            | Enrollment Confirmation:                    | Default Enrollment Confirmation                                | 04                                                  |
|                                                                            | Enrollment Pending                          | Default Enrollment Pending                                     | 0 4                                                 |
|                                                                            | Waitlisted Notification:                    | Default Enrollment Waitlisted                                  | 0 4                                                 |
|                                                                            | Withdrawal Notification:                    | Default Course Withdrawal Notification                         | R 0                                                 |
|                                                                            | Approved Notification:                      | Default Enrollment Approved Notification                       |                                                     |
|                                                                            | Denied Notification:                        | Default Enrollment Denied Notification                         | 0 4                                                 |
|                                                                            | Policy Remarks:                             | This is a system policy that may two-level approvals.          | be used for                                         |
|                                                                            | Allow Approval Withdrawal                   |                                                                |                                                     |
|                                                                            | Prompt user for reason f                    | or the withdrawal                                              |                                                     |
|                                                                            | Consider organization-level                 | payment plan options                                           |                                                     |
|                                                                            | Parallel Approval Steps                     |                                                                |                                                     |
|                                                                            | First response determines                   | s outcome                                                      |                                                     |
|                                                                            | All parallel steps must su                  | cceed                                                          |                                                     |
|                                                                            | To specify which users and org              | anizations can access the current template click               | Permissions                                         |

- 3. Check the Prompt user for reason for the withdrawal box.
- 4. Click Save.

### Withdrawal Penalties

You may specify penalties that a participant will incur should he/she withdraw from a course during a specified period. To specify withdrawal penalties:

1. Click on the Edit withdrawal details hyperlink in the Policies column in the left navigation pane.

|                                                             | 09800                                                                                                    | 4 7 X                                                                                                    |                                                                                  |
|-------------------------------------------------------------|----------------------------------------------------------------------------------------------------|----------------------------------------------------------------------------------------------------|----------------------------------------------------------------------------------|
| Policies 🔪                                                  | Withdrawal Details                                                                                                    |                                                                                                    |                                                                                  |
| Copy of DEFAULT TWO STEP ENROLLMENT                         | Pricial and potana                                                                                                    |                                                                                                    |                                                                                  |
|                                                             | Enrollment Policy A                                                                                                    |                                                                                                    |                                                                                  |
| CODEFAULT TWO STEP ENROLLMENT POLICY                        | Withdrawal Policy details                                                                                                    |                                                                                                    |                                                                                  |
| Encollment Policy A                                         | Enter Withdrawal details below.                                                                                                    |                                                                                                    |                                                                                  |
| <ul> <li>Enrollment Policy Summary</li> </ul>               |                                                                                                    |                                                                                                    |                                                                                  |
| Edit policy details     Edit with drawel details            |                                                                                                    |                                                                                                    |                                                                                  |
| Edit Additional Enrollment Information                      |                                                                                                    |                                                                                                    |                                                                                  |
| <ul> <li>Edit steps ordering</li> </ul>                     |                                                                                                    |                                                                                                    |                                                                                  |
| <ul> <li>Approval Step 1: Step one: For approval</li> </ul> | Cost/Enrollment Information                                                                                                    |                                                                                                    |                                                                                  |
|                                                             |                                                                                                    |                                                                                                    |                                                                                  |
| <ul> <li>(Add a step)</li> </ul>                            | Specify the refund amount below as a percentage of the                                                                                                    | full cost to be refunded/credited to the learner upon w                                                                                                    | ithdrawal from a course                                                          |
| (Add a step. )                                              | Specify the refund amount below as a percentage of the<br>within a certain number of days.                                                                                                    | full cost to be refunded/credited to the learner upon w                                                                                                    | ithdrawal from a course                                                          |
| <ul> <li>(Add a step)</li> </ul>                            | Specify the refund amount below as a percentage of the<br>within a certain number of days.<br>Number of days before module start date                                                                                                    | full cost to be refunded/credited to the learner upon w                                                                                                    | ithdrawal from a course                                                          |
| <ul> <li>(Add a step.)</li> </ul>                           | Specify the refund amount below as a percentage of the<br>within a certain number of days.<br>Number of days before module start date<br>5 or more days                                                                                                    | full cost to be refunded/credited to the learner upon w<br>% of course fee refunded<br>10% refunded                                                                                                    | ithdrawal from a course<br>Delete                                                |
| <ul> <li>(Add a step.)</li> </ul>                           | Specify the refund amount below as a percentage of the<br>within a certain number of days.<br>Number of days before module start date<br>5 or more days<br>10 or more days                                                                                                    | full cost to be refunded/credited to the learner upon w<br>% <b>of course fee refunded</b><br>10% refunded<br>50% refunded                                                                                                    | ithdrawal from a cours<br>Delete<br>Delete                                       |
| • (Add a step)                                              | Specify the refund amount below as a percentage of the<br>within a certain number of days.<br>Number of days before module start date<br>5 or more days<br>10 or more days                                                                                                    | full cost to be refunded/credited to the learner upon w<br>% of course fee refunded<br>10% refunded<br>50% refunded                                                                                                    | Athdrawal from a course<br>Delete<br>Delete<br>Add>>                             |
| • (Add a step)                                              | Specify the refund amount below as a percentage of the<br>within a certain number of days. Number of days before module start date 5 or more days 10 or more days Optional Payment Nems                                                                                                    | full cost to be refunded/credited to the learner upon w<br>6 of course fee refunded<br>10% refunded<br>50% refunded                                                                                                    | Athdrawal from a cours<br>Delete<br>Delete<br>Add >>                             |
| • (Add a step)                                              | Specify the refund amount below as a percentage of the within a certain number of days.  Number of days before module start date 5 or more days 10 or more days Optional Payment Nems Specify the refund amount below as a percentage of the within a certain number of days.                                                           | full cost to be refunded/credited to the learner upon w<br>% of course fee refunded<br>10% refunded<br>50% refunded<br>full cost to be refunded/credited to the learner upon w                                                    | Athdrawal from a course<br>Delete<br>Add >>                                      |
| <ul> <li>(Add a step)</li> </ul>                            | Specify the refund amount below as a percentage of the within a certain number of days.  Number of days before module start date 5 or more days 10 or more days Optional Payment Nems Specify the refund amount below as a percentage of the within a certain number of days.  Number of days before module start date                  | full cost to be refunded/credited to the learner upon w<br>% of course fee refunded<br>10% refunded<br>50% refunded<br>full cost to be refunded/credited to the learner upon w<br>% of accommodation fee refunded                 | Athdrawal from a course<br>Delete<br>Deleta<br>Add >>                            |
| (Add a step.)                                               | Specify the refund amount below as a percentage of the within a certain number of days.  Number of days before module start date 5 or more days 10 or more days  Optional Payment Items Specify the refund amount below as a percentage of the within a certain number of days.  Number of days before module start date 5 or more days | full cost to be refunded/credited to the learner upon w<br>% of course fee refunded<br>10% refunded<br>50% refunded<br>full cost to be refunded/credited to the learner upon w<br>% of accommodation fee refunded<br>10% refunded | Athdrawal from a course<br>Delete<br>Add >><br>Athdrawal from a course<br>Delete |

2.Enter the necessary details in the Enter Withdrawal details below field.

3.Enter the necessary details in the Number of days before module start date field.

4.Enter the percentage in the % of course fee refunded field.

5.Click the Add >> button. The screen refreshes.

| Enrollment Policy Editor                                                                                                    | 00800                                                                                                    | 1 4 7 X                                                    |                         |
|----------------------------------------------------------------------------------------------------|----------------------------------------------------------------------------------------------------|------------------------------------------------------------|-------------------------|
| Policies  Copy of DEFAULT TWO STEP ENROLLMENT POLICY  Copy of DEFAULT POLICY  Copy of DEFAULT  Copy of DEfault  Copy of DEFAULT  Copy of DEfault  Copy of DEfault  Copy of DEFAULT  Copy of DEfault  Copy of DEfault | Withdrawal Details         Enrollment Policy A         Withdrawal Policy details         Enter Withdrawal details below.         CostEnrollment Information         Specify the refund amount below as a percentage of th<br>within a certain number of days. | ne full cost to be refunded/credited to the learner upon w | ithdrawal from a course |
|                                                                                                    | Number of days before module start date                                                                                                    | % of course fee refunded                                   |                         |
|                                                                                                    | 5 or more days                                                                                                    | 10% refunded                                               | Delete                  |
|                                                                                                    | 10 or more days                                                                                                    | 50% refunded                                               | Delete                  |
|                                                                                                    |                                                                                                    |                                                            | << bba                  |
|                                                                                                    | Optional Payment Items<br>Specify the refund amount below as a percentage of th<br>within a certain number of days.                                                                                                    | ne full cost to be refunded/credited to the learner upon w | ithdrawal from a course |
|                                                                                                    | Number of days before module start date                                                                                                    | % of accommodation fee refunded                            |                         |
|                                                                                                    | 5 or more days                                                                                                    | 10% refunded                                               | Delete                  |
|                                                                                                    |                                                                                                    |                                                            | Add >>                  |

To add additional details, repeat steps 2, 3 and 4.

### Withdrawal Policy for Optional Payment Items

An additional withdrawal policy is available on the course level and is applied to all optional payment

items across all sessions. Thus there are two withdrawal policies available - one for the course cost and one for all the optional payment items.

Withdrawal details for Cost/Enrollment and Optional Payment Items are separately defined. Items should be defined for Withdrawal Details on Optional Payment Items.

| Enrollment Policy Editor                                          | 0080                                                                                                    | 4 ? X                                                                                                    |                             |
|-------------------------------------------------------------------|----------------------------------------------------------------------------------------------------|----------------------------------------------------------------------------------------------------|-----------------------------|
| Policies                                                          | Mithdrawal Details                                                                                                    |                                                                                                    |                             |
| Copy of DEFAULT TWO STEP ENROLLMENT                               | Printing and Decision                                                                                                    |                                                                                                    |                             |
| POLICY                                                            | Enrollment Policy A                                                                                                    |                                                                                                    |                             |
| DEFAULT TWO STEP ENROLIMENT POLICY                                | Withdrawal Policy details                                                                                                    |                                                                                                    |                             |
| CEnrollment Policy A                                              | Enter Withdrawal details below.                                                                                                    |                                                                                                    |                             |
| <ul> <li>Enrollment Policy Summary</li> </ul>                     |                                                                                                    |                                                                                                    |                             |
| Edit policy details                                               |                                                                                                    |                                                                                                    |                             |
| Edit withdrawal details     Edit Additional Enrolment Information |                                                                                                    |                                                                                                    |                             |
| <ul> <li>Edit steps ordering</li> </ul>                           |                                                                                                    |                                                                                                    |                             |
| <ul> <li>Approval Step 1 Step one: For approval</li> </ul>        | Cost/Enrollment Information                                                                                                    |                                                                                                    |                             |
| Approval Step 2: No expiration                                    | Coold, the refund amount below as a parameters of th                                                                                                    | a full each to be refunded/availted to the leavest upon us                                                          | Hedrowial frame a source.   |
| <ul> <li>(voo a step)</li> </ul>                                  | within a certain number of days.                                                                                                    | e ion cost to be reiondedictedited to the reamer opon w                                                             | unurawai ironn a course     |
|                                                                   | Number of data before module start date                                                                                                    | It of course fee refunded                                                                                           |                             |
|                                                                   | 5 or more days                                                                                                    | 10% refunded                                                                                                    |                             |
|                                                                   |                                                                                                    | To be fording of                                                                                                    | Charles and and             |
|                                                                   | TO OF HORE DAYS                                                                                                    | 5U% retunded                                                                                                    | Delete                      |
|                                                                   | to or more days                                                                                                    | 50% refunded                                                                                                    | Delete                      |
|                                                                   | To or more days                                                                                                    | 50% refunded                                                                                                    | Delete<br>Delete<br>Add >>  |
|                                                                   | Optional Payment Items                                                                                                    | 50% retunded                                                                                                    | Delete<br>Delete<br>Add >>  |
|                                                                   | Optional Payment items                                                                                                    | 5U% retunded                                                                                                    | Delete<br>Delete<br>Add >>  |
|                                                                   | Optional Payment items<br>Specify the refund amount below as a percentage of the<br>within a certain number of days.                                                              | 50% retunded                                                                                                    | Delete<br>Delete<br>Add >>  |
|                                                                   | Optional Payment Items<br>Specify the refund amount below as a percentage of the<br>within a certain number of days.                                                              | 50% returned                                                                                                    | Delete<br>Delete<br>Add >>  |
|                                                                   | Optional Payment Rems<br>Specify the refund amount below as a percentage of the<br>within a certain number of days.<br>Number of days before module start date                    | 50% retunded a full cost to be refunded/credited to the learner upon w % of accommodation fee refunded              | Delete<br>Delete<br>Arid >> |
|                                                                   | Optional Payment Items<br>Specify the refund amount below as a percentage of the<br>within a certain number of days.<br>Number of days before module start date<br>5 or more days | 50% refunded e full cost to be refunded/credited to the learner upon w % of accommodation fee refunded 10% refunded | Delete<br>Delete<br>Add >>  |

The parameter for the email template "**Refund Amount (Optional Payment Items)**" is available in *Em ail Template Editor*.

| E-mail Template Editor                                                                                                    |                                                                                                    |
|----------------------------------------------------------------------------------------------------|----------------------------------------------------------------------------------------------------|
| Templates System Default System Default System Default System Default System Default System Default System Default System Default Approval Expired Notification Cancel Session Notification Copy of-Cancel Session Notification Copy of-Default Enrollment Confirmation Not-Yet-Accessed Reminder System Completion Notification SUBMIT AGREED APPRAISAL SUBMIT PENDING APPRAISAL | NOTE: For security reason, external approval link is not available in CC user.<br>Dear (approver_name),<br>This is a expiration notification of your allowed time period for<br>approval requested by (participant_name) to enroll in<br>(course title). The system will perform the default action set on<br>the policy.<br>If you have any queries, please contact our Learning Systems<br>Administrator ((default_system_approver)).<br>Thank you for your attention. |
| SUBMIT REVIEW APPRAISAL     SUBMIT STARTED APPRAISAL                                                                                                    | Parameters       Refund Amount (Optional Payment Items))       Append to Message         Attachments       Select an attachment from the repository.         Assign Attachment       Assign Attachment                                                                                                    |

In Manage Center > Learning > Payment Manager > Optional Payment Items, you can add optional payment items for the courses.

| Optional Payment Items |           |                        |                    |  |  |  |  |
|------------------------|-----------|------------------------|--------------------|--|--|--|--|
|                        |           |                        | + Add Payment Item |  |  |  |  |
| Configured Items       | Label Key | Locale Formatted Label |                    |  |  |  |  |
| Credit Card            | Credit    | Credit                 |                    |  |  |  |  |

Under the **Accounts** tab of **My Account Details**, Refund and Course Cost columns of the Optional Payment Items are also included.

| My Accou      | unt Details                                   | And the second second sec |         |                   |        |                        |                   |
|---------------|-----------------------------------------------|----------------------------------------------------------------------------------------------------|---------|-------------------|--------|------------------------|-------------------|
| Ply Restore   | nota <sup>*</sup> Fersicalise <b>)</b> Charge | Tosseers Accounts Sayments Hidsay                                                                                                    | _       |                   |        |                        | _                 |
| This is a sum | imary of all your course enroimer             | Is and associated roals                                                                                                    | -       | Concession of the | -      |                        | The second second |
| Trans. co     | Entry Date Course Title                       | Description                                                                                                    | COMPANY | Loarse cost       | Retand | urrency                | Entered By        |
| EXPANSION     | ton Junizo, zono crime_w_pays                 | sent online room payment) controlment reactions account costituter. Discourced and                                                                                                    | 1       | 20                | 6      | Light Kreden, Founds   | Schen             |
| EKPagagooge   | 509 km 25 2010 online w nast                  | sent Wood Maday                                                                                                    | -       | 26                | in the | Unded Kingdom, Fidanda | System            |
| ExPaddoce     | 505 Jun 25 2010 online2                       | Online 2 (Enrollment Feel/Ptan 'Account Customer' Discourted 3%)                                                                                                    | 1       | 26                | 0      | United Kinodom, Pounds | System            |
| EKP0000000    | 006 Jun 25, 2010 online2                      | Additional Nights                                                                                                    | 1       | 00                | 0      | United Kinodom, Founds | Bystem            |
| EKP0000096    | 507 Jun 25, 2010 online2                      | Wood Norton                                                                                                    | 1       | 25                | 0      | United Kingdom, Pounds | System            |
| EKP0000096    | 508 Jun 25, 2010 criline2                     | Withdrawai retund: Full Amount 100 0% of 25                                                                                                    | 1       | 0                 | 25     | United Kingdom, Founds | System            |
| EKP9000096    | 509 Jun 25, 2010 online2                      | Withdrawai rotund: Additional Nights 100 0% of 90.0                                                                                                    | 1       | 0                 | 90     | United Kingdom, Pounds | System            |
| EKP0000096    | 510 Jun 25, 2010 online2                      | Withdrawal reland, Wood Norton 100,0% of 25.0                                                                                                    | 1       | 0                 | 26     | United Kingdom, Pounds | S/stem            |
| EKP0000096    | 511 Jun 25, 2010 online_w_pays                | rent Withdrawai retund. Full Amount 100 3% of 25                                                                                                    | 1       | 0                 | 25     | United Kingdom, Founds | System            |
| EKP0000006    | 12 Jun 25, 2010 online_w_paye                 | tent Withdrawai refund: Additional Nights 190 0% of 50.0                                                                                                    | 1       | 0                 | 50     | United Kingdom, Founds | B/stom            |
| EKP0000066    | 513 Jun 25, 2010 online_w_payt                | nent Withdrawal reland. Wood Norton 100.0% of 25.0                                                                                                    | 1       | 0                 | 26     | United Kingdom, Pounds | System            |
| Bunnaves      |                                               |                                                                                                    | Totals  | 240               | 240    | United Kingdom, Pounds |                   |

### **Delete a Withdrawal Detail**

To delete a withdrawal detail, click the **Delete** button by the line item you wish to remove.

### **Configurable Additional Enrollment Information**

It is common that on requesting for a course enrollment, additional information is to be requested from the user, for example, information required to make a reservation that relates to taking this course. The required additional information can come in various input formats. The current available fields are limited for usage in certain situations, flexibility can be further extended to accommodate capturing information of different input types thus introducing customized fields. Similar to other attribute types, an Additional Enrollment Information field supports the same set of data types to be presented to user to input the additional information at enrollment time.

### Configuration

A custom Additional Enrollment Information field can be set up by an Administrator via Learning -> Enrollment Settings -> Additional Enrollment Information.

| etDim | ensio   | ns Talent Suite Mar               | nage Center                                 |                         |                        | ADMINISTRATOR System Logo |
|-------|---------|-----------------------------------|---------------------------------------------|-------------------------|------------------------|---------------------------|
| OVE   | RVIEW   | LEARNING TALE                     | NT COMMUNICATE USERS                        | REPORTS SYSTEM          |                        |                           |
| Add   | litio   | nal Enrollment Inform             | mation                                      |                         |                        |                           |
| Addit | onai E  | moliment information that will be | prompted for on enrollment depending on Enr | ultment Policy Settings |                        |                           |
| Bu    | K Actio | n •                               |                                             |                         |                        | + Create Fields           |
| •     |         | Field Code                        | Туре                                        | Name                    | Locase Formalled Label |                           |
| ш.    | ò.      | Checkbox                          | Free Text                                   | Checkbox                | Checkbox               |                           |
| 0     | 0       | Checkbox2                         | Checkbox                                    | Checkbox2               | Checkbox2              |                           |
|       | 0       | Date                              | Date                                        | Date                    | Date                   |                           |
| 13    | 0       | DD                                | Drop-down                                   | DropdownLabel           | DropdownLabel          |                           |
|       | ò       | (FT)                              | Free Text                                   | FreeTextLabel           | FreeTextLabel          |                           |
| 0     | 0       | FT2                               | Free Text                                   |                         |                        |                           |
|       | ō.      | NF                                | Test Area                                   | New Field               | New Field              |                           |
|       | ö       | Numeric                           | Numeric                                     | Numeric                 | Numeric                |                           |
|       |         |                                   |                                             |                         |                        |                           |

The following are the configurable properties of a custom Additional Enrollment Information field:

- 1. Field Code A unique identifier
- Name The display name of the attribute. Language properties can be used here to display the attribute name in different languages.
- 3. *Type* The format of the attribute. (Available types: Free Text, Date, Drop-down, Numeric, Checkbox)

| ñ    | NetDimensio        | ons Talent Suite | Mana       | ige Center      |       |
|------|--------------------|------------------|------------|-----------------|-------|
|      | OVERVIEW           | LEARNING         | TALENT     | COMMUNICATE     | USERS |
| Add  | litional Enrollmen | t Information →  |            |                 |       |
| Ed   | lit Addition       | al Enrollme      | nt Informa | ation For Check | box   |
| Fiel | d Code*            |                  |            |                 |       |
| Ch   | eckbox             |                  |            |                 |       |
| Nan  | ne 🔞               |                  |            |                 |       |
| Ch   | eckbox             |                  |            |                 |       |
| тур  | e                  |                  |            |                 |       |
| Fre  | ee Text 🔹          |                  |            |                 |       |
| Pe   | rmissions          |                  |            |                 |       |
|      |                    |                  |            |                 |       |
|      |                    |                  |            |                 |       |
|      |                    |                  |            |                 |       |
| 80   | Cancel             | Delete           |            |                 |       |

# **Enrollment Policy Editor**

Configured Additional Enrollment Information fields will show up in the "*Edit additional enrollment information*" section in the enrollment policy. Note that the list is separated into two sections, one for displaying the previously supported fields as "System Default Fields" and another section showing the newly customized fields configured.

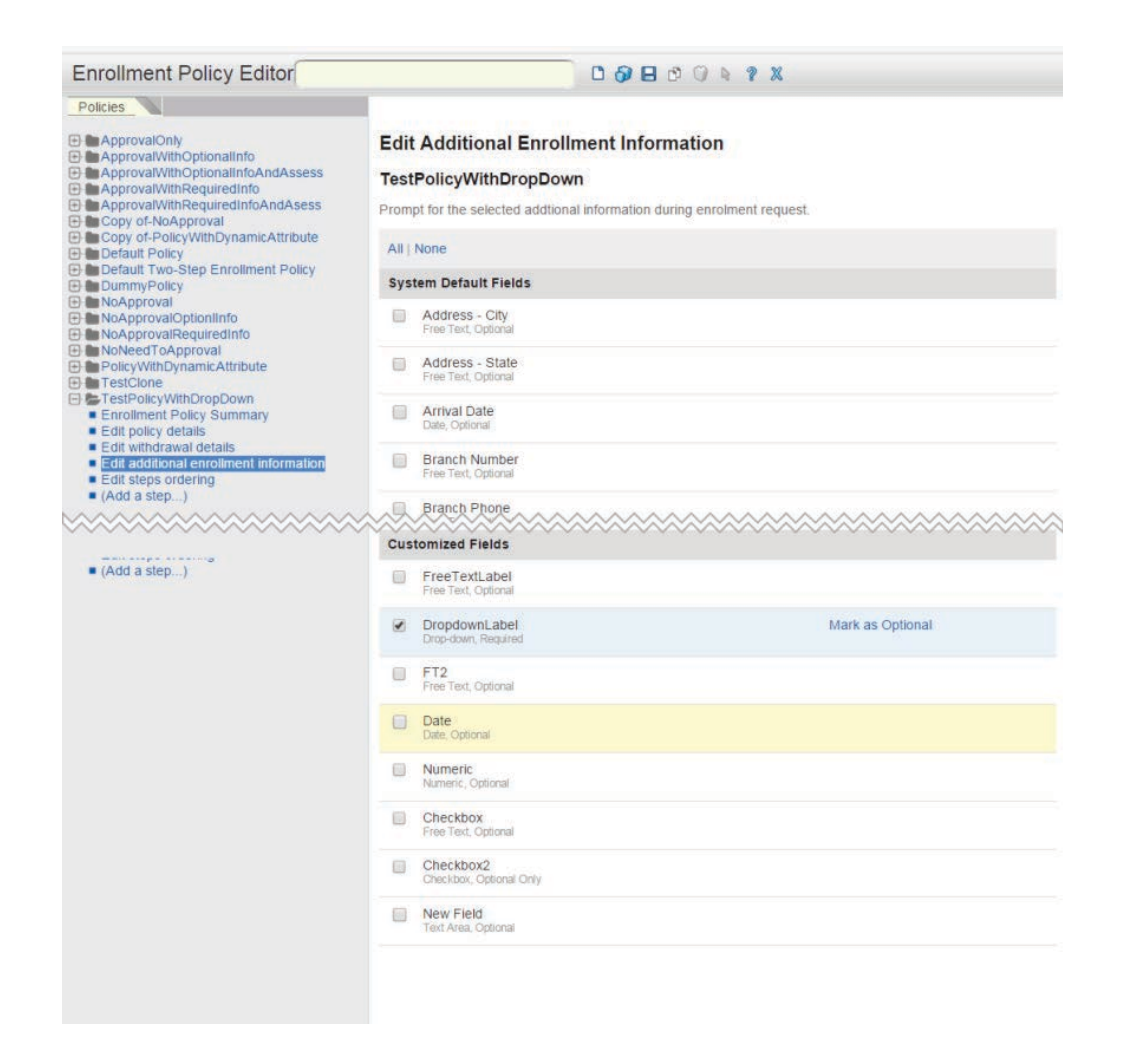

By selecting the checkbox beside the Additional Enrollment Information field, the selected Additional Enrollment Information field will be a required field to be filled in on enrollment. By default, an Additional Enrollment Information field is set to be optional, It can be toggled to be as required by selecting the "Mark as Required" action.

### Enrollment

When a learner confirms the enrollment of the course, the configured Additional Enrollment Information fields will be presented for learner to enter.

# **Enrollment Confirmation**

# For TestEnrollPolicyWithDropdown

| ADDITIONAL INFO               | RMATION |  |  |
|-------------------------------|---------|--|--|
| DropdownLabel* (Not Assigned) | T       |  |  |
|                               | _       |  |  |
| Confirm Enrollment            | Cancel  |  |  |
|                               |         |  |  |
|                               |         |  |  |

### **Transcript Details**

The Additional Enrollment Information will be available for display in the bottom part of the transcript details if the System Configuration setting "Show additional enrollment information in records/transcript." is enabled.

| ome Learning Cen                           | ter Personal Calenda | ar Career Center     | Workspace | Connect | Reports | Teach |
|--------------------------------------------|----------------------|----------------------|-----------|---------|---------|-------|
|                                            |                      |                      |           |         |         |       |
|                                            |                      |                      |           |         |         |       |
| Records/Tran                               | script For ADM       | INISTRATOF           | R System  |         |         |       |
| TestEnrollPolicy                           | WithDropdown         |                      |           |         |         |       |
| Details                                    |                      |                      |           |         |         |       |
| Last modified by ADM                       | INISTRATOR System of | n Mar 1, 2016 4:46 A | AM WAT    |         |         |       |
| Enrollment Date:                           | Feb 29, 2016 1       | 0:46 AM WAT          |           |         |         |       |
| Start Date:                                | Not yet started      |                      |           |         |         |       |
| End Date:                                  | Mar 1, 2016 4:       | 46 AM WAT            |           |         |         |       |
| Credits:                                   | 0.00                 |                      |           |         |         |       |
| Overall Status:                            | Withdrawn            |                      |           |         |         |       |
| Learning Module Type                       | e: Online            |                      |           |         |         |       |
| Revision Number:<br>There is no attempt re | ecord.               | ~~~~~~               | ~~~~~     | ~~~~~   | ~~~~    | ~~~~~ |
| Progress                                   |                      |                      |           |         |         |       |
| Total Training Time:                       | 00                   | :00:00               |           |         |         |       |
| Total # of Online Laur                     | nches: 0             |                      |           |         |         |       |
| Last Attempted Date:                       | N/                   | A                    |           |         |         |       |
| Additional Enrollm                         | nent Information     |                      |           |         |         |       |
| Charged Cost Center                        |                      |                      |           |         |         |       |
| DropdownLabel                              | Dro                  | pdownValue2Label     | •         |         |         |       |
|                                            |                      |                      |           |         |         |       |

## **Reporting on Additional Enrollment Information**

Similar to other types of attribute fields, the Additional Enrollment Information fields are dynamically made available for selection to be reported in the Report Wizard. Note that because of the way different field types and different learning object types associated to a transcript record are stored, they are grouped into the 4 separate sections for selection as shown in the table below.

| oerties Columns Grouping      | Order Filters Summary                   |                                         | Adv                                     |
|-------------------------------|-----------------------------------------|-----------------------------------------|-----------------------------------------|
| ave Undo                      |                                         |                                         |                                         |
| t the columns you wish to inc | lude in your report.                    |                                         |                                         |
| kpand All                     |                                         |                                         |                                         |
| Additional Comments           |                                         |                                         |                                         |
| User Properties               |                                         |                                         |                                         |
| Level and the second second   | ~~~~~~~~~~~~~~~~~~~~~~~~~~~~~~~~~~~~~~~ |                                         | ~~~~~~~~~~~~~~~~~~~~~~~~~~~~~~~~~~~~~~~ |
| Organization Attributes       | ~~~~~~~~~~~~~~~~~~~~~~~~~~~~~~~~~~~~~~~ | ~~~~~~~~~~~~~~~~~~~~~~~~~~~~~~~~~~~~~~~ | ~~~~~~~~~~~~~~~~~~~~~~~~~~~~~~~~~~~~~~~ |
| Module Additional Enrollmen   | t Information (Custom Fields)           |                                         |                                         |
| Checkbox                      | Date                                    | FreeTextLabel                           | Numeric                                 |
| Checkbox2                     | E FT2                                   | New Field                               |                                         |
| Module Additional Enrollmen   | t Information (System Fields)           |                                         |                                         |
| Address - City                | Branch Phone                            | Gender                                  | Needs Flight                            |
| Address - State               | Cell Phone                              | Is Over 21                              | Needs Hotel Accommodation               |
| Arrival Date                  | Charge to Personal Training Budget      | Manager E-mail                          | Preferred Date                          |
| Branch Number                 | Comments                                | Needs Car                               | Preferred Location                      |
| Program Additional Enrollme   | nt Information (Custom Fields)          |                                         |                                         |
| Checkbox                      | Date Date                               | FreeTextLabel                           | Numeric                                 |
| Checkbox2                     | FT2                                     | New Field                               |                                         |
| Program Additional Enrollme   | nt Information (System Fields)          |                                         |                                         |
| Address - City                | Branch Phone                            | Gender                                  | Needs Flight                            |
| Address - State               | Cell Phone                              | Is Over 21                              | Needs Hotel Accommodation               |
| Arrival Date                  | Charge to Personal Training Budget      | Manager E-mail                          | Preferred Date                          |
| Branch Number                 | Comments                                | Needs Car                               | Preferred Location                      |
| Geographic Regions            |                                         |                                         |                                         |
|                               |                                         |                                         |                                         |

The table below lists the availability of each Additional Enrollment Information column group for the relevant report types:

| Column Group                                              | Available Report Type                                                 |
|-----------------------------------------------------------|-----------------------------------------------------------------------|
| Module Additional Enrollment information (Custom Fields)  | <ol> <li>Training History</li> <li>Learning Program Detail</li> </ol> |
| Module Additional Enrollment information (System Fields)  | <ol> <li>Training History</li> <li>Learning Program Detail</li> </ol> |
| Program Additional Enrollment information (System Fields) | 1. Learning Program Detail                                            |
| Program Additional Enrollment information (System Fields) | 1. Learning Program Detail                                            |

### Additional Enrollment Information as E-mail Parameters

Since Additional Enrollment Information fields are available, it would be useful to include the information entered by the user on registration in email notifications like the enrollment request email. Therefore, for both System Default and Customized ones, are made available as e-mail parameters, to allow e-mail templates to include the additional enrollment information where applicable. The existing System Default ones are included in the parameter selection list while the Customized ones are dynamically generated as well.

Customized Additional Enrollment Information attributes will be available in the parameters list with the prefix "*Additional Enrollment Information:* ".

| Enter a new<br>down list be                                                                                                    | message or select text from one                                                                                                    | of the predefined messages (the text may be altered for this s                    | pecific message). Substitution parameters are indic |
|----------------------------------------------------------------------------------------------------|----------------------------------------------------------------------------------------------------|-----------------------------------------------------------------------------------|-----------------------------------------------------|
| Language                                                                                                    |                                                                                                    | English                                                                           |                                                     |
| Predefined N                                                                                                    | Message                                                                                                    | Default Enrollment Approval Reminder                                              |                                                     |
| Subject                                                                                                    |                                                                                                    | Enrollment Confirmation                                                           |                                                     |
| NOTE: For                                                                                                    | security reasons, the e                                                                                                    | xternal approval link is NOT shown in CC user                                     | e-mails.                                            |
| Dear (parti                                                                                                    | cipant name)                                                                                                    |                                                                                   |                                                     |
| Door (port                                                                                                    | orbeint_namoj.                                                                                                    |                                                                                   |                                                     |
| This is to a                                                                                                    | aufine courses the entire factors                                                                                                    | title) If you have any subside planes contact and learning and                    | terre administrates (Idefault sustans annes ad)     |
| This is to c                                                                                                    | contirm your enrollment in (course                                                                                                    | _title}. If you have any queries, please contact our learning sys                 | stems administrator ((derauit_system_approver)).    |
|                                                                                                    |                                                                                                    |                                                                                   |                                                     |
| Thank you                                                                                                    | for your attention                                                                                                    |                                                                                   |                                                     |
| and the second second se | for your attention.                                                                                                    |                                                                                   |                                                     |
| Parameters                                                                                                    | Additional Enrollment Informatio                                                                                                    | n: Diet Arrangeme  Append To Message                                              |                                                     |
| Parameters                                                                                                    | Additional Enrollment Informatio                                                                                                    | n: Diet Arrangeme  Append To Message                                              |                                                     |
| Parameters<br>Attachmer                                                                                                    | Additional Enrollment Informatio<br>Additional Charges<br>Additional Enrollment Informatio                                                                                                    | n: Diet Arrangeme  Append To Message Diet Arrangement                             |                                                     |
| Parameters<br>Attachmer<br>Select an a                                                                                                    | Additional Enrollment Informatio<br>Additional Charges<br>Additional Enrollment Informatio<br>Additional Enrollment Informatio                                                                                                    | n: Diet Arrangeme  Append To Message Diet Arrangement N: Number of guests         |                                                     |
| Parameters<br>Attachmer<br>Select an a<br>Assign attac                                                                                                    | Additional Enrollment Informatio<br>Additional Enrollment Informatio<br>Additional Enrollment Informatio<br>Additional Enrollment Informatio<br>Address                                                                                                    | m: Diet Arrangeme   Append To Message  Diet Arrangement m: Number of guests       |                                                     |
| Parameters<br>Attachmer<br>Select an a<br>Assign attac                                                                                                    | Additional Enrollment Informatio<br>Additional Enrollment Informatio<br>Additional Enrollment Informatio<br>Address<br>Address<br>Address - City                                                                                                    | In: Diet Arrangeme   Append To Message  Diet Arrangement In: Number of guests     |                                                     |
| Parameters<br>Attachmer<br>Select an a<br>Assign attac<br>Remove ass                                                                                                    | Additional Enrollment Informatio<br>Additional Charges<br>Additional Enrollment Informatio<br>Additional Enrollment Informatio<br>Address<br>Address - City<br>Address - State                                                                                                    | m: Diet Arrangeme   Append To Message   Diet Arrangement  Mumber of guests        |                                                     |
| Parameters<br>Attachmer<br>Select an a<br>Assign attac<br>Remove ass                                                                                                    | Additional Enrollment Informatio<br>Additional Charges<br>Additional Enrollment Informatio<br>Additional Enrollment Informatio<br>Address - City<br>Address - City<br>Address - State<br>Appraisal Right-to-Reply Link                                                                                  | In: Diet Arrangeme   Append To Message  In: Diet Arrangement In: Number of guests |                                                     |
| Parameters<br>Attachmer<br>Select an a<br>Assign attac<br>Remove ass                                                                                                    | Additional Enrollment Informatio<br>Additional Enrollment Informatio<br>Additional Enrollment Informatio<br>Address Address - City<br>Address - City<br>Address - State<br>Appraisal Right-to-Reply Link<br>Approver First Name                                                                         | In: Diet Arrangeme   Append To Message   Diet Arrangement In: Number of guests    |                                                     |
| Parameters<br>Attachmer<br>Select an a<br>Assign attac<br>Remove ass                                                                                                    | Additional Enrollment Informatio<br>Additional Enrollment Informatio<br>Additional Enrollment Informatio<br>Address<br>Address - City<br>Address - City<br>Address - State<br>Approver First Name<br>Approver First Name                                                                                | m: Diet Arrangeme V Append To Message                                             |                                                     |
| Parameters<br>Attachmer<br>Select an a<br>Assign attac<br>Remove ass                                                                                                    | Additional Enrollment Informatio<br>Additional Enrollment Informatio<br>Additional Enrollment Informatio<br>Address - City<br>Address - City<br>Address - State<br>Appraisal Right-to-Reply Link<br>Approver First Name<br>Approver Full Name<br>Approver Last Name                                     | n: Diet Arrangeme   Append To Message   Diet Arrangement  n: Number of guests     |                                                     |
| Parameters<br>Attachmer<br>Select an a<br>Assign attac<br>Remove ass                                                                                                    | Additional Enrollment Informatio<br>Additional Enrollment Informatio<br>Additional Enrollment Informatio<br>Address - City<br>Address - City<br>Address - State<br>Appraisal Right-to-Reply Link<br>Approver First Name<br>Approver First Name<br>Approver Stemarks                                     | In: Diet Arrangeme   Append To Message   Diet Arrangement In: Number of guests    |                                                     |
| Parameters<br>Attachmer<br>Select an a<br>Assign attac<br>Remove ass                                                                                                    | Additional Enrollment Informatio<br>Additional Charges<br>Additional Enrollment Informatio<br>Additional Enrollment Informatio<br>Address - City<br>Address - City<br>Address - State<br>Appraisal Right-to-Reply Link<br>Approver First Name<br>Approver Full Name<br>Approver Remarks<br>Aprival Date | n: Diet Arrangeme                                                                 |                                                     |

Below are the **System Default Additional Enrollment Information Fields** which are now available as E-mail parameters.

- 1. Address City
- 2. Address State
- 3. Arrival Date
- 4. Branch Number
- 5. Branch Phone
- 6. Cell Phone
- 7. Charge to personal training budget (Y/N)
- 8. Comments
- 9. Gender
- 10. Is Over 21
- 11. Manager E-mail
- 12. Needs Car
- 13. Needs Flight
- 14. Needs Hotel Accommodation (Y/N)
- 15. Preferred Date
- 16. Preferred Location

### **Additional Enrollment Information at Teach Participants**

The Review Participants list via Teach gives an overview of the session being looked at that can assist with course administration. When looking at the enrollments of a particular session, it's helpful to see the additional enrollment information of the enrollment but this was only accessible if you click into the individual transcripts making it difficult to identify at a glance, for example, how many participants are vegetarian. Additional Enrollment Information fields can be added to the Review Participants table list as display columns for selection. They include both the System fields and Custom fields.

# Auto-Enroll

## Auto Enroll Console

Auto-Enroll refers to the mechanism by which learners are automatically enrolled onto certain training according to a set of criteria. The mechanism consists of periodic scans that will compare learners against auto-enroll criteria configured for courses, automatically enrolling them when they are a match. The Auto-Enroll Console allows you to adjust scan settings. To access, go to Manage Center > Learning > Enrollment Settings > Auto-Enroll Console.

| OVERVI                                     | EW                                      | LEARNING                                               | TALENT                                                 | COMMUNICATE                                                                      | USERS                                                             | REPORTS                                                   | SYSTEM                                                        |                                                                 |
|--------------------------------------------|-----------------------------------------|--------------------------------------------------------|--------------------------------------------------------|----------------------------------------------------------------------------------|-------------------------------------------------------------------|-----------------------------------------------------------|---------------------------------------------------------------|-----------------------------------------------------------------|
| Auto-E                                     | inroll C                                | Console                                                |                                                        |                                                                                  |                                                                   |                                                           |                                                               |                                                                 |
| Auto-Enr                                   | oll Consol                              | e Auto-Enro                                            | ll User Listing                                        | Auto-Enroll Log                                                                  | Targeted Courses                                                  | Auto-Enroll                                               | Statistics                                                    |                                                                 |
| CRI                                        | teria sc                                | AN INTERVAL                                            |                                                        |                                                                                  |                                                                   |                                                           |                                                               |                                                                 |
| NOTE<br>check                              | E: You can                              | always cause a<br>cific course by s                    | a specific user<br>setting the auto                    | to "scan" again by mo<br>-enroll targets again. I                                | difying their propert<br>3oth of these action                     | ies in the user e<br>is reset timestar                    | ditor. Likewise, yo<br>nps for individual e                   | u can cause a new scar<br>entities.                             |
| Turn                                       | on Online                               | /Login Auto-En                                         | oll                                                    |                                                                                  |                                                                   |                                                           |                                                               |                                                                 |
| Ini                                        | tiate New                               | Check At Every                                         | Log-In                                                 |                                                                                  | ,                                                                 | ,                                                         |                                                               |                                                                 |
| Inte                                       | rval (sec) f                            | for Processing A                                       | Auto-Enrolls at                                        | Log-In                                                                           |                                                                   |                                                           |                                                               |                                                                 |
| 30                                         | See                                     | conds                                                  |                                                        |                                                                                  |                                                                   |                                                           |                                                               |                                                                 |
| <b>1</b>                                   | nable onli                              | ne SubModule I                                         | handling                                               |                                                                                  |                                                                   |                                                           |                                                               |                                                                 |
|                                            |                                         |                                                        |                                                        |                                                                                  |                                                                   |                                                           |                                                               |                                                                 |
| OFF                                        | LINE BUI                                | KAUTO-ENR                                              | DLL                                                    |                                                                                  |                                                                   |                                                           |                                                               |                                                                 |
| Normal<br>enrolled<br>If set, it<br>month. | ly, user au<br>l in course<br>is recomm | to-enroll matches<br>(thus, e-mails<br>nended that the | es are only che<br>are sent). This<br>"trickle" option | ecked at log-in. Offline<br>s option is typically DIS<br>be used, as this will p | auto-enroll also en<br>SABLED by default,<br>perform a daily proc | ables users who<br>, as it can have a<br>essing of active | have NOT logged<br>a big impact on the<br>users, with all sca | d in to be scanned and<br>e system.<br>Inned over a period of o |
| 🕑 Turn                                     | on Offline                              | Bulk Auto-Enro                                         | bll                                                    |                                                                                  |                                                                   |                                                           |                                                               |                                                                 |
| All                                        | Active Us                               | ers Once per D                                         | ay                                                     |                                                                                  |                                                                   | ,                                                         |                                                               |                                                                 |
|                                            |                                         |                                                        |                                                        |                                                                                  |                                                                   |                                                           |                                                               |                                                                 |
|                                            |                                         |                                                        |                                                        |                                                                                  |                                                                   |                                                           |                                                               |                                                                 |
|                                            |                                         |                                                        |                                                        |                                                                                  |                                                                   |                                                           |                                                               |                                                                 |
| Save F                                     | Process Re                              | ecently Updated                                        | Users Now                                              |                                                                                  |                                                                   |                                                           |                                                               |                                                                 |

### Auto-enroll Console Tab

### Turn on Online/Login Auto-Enroll

Enable to turn on online auto-enroll scanning. You can further specify when the scans should be conducted:

- Initiate New Check Only When Individual Module Criteria Or User Attributes Change
- Initiate New Check For Every Targeted Course At Every Login
- Initiate New Check For Every Targeted Course Each Week
- Initiate New Check For Every Targeted Course Each Month

Note: Changing this option will impact the "criteria check needed" timestamp of every course. You can always cause a specific user to "scan" again by modifying their properties in the user editor. Likewise, you can cause a new scan check for a specific course by setting the auto-enroll targets again. Both of these actions reset timestamps for individual entities.

Enable "**Enable online SubModule handling**" to also scan for auto-enrollments onto sub-modules as part of currently enrolled programs. If not enabled, this process will still run as part of the "Auto Enroll Offline Sub-module Scan" daily task (unless offline auto-enrollment is deactivated).

### Turn on Offline Bulk Auto-Enroll

Offline auto-enroll will enable users who have NOT logged in to be scanned and enrolled in courses. Yo u can select one option from the following:

Option Description

| Daily Incremental                                                              | Process all active users which have been created or updated in the past 24 hours daily                             |
|--------------------------------------------------------------------------------|----------------------------------------------------------------------------------------------------|
| Trickle Auto-enroll All Active<br>Users Over One Month Period<br>(Recommended) | Process roughly 1/30 of the active users in the next batch daily, wit<br>h all scanned over a period of one month. |
| All Active Users Once per Day                                                  | Process all active users daily                                                                                     |
| All Active Users Once per<br>Week                                              | Process all active users weekly                                                                                    |
| All Active Users Once per<br>Month                                             | Process all active users monthly                                                                                   |

### Auto-Enroll Log Tab

The auto-enroll log page allows administrative users to view the log. You can filter the logged entries by User Name, Learning ID, Event Started From or to.

| NetDimensions Talent Suite Manage Centre |                  |              |                                     |                                                                                                    |  |  |  |
|------------------------------------------|------------------|--------------|-------------------------------------|----------------------------------------------------------------------------------------------------|--|--|--|
| OVERVIEW LEARNING                        | TALENT COM       | IMUNICATE US | ERS REPORTS SY                      | STEM                                                                                                    |  |  |  |
| Auto-Enrol Console                       |                  | _            |                                     |                                                                                                    |  |  |  |
| Auto-Enrol Console Auto-Enrol            | Learning Id      | Enrol Log    | vent Started From<br>not specified) | To (not specified)                                                                                                    |  |  |  |
| User Name                                | Learning Id      | Session Id   | Event Time                          | Search results per page 10<br>Message                                                                                                    |  |  |  |
| ADMINISTRATOR System (ndadmir            | 1)               |              | Feb 6, 2014 4:41 PM CST             | Processing user                                                                                                    |  |  |  |
| ADMINISTRATOR System (ndadmir            | 1)               | G            | Feb 6, 2014 4:41 PM CST             | Skipped for user. Timestamps indicate no change since last check                                                                         |  |  |  |
| ORG1_135F Org1_135G (org1_135)           | _135G (org1_135) |              | Feb 6, 2014 4:41 PM CST             | Processing user                                                                                                    |  |  |  |
| ORG1_135F Org1_135G (org1_135)           | OnIn_CP01        | ekp000000001 | Feb 6, 2014 4:41 PM CST             | No finish date for prior record mismatch                                                                                                 |  |  |  |
| ORG1_135F Org1_135G (org1_135)           | ) OnInBasic      | ekp000000007 | Feb 6, 2014 4:41 PM CST             | Enrollment Status for the user in the enrollment target: Successful (Enrolment successfully completed.)                                  |  |  |  |
| ORG1_156F Org1_156G (org1_156)           | j                |              | Feb 6, 2014 4:40 PM CST             | Processing user                                                                                                    |  |  |  |
| ORG1_156F Org1_156G (org1_156)           | Onln_CP01        | ekp000000001 | Feb 6, 2014 4:40 PM CST             | Enrollment Status for the user in the enrollment target: Successful (Enrolment successfully completed.)                                  |  |  |  |
| ORG1_156F Org1_156G (org1_156)           | ) OnInBasic      | ekp000000007 | Feb 6, 2014 4:40 PM CST             | Enrollment Status for the user in the enrollment target: Successful (Enrolme successfully completed.)                                    |  |  |  |
| ORG1_156F Org1_156G (org1_156)           | Class01          | ekp000000009 | Feb 6, 2014 4:40 PM CST             | Enrollment Status for the user in the enrollment target: Pending Approval<br>(Enrolment approval required, enrolment was not processed.) |  |  |  |
| ORG1_152F Org1_152G (org1_152)           |                  |              | Feb 6, 2014 4:40 PM CST             | Processing user                                                                                                    |  |  |  |
| Showing: 1 - 10 of 32                    |                  |              |                                     |                                                                                                    |  |  |  |

Note: Log entries older than 30 days will be purged by the system automatically.

### Prerequisites in Auto-Enroll

Automatic enrollment rules can be configured to establish paths of learning such that all prerequisites must be satisfied before auto enroll rules take effect. To do so:

1.Access Manage Center > System > General Settings > System Configuration. The System Configuration page appears.

|                                                                                              |                                                                  | i orro oronali                |                                |                   |        |
|----------------------------------------------------------------------------------------------|------------------------------------------------------------------|-------------------------------|--------------------------------|-------------------|--------|
| System Configuration                                                                         |                                                                  |                               |                                |                   |        |
| Select a specific configuration category from<br>When you click Save, the current customizat | the drop-down menu below. Subsequion properties file is updated. | ent screens allow you to edit | the properties associated with | i the selected ca | ategor |
| Select A Category                                                                            |                                                                  |                               |                                |                   |        |
| Enrolled Learning Modules                                                                    |                                                                  |                               |                                |                   |        |
| You must save all changes before selection                                                   | ng another category.                                             |                               |                                |                   |        |
| Provident Landston Mark Land                                                                 |                                                                  |                               |                                |                   |        |
| Enrolled Learning Modules                                                                    |                                                                  |                               |                                | 5.5               |        |
| Show Revision Information                                                                    |                                                                  |                               |                                | 5.5               |        |
| Show Required Information                                                                    |                                                                  |                               |                                | 4.7               |        |
| Show Credits Information                                                                     |                                                                  |                               | 4.7                            |                   |        |
| Show % Complete Information                                                                  |                                                                  | 4.7                           |                                |                   |        |
| Show Total Training Time Information                                                         |                                                                  | 6.0                           |                                |                   |        |
| Personal Calendar Settings                                                                   | Hide Learning Type(s)                                            | 8.1                           | ?                              |                   |        |
|                                                                                              | Classroom-based                                                  | Online                        | Program                        |                   |        |
|                                                                                              | Restriction                                                      |                               |                                |                   |        |
|                                                                                              | Hide online modules and                                          |                               |                                |                   |        |
|                                                                                              | Show only top level prog                                         |                               |                                |                   |        |
|                                                                                              |                                                                  |                               |                                |                   |        |

Save

2.In the Select a category field, select 'General' from the drop down list.

3.Disable the Ignore prerequisites for automatic enrollments property.

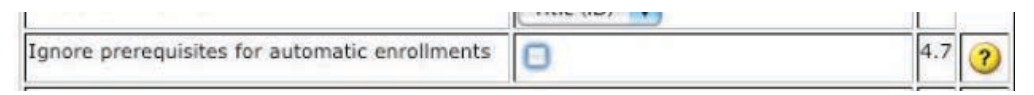